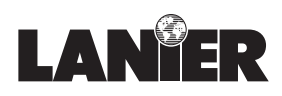

**Operator Guide** 

# 2001/2002

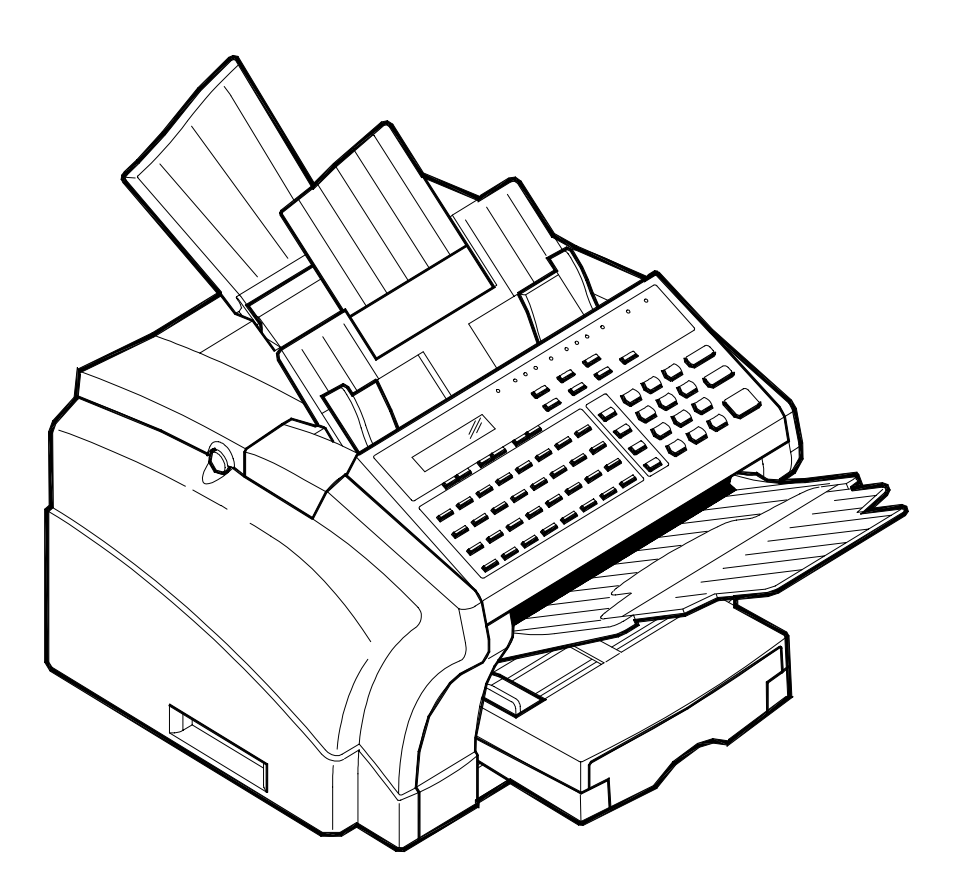

Facsimile

| When ordering supplies or requesting service, you will need to provide the model and serial number of your machine. |
|----------------------------------------------------------------------------------------------------|
| Please take a moment to enter your model and serial numbers here.                                                   |
| MODEL NUMBER:                                                                                                    |
| SERIAL NUMBER:                                                                                                    |
| To order supplies, call: <u>(    )</u>                                                                              |
| To request service, call: ()                                                                                        |

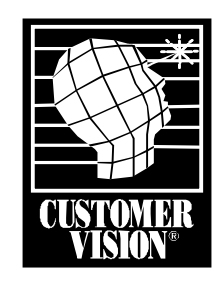

Customer Vision -Our commitment to your complete satisfaction

#### **Trademark Acknowledgments**

Lanier and Customer Vision are registered trademarks of Lanier Worldwide, Inc. Microsoft, MS-DOS, Excel and Windows are registered trademarks of Microsoft Corp. IBM, PC/AT and PS/2 are registered trademarks of International Business Machines Corp. Laser fAX and Hydra Fax are registered trademarks of Wordcraft International Ltd.

As an Energy Star Partner, Lanier Worldwide, Inc. has determined that this product meets the Energy Star guidelines for energy efficiency.

# **Table of Contents**

#### Chapter 1 - Introduction

| Introduction to the 2001 and 2002 Units | 1-1 |
|-----------------------------------------|-----|
| 2001/2002 Model Differences*            |     |
| How to Use This Manual                  |     |
| Agency Certification                    |     |
| Important Safeguards                    |     |
| Multi-Tasking                           |     |
| Machine Components                      |     |
| Control Panel Layout                    |     |
| Definition of Display Symbols           |     |
|                                         |     |

#### Chapter 2 - Basic Operations

| Sending a Document       | 2-1  |
|--------------------------|------|
| Using Memory Transmit    | 2-1  |
| Memory Overflow Transmit | 2-2  |
| Dialing Methods          | 2-7  |
| Receiving a Document     | 2-8  |
| Auto Receive             | 2-8  |
| Making Copies            | 2-12 |
|                          |      |

#### Chapter 3 - Advanced Facsimile

| Using the Function Menu       |      |
|-------------------------------|------|
| Broadcast                     |      |
| Timer TX (Delay Transmission) | 3-3  |
| Mailbox TX                    |      |
| Print Mailbox RX              |      |
| Polling TX                    |      |
| Polling RX                    |      |
| Continuous Polling RX         |      |
| Relay Initiate                |      |
| Using Combination Dial        |      |
| Using TEL DIR                 |      |
| JOURNAL Key                   |      |
| REPORT Key                    |      |
| Reports                       | 3-13 |
| Transmit Message Confirmation | 3-13 |
| Manual TX Report              |      |
| SCHEDULE Key                  |      |
| PIN CODE Key                  |      |
| 2 SIDED TX. Key               |      |
| НООК Кеу                      | 3-17 |

#### Chapter 4 - Facsimile Programming

| Accessing The User Program Area               | 4-1  |
|-----------------------------------------------|------|
| Menu Navigation                               | 4-1  |
| Menu Structure                                | 4-2  |
| Initial User Data                             | 4-5  |
| Entering The Date & Time                      | 4-5  |
| Entering Your Telephone Number                | 4-5  |
| Entering Your User Name                       | 4-6  |
| Setting Department PW                         | 4-6  |
| Machine Operations                            | 4-7  |
| Setting Your Fax Line Type (PSTN/PBX)         | 4-7  |
| Setting the Buzzer (Ring) Volume              | 4-8  |
| Setting the Line Monitor (Speaker) Volume     | 4-8  |
| Setting the Power Save Mode                   | 4-9  |
| Selecting Remote Monitor                      | 4-10 |
| Selecting Remote Program                      | 4-10 |
| Setting the Correct Dialing Type (Tone/Pulse) | 4-11 |
| Document Scan Settings                        | 4-12 |
| Resolution                                    | 4-12 |
| Scan Contrast                                 | 4-13 |
| Print Density                                 | 4-13 |
| Reduction Copy                                | 4-14 |
| Rec. Paper Size                               | 4-14 |
| Auto Cassette Sel.                            | 4-15 |
| Dial Registration                             | 4-16 |
| One-Touch Keys                                | 4-16 |
| Speed Dial Keys                               | 4-17 |
| Group Dial Keys                               | 4-18 |
| Program Dial                                  | 4-19 |
| Batch TX                                      | 4-22 |
| TX Operation                                  | 4-23 |
| Default TX                                    | 4-23 |
| Closed Network TX                             | 4-24 |
| Fax Forwarding                                | 4-24 |
| RX Operation                                  | 4-27 |
| Memory RX Mode                                | 4-27 |
| Two Page Print                                | 4-29 |
| Reduction RX                                  | 4-30 |
| Mailbox RX                                    | 4-30 |
| Closed Network                                | 4-30 |
| RX Mode                                       | 4-32 |
| Footer (Receive Time Print)                   | 4-32 |
| Line 2 Setting                                | 4-35 |
| Line 2 Fax No                                 | 4-35 |
| TX Line Priority                              | 4-36 |
| Line 2 Tone / Pulse                           | 4-36 |
| Reports                                       | 4-37 |
| Activity Report                               | 4-37 |
| Reserv. (Reservation) Report                  | 4-37 |
| TX Results Report                             | 4-38 |
| RX Results Report                             | 4-38 |
| Broadcast Report                              | 4-39 |
| Toner Low Report                              | 4-39 |
|                                               |      |

| Setting the Department Number and Password (PW)1  |
|---------------------------------------------------|
| Assigning a Private Mailbox ID and Password (PW)1 |
| Editing the RX in Memory Password (PW)1           |

# Chapter 5 - PC Printing & Scanning

| Set Printer (2002 Only)               | 5-1  |
|---------------------------------------|------|
| Symbol Set                            |      |
| Font Number                           | 5-3  |
| Print Font                            | 5-4  |
| GDI Enhance                           |      |
| Memory Allocations                    |      |
| Standard Memory Configuration Choices |      |
| PCL4 Emulation (2002 only)            | 5-7  |
| Connecting to a Computer              | 5-7  |
| Basic Operation                       | 5-8  |
| Using the Manual Feed Tray to Print   | 5-8  |
| Printing Envelopes                    | 5-8  |
| Printer Messages                      | 5-9  |
| Auto-Select Paper Tray                | 5-9  |
| GDI Printer Feature                   |      |
| PC Requirements                       |      |
| Installing The Printer Driver         |      |
| Printing with your GDI Print Function | 5-14 |
| Getting Help                          |      |
| Scanning (TWAIN Driver Option)        |      |
| PC Requirements for the TWAIN Option  |      |
| Installing the TWAIN Driver           |      |
| Scanning                              |      |
| Scanner Troubleshooting               | 5-17 |
| Class 1 Fax/Modem                     |      |
| Class 1 Interface                     | 5-18 |
| PC Requirements                       |      |
| Installing the PC-Fax Software        | 5-19 |
| Using Class 1 Mode                    |      |
| Receiving a Fax in Class 1 Mode       |      |
| Scanning in Class 1 Mode              | 5-20 |

## Chapter 6 - Maintenance & Supplies

| Loading the Paper           | 6-1  |
|-----------------------------|------|
| Paper Tray                  | 6-1  |
| Optional PFU Paper Cassette | 6-2  |
| Clearing Paper Jams         | 6-4  |
| Document Jams               | 6-4  |
| Paper Jams                  | 6-5  |
| Changing Toner Cartridge    | 6-9  |
| Changing Drum Cartridge     | 6-10 |
| Maintenance                 | 6-12 |
| Cleaning Your Fax Unit      | 6-12 |
| Cleaning the Scanner        | 6-12 |
| Cleaning the White Roller   | 6-13 |
|                             |      |

#### Chapter 7 - Troubleshooting

| Troubleshooting        | 7-1 |
|------------------------|-----|
| Error Indication Types | 7-1 |
| Error Messages         | 7-2 |
| Troubleshooting Tips   | 7-5 |

#### Chapter 8 - Specifications

| Physical Specifications                 | 8-1 |
|-----------------------------------------|-----|
| Electrical Specifications               | 8-1 |
| Operational Specifications              | 8-2 |
| Facsimile Specifications                | 8-4 |
| Optional Accessories Specifications     | 8-4 |
| Class 1 Interface (RS-232)              | 8-4 |
| LAN Interface (Print Server)(2002 Only) | 8-5 |
| Environmental Specifications            | 8-7 |
| Lithium Battery Statement               | 8-7 |

#### Appendix A - Unpacking & Installation

| Unpacking                                    | A-1  |
|----------------------------------------------|------|
| Main Carton Contents                         | A-1  |
| Accessories Box Contents                     | A-2  |
| Setting Up Fax Unit                          | A-3  |
| Removing the Packing Materials               | A-3  |
| Installing the Drum Cartridge                | A-3  |
| Installing the Toner Cartridge               | A-4  |
| Installing the Paper Exit Tray               | A-5  |
| Installing the Document Exit Tray            | A-5  |
| Installing the Document Feed Tray            | A-5  |
| Attaching the Power Cord and Telephone Cords | A-6  |
| Attaching the PC Cables                      | A-7  |
| Installing the Handset                       | A-7  |
| Loading Paper                                | A-8  |
| Turning Power ON                             | A-9  |
| Final Checkout                               | A-10 |
| Preparing Your Fax Unit                      | A-10 |
| Loading a Document                           | A-11 |
| Setting Up the (Optional) PFU                | A-12 |
| Unpacking the PFU                            | A-12 |
| Installing the PFU                           | A-13 |
| Loading the Cassette                         | A-14 |

## Appendix B - Safety & Agency Certifications

| Energy Star                           | B-1     |
|---------------------------------------|---------|
| Laser Safety                          | B-1     |
| Internal Laser Radiation (For all Use | rs) B-1 |
| For United States Users               | B-1     |
| For Users In Other Countries          | B-2     |
| FCC Safety Statement                  | В-2     |
| FCC Requirements                      | В-3     |
| Label Identification                  | В-3     |
| Type Of Service                       | В-3     |
|                                       |         |

| Telephone Company Procedures                               | B-3  |
|------------------------------------------------------------|------|
| If A Problem Arises                                        | B-4  |
| FCC (For U.S.A. Users)                                     | B-5  |
| Warning For Setting Headers and Footers                    | B-7  |
| User Instructions (For Canada Users)                       | B-8  |
| Interference-Causing Equipment Standard (ICES-003 ISSUE 2) | B-8  |
| Interference-Causing Equipment Standard (ICES-003 ISSUE 2) | B-8  |
| IC CS-03-Telecommunication Device                          | B-8  |
| Hearing Aid-Compatibility (For U.S.A / Canada Users)       | B-9  |
| Agency Certifications                                      | B-9  |
| CE Mark                                                    | B-9  |
| Ozone Release (For all Users)                              | B-9  |
| Warning Labels                                             | B-10 |
|                                                            |      |

#### Appendix C - Glossary

| New Machine Warranty | 5 |
|----------------------|---|
| TermsIX-1            |   |
| Index                |   |
| GlossaryC-1          |   |

Chapter 1

# *Introduction*

# **Chapter Overview**

This chapter tells you about safety precautions and shows you the copier's main components. Contained in this chapter are:

- Important Safeguards
- Multi-Tasking
- Machine Components
- Control Panel
- Definition of LCD Symbols

# Introduction to the 2001 and 2002 Units

The 2001 is a fully featured Facsimile unit. It has several options that allow its capabilities to be increased even more. The 2002 is a multi-function device that in addition to the Fax capability, allow you to Print, Scan and Copy.

#### 2001/2002 Model Differences\*

| ltem           | 2001     | 2002     |
|----------------|----------|----------|
| PFU Tray       | Optional | Optional |
| TEL/FAX Mode   | Yes      | No       |
| Page Memory    | 1 MB     | 6 MB     |
| Dual Line Mode | Optional | Optional |
| Printing       | No       | Yes      |
| Scanning       | No       | Yes      |

\* Items listed above are for the standard configuration. For information on other options, refer to the Specifications Chapter.

#### How to Use This Manual

This manual explains the functions and operation of the Lanier 2001 and 2002 units. It also gives some troubleshooting tips as well as general precautions to be observed during operations.

To ensure the best performance and effective use of your unit, please read this manual carefully from cover to cover. After you have read the manual, keep it near your Fax unit for handy reference. It should be helpful in solving any operational questions you may have.

This manual is written to cover the base machine with all the options installed. If your unit does not have these options installed, just skip that section. If you choose to upgrade your unit in the future, you will already have the necessary information. Call your Sales or Service Representative to order options and schedule their installation.

#### **Agency Certification**

Your 2001/2002 unit complies with FCC rules, DOC requirements, and other agency certification requirements. Refer to the Appendix section of this manual for details. These units are Energy Star qualified.

# Important Safeguards

Always follow these important safeguards:

- 1 Read all of these instructions before using your unit.
- 2 Do not use this unit near water; for example, near a bath tub, sink or swimming pool.
- 3 Avoid using the telephone during an electrical storm. There may be a remote risk of electric shock from lighting.
- 4 Do not use the telephone to report a gas leak in the vicinity of this unit.
- 5 Use only the power cord and batteries indicated in this manual. Do not dispose of batteries in a fire. They may explode. Check with local codes for possible special disposal instruction.
- 6 Plug the power cord only into a 3-conductor (grounded) outlet rated for at least 15 amperes.
  - Never ground the power cord to a gas pipe or a water pipe.
  - Keep the power cord away from hot surfaces.
  - Avoid using an extension cord if at all possible. If you must use an extension cord, use only a 3-conductor cord rated for at least 15 amperes. Cords rated for less might overheat and become a fire hazard.

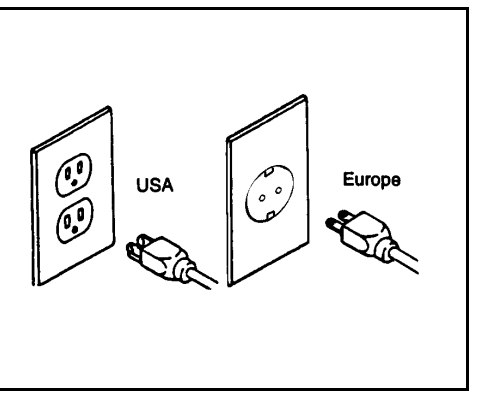

• Do not operate your unit if any part of it is damaged, or if any part has been dropped, until it is checked by a qualified technician.

7 Do not install your unit in areas that are:

- Damp or humid
- Exposed to direct sunlight
- Extremely dusty
- Poorly ventilated
- Subject to extreme temperature or humidity changes. For example, don't locate your copier near an air conditioner or heater.

8 Install your unit with space around it to provide adequate ventilation.

9 Do not place the unit near a television or radio. If the unit is too close it may interfere with the reception.

- 10 Place your unit on a firm, level surface.
- 11 Do not place heavy objects on the ADF (Automatic Document Feeder) or the Exit Tray.
- 12 Do not disassemble your unit or try to repair it yourself, other than as instructed in this Operator Guide. Call an Authorized Service Center for all necessary repairs. Incorrect assembly can cause electrical hazards and possible damage to the machine.

# Multi-Tasking

The 2001 and 2002s can perform multiple operations at the same time. One operation can run in the foreground, while another runs in the background. For example, you can scan, copy, or print documents into memory for later transmission while receiving a fax.

| Operation           | Concurrent Operation                  | Result                                                                                                    |
|---------------------|---------------------------------------|----------------------------------------------------------------------------------------------------|
| Сору                | Fax Reception                         | The received fax is stored in memory, and prints once copy operation is complete.                           |
|                     | GDI/PCL4 Printing<br>(2002 only)      | Print job is stored in memory, and prints once copy operation is complete.                                  |
|                     | Memory Fax<br>transmission            | Faxing begins while copying continues.                                                                      |
|                     | PC-Fax Transmission<br>or Reception   | Faxing begins while copying continues.                                                                      |
| Fax Reception       | Сору                                  | The Copy job will be stored in memory, then printed out when reception (RX) is complete.                    |
|                     | GDI/PCL4 Printing<br>(2002 only)      | Print document during reception.                                                                            |
|                     | Fax Transmission                      | Scans document into memory for transmission.                                                                |
| Fax<br>Transmission | Сору                                  | The available memory is shared by both jobs and their operations happen simultaneously.                     |
|                     | GDI/PCL4 Printing<br>(2002 only)      | The document will be printed from the PC during Fax operation.                                              |
| PC-Fax<br>Reception | Сору                                  | Copy operation starts by scanning document<br>into memory, and prints as fax is being<br>transmitted.       |
|                     | Parallel Port Printing<br>(2002 only) | Print operation occurs while PC is receiving the fax.                                                       |
|                     | Fax Transmission                      | TX works when PC-Fax is complete. Scans document into memory for transmission.                              |
| PC-Fax<br>Transmit  | Сору                                  | Copy operation starts by scanning document<br>into memory first, and prints as fax is being<br>transmitted. |
|                     | Parallel Port Printing<br>(2002 only) | Parallel Port can be used for printing during PC-FAX operation.                                             |
|                     | Fax Transmission                      | Scans document into memory for transmission.                                                                |

# Machine Components

#### **External Components: Front**

#### 1 Document Exit Tray

This tray catches the original document after it passes through the scanner.

#### 2 Control Panel / Scanner Cover

The controls on the panel perform the various faxing, copying, and printing functions. Lift this panel lifts to remove document feed jams.

#### **3 Document Feed Tray**

Load your document face down on this tray for faxing or copying.

#### 4 Document Alignment Guides

Adjust these Guides to fit the width of your original documents.

#### 5 Paper Tray

You can load up to 250 sheets of Lettersize, A4, or Legal-size paper into the standard Tray.

You can add another 500 sheets with the optional Paper Feed Unit (PFU).

#### 6 Bypass Feed Tray

You can feed single sheets of special types of paper. i.e. pre-printed letterhead & envelopes (2002).

#### 7 Paper Exit Tray

This Tray catches the paper after printing.

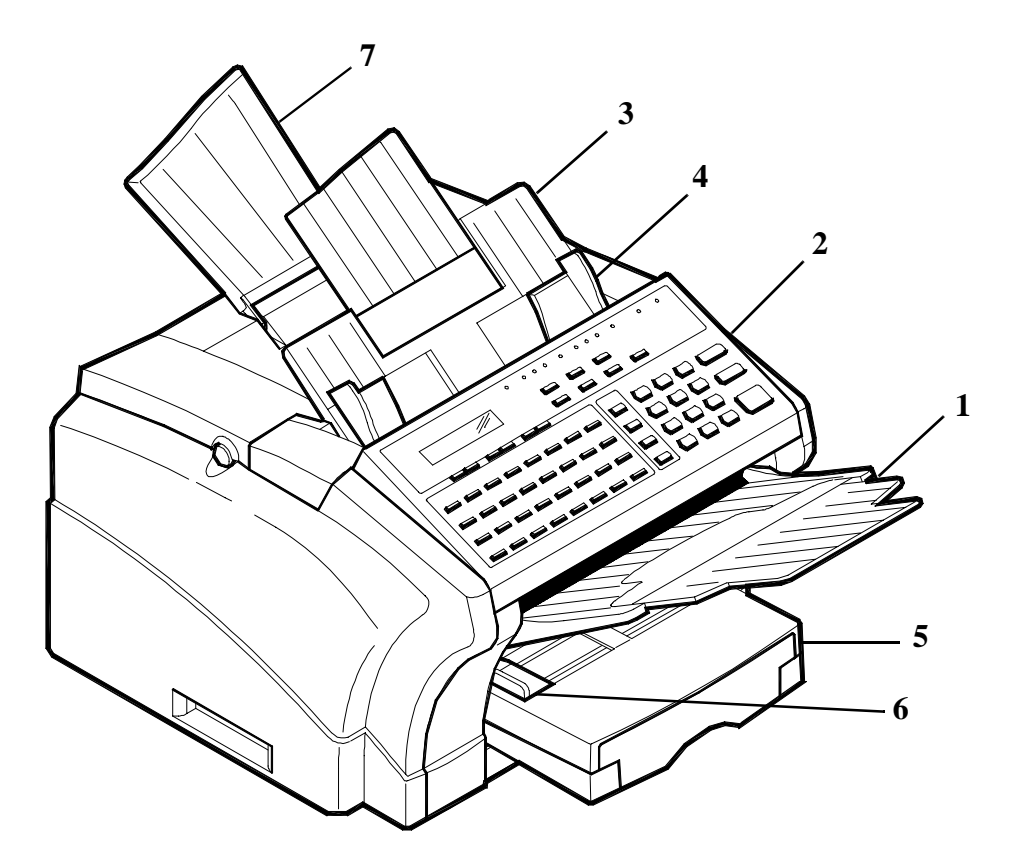

#### External Components: Rear

#### 8 AC Power Connector

The AC Power Cord plugs in here.

**9 Main ON/OFF Switch** Use to turn the your unit ON and OFF.

#### **10 Telephone Line Connector** Plug the telephone cable from this

connector into the wall socket of the telephone line.

#### 11 Telephone Hand Set Connector -or- External Line

Use this connector to plug in the telephone cord from the telephone set.

#### 12 Parallel Connector

Provides connection between this unit and a host computer for GDI printing or PCL4 or 5e printing.

#### 13 Serial Connector (RS232)

Provides connection between this unit and a host computer for Class 1 PC faxing and Twain-compliant scanning. This interface can also be used for printing.

14 Network Connector (Optional NIC Card)

Provides connection between the unit and the Network.

#### **15 Dual Line Connector (Optional)** Plug the telephone cable from this connector into the wall socket for the second line.

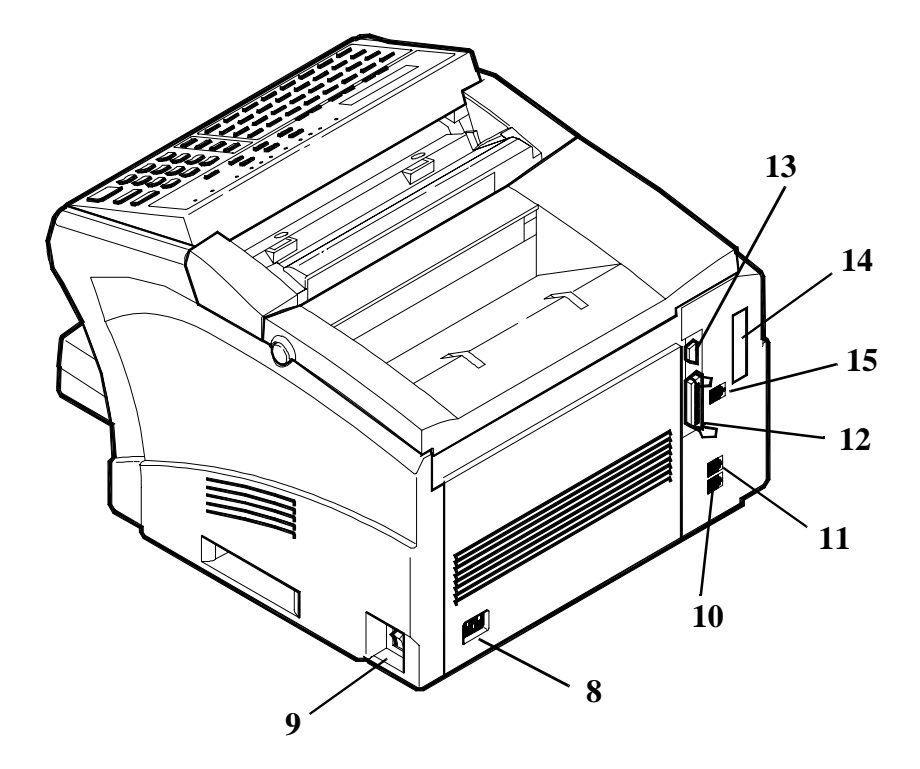

#### **External Components: Internal and Optional**

#### 16 Top Cover / Cover Release Buttons

Press these two buttons to open the Top Cover to check and clear paper jams, to change the Toner and Drum, or to clean the interior of the unit.

#### 17 Toner Cartridge

The Toner Cartridge contains the toner particles used in imaging.

#### **18 Drum Cartridge**

This Drum Cartridge transfers toner to the paper.

#### **19 Paper Feed Unit (PFU) (Optional)** When installed, it permits your unit to print up to 750 uninterrupted pages without reloading paper. (750 pages of standard weight Letter/A4 size paper.

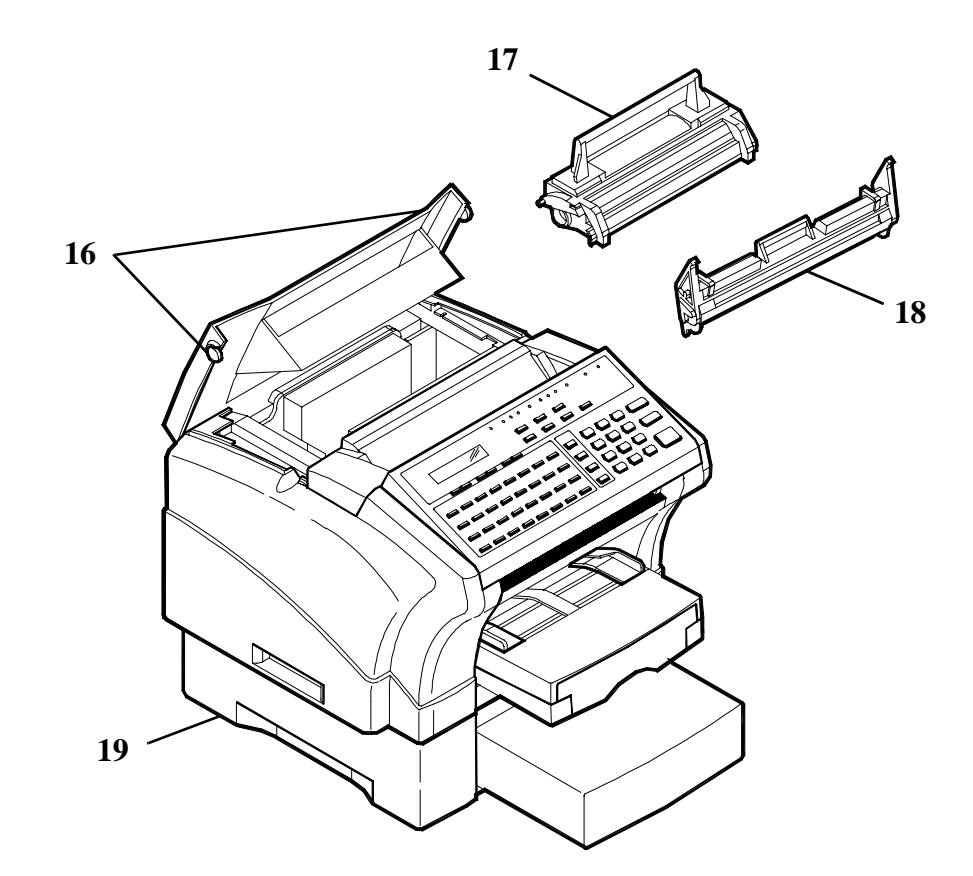

## **Control Panel Layout**

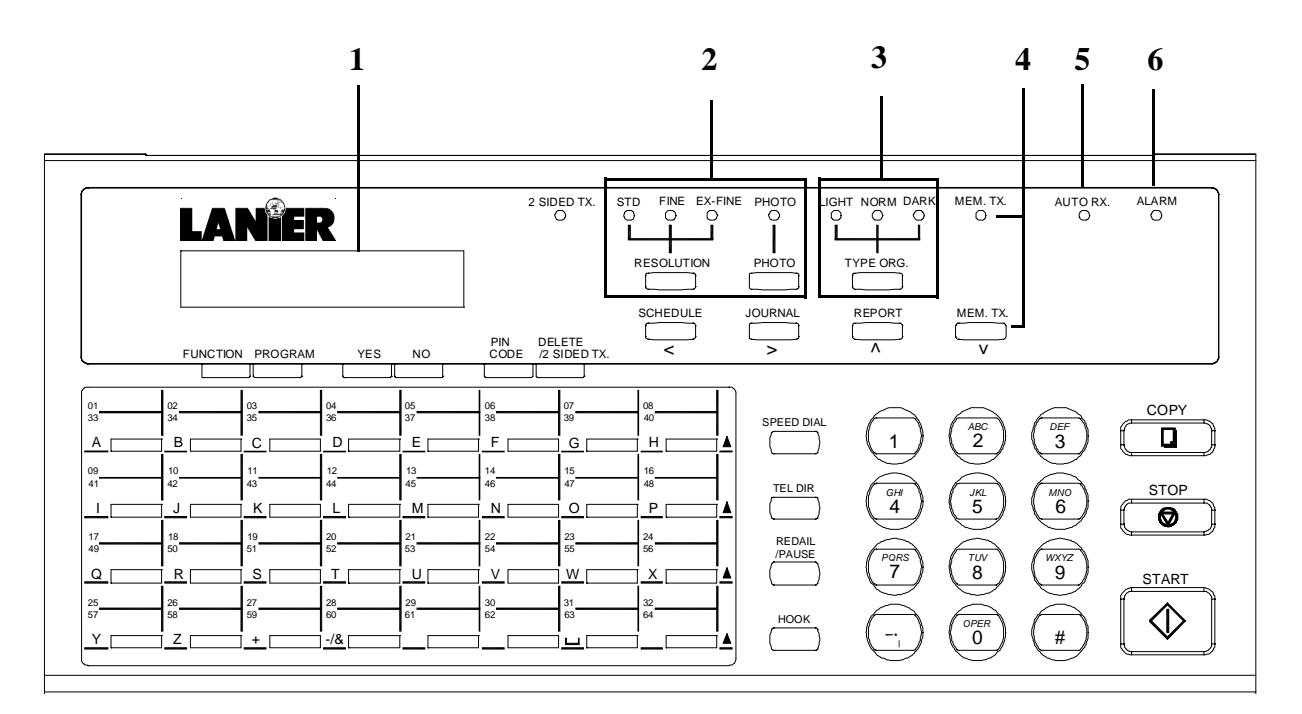

| Panel                      | Description                                                                                                    |
|----------------------------|----------------------------------------------------------------------------------------------------|
| 1. Display                 | The LCD Display provides you with instructions and information about fax, copying, printing, programming and operational functions.                                                                                                    |
| 2. Resolution Keys         | Press this key to select the desired resolution for scanning:<br>Standard: Use for normal documents. This is the default.<br>Fine: Use for documents with fine lines or characters.<br>Super Fine: Use for very fine maps, drawings or extremely detailed originals.<br>Photo: Use for photographs or shaded drawings. |
| 3. Original Type Key       | Press this key to select the type of original you are using:<br>Normal: Use this for most of the regular documents.<br>Light: Use for documents with very fine or light characters.<br>Dark: Use for documents that are dark.                                                                                          |
| 4. Memory TX Key/<br>Light | Press this Key to turn Memory TX transmission ON or OFF.<br>When the Memory TX light is ON, it signifies that documents will be stored to<br>memory for transmission.<br>ON: Memory TX Mode<br>OFF: ADF TX Mode                                                                                                    |
| 5. Auto RX Light           | This light indicates the receiving mode of the Facsimile:<br>ON: The facsimile will receive documents automatically.<br>OFF: The facsimile will receive documents manually.                                                                                                    |
| 6. Alarm Light             | The ALARM Light illuminates if there is a problem with the unit such as paper jam.<br>After the problem has been corrected or when the STOP Key is pressed, the light<br>turns OFF.                                                                                                    |

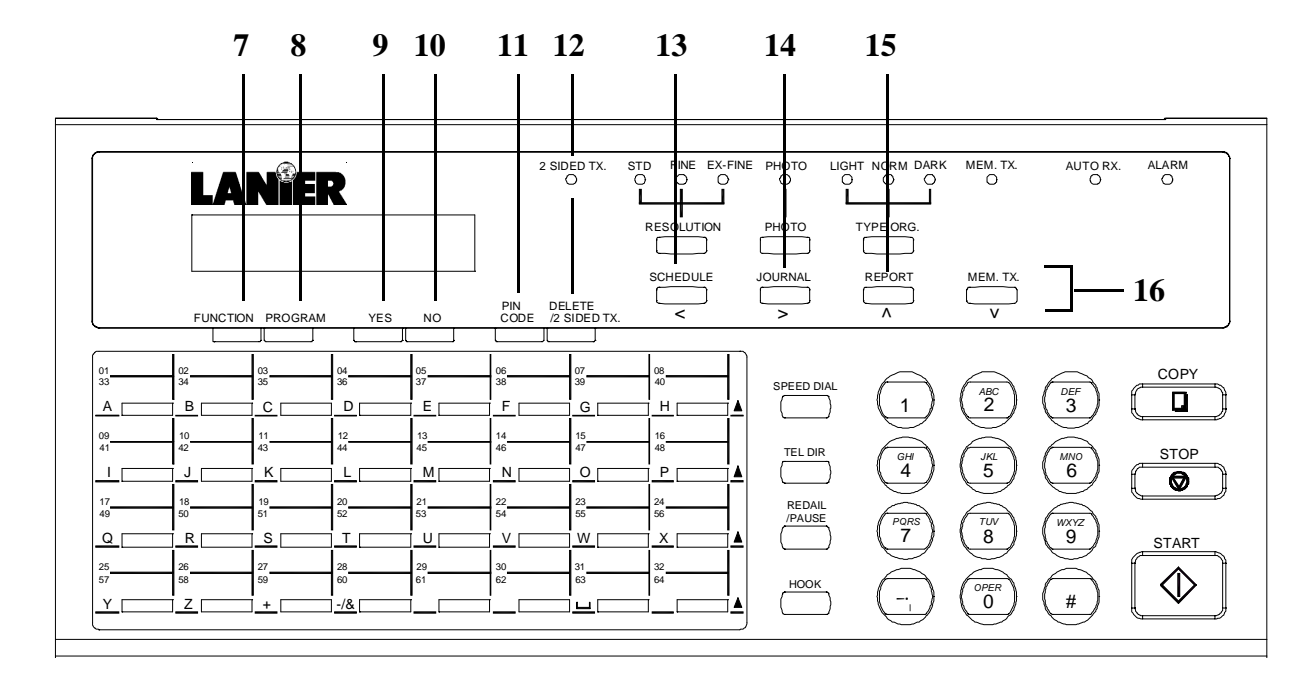

| Panel                 | Description                                                                                                    |
|-----------------------|----------------------------------------------------------------------------------------------------|
| 7. Function Key       | The FUNCTION Key allow access to the Function Menu (Broadcast, Timer TX,<br>Mailbox TX, Polling TX, Polling RX, Relay Broadcast, Cancel Reservation). Set<br>Functions by pressing the FUNCTION Key first and then selecting the desired<br>function using numeric keys or the FUNCTION Key. |
| 8. PROGRAM Key        | Press the PROGRAM Key to enter the set menu and program your desired function using either numeric keys or the arrow on the display.                                                                                                    |
| 9. YES Key            | The YES Key is used to accept the selections made under PROGRAM and FUNCTION menus.                                                                                                    |
| 10. NO Key            | The NO Key is used to reject the selections made under the PROGRAM and FUNCTION menus.                                                                                                    |
| 11. Pin Code Key      | This key is used to input personal identification number for some telephone systems when you dial an outside number.                                                                                                    |
| 12. 2-Sided TX/Delete | This key a dual purpose key. It controls 2-sided TX scanning. When in a Program mode, it is used to Delete an entry.                                                                                                    |
| 13. Schedule Key      | Press this key to view the transaction in memory file, such as memory transmission or polling.                                                                                                    |
| 14. Journal           | Press this key to view the transaction result the same as in an activity report. This shows the session number, remote ID or dial number and result.                                                                                                    |
| 15. Report Key        | This key is used to choose your desired report, press YES to print out the report if you need.                                                                                                    |
| 16. Arrow Keys<br>(   | Used to move cursor to the right or left one position or to scroll through the menu.<br>Use the ↓ Key to enter ITU-T Sub-address in setting One-Touch or Speed Dial Keys.                                                                                                    |

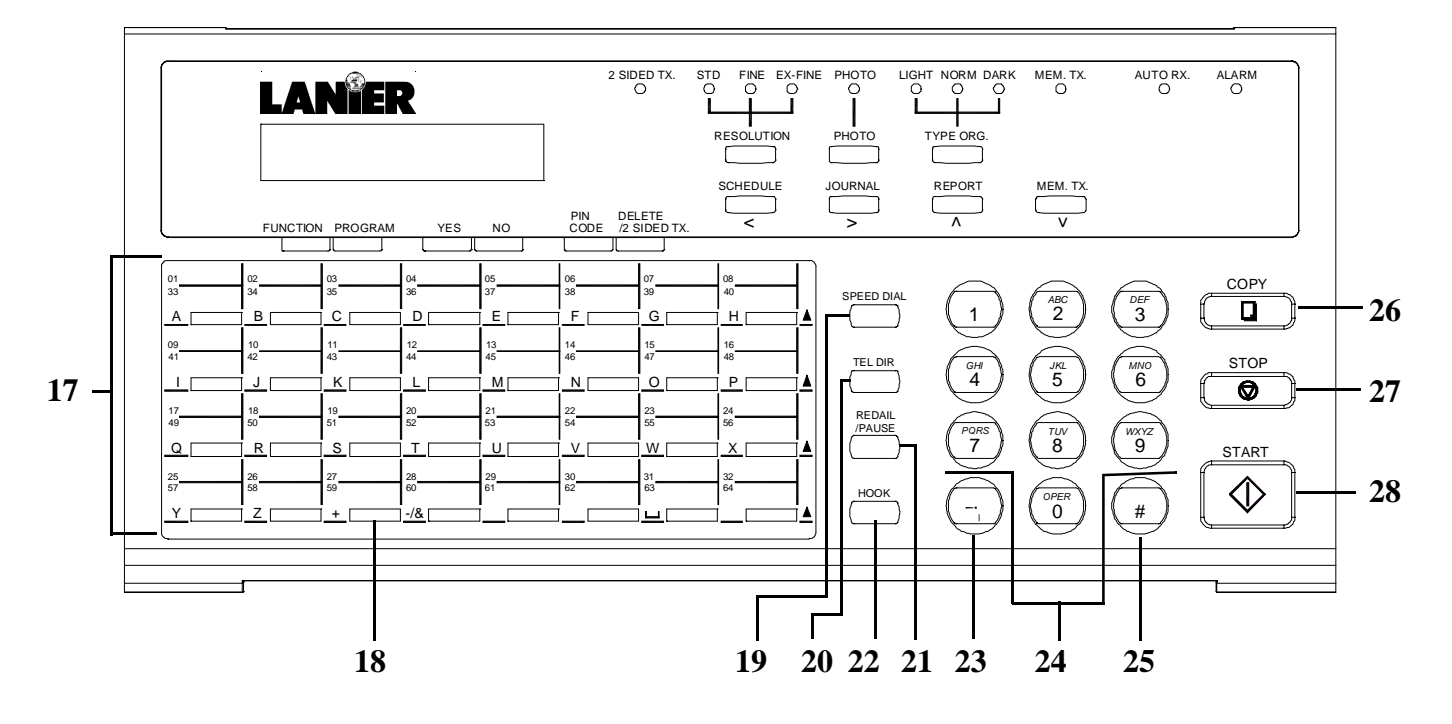

| Panel                | Description                                                                                                    |
|----------------------|----------------------------------------------------------------------------------------------------|
| 17. One-Touch Keys   | The One-Touch Keys are used to store frequently dialled numbers. Any of the Keys can be assigned as One-Touch Keys or Group Dial Keys. In addition, the last eight keys can be used as Program Keys. Each Group Key can hold up to 50 One-Touch or Speed Dial numbers.                                                                                                    |
| 18. The "+" Key      | Used to register a combination dial in a One-Touch or Speed Dial Key, This symbol must follow the initial number and be followed by a number stored in the One-Touch, Speed Dial Key or entered via the Ten-Key Pad.                                                                                                    |
| 19. Speed Dial Key   | Use this to initiate speed dialling. Press the SPEED DIAL key and your three-digit code to start a transmission.                                                                                                    |
| 20. TEL DIR Key      | Use this key to find, by name, fax numbers previously stored.                                                                                                    |
| 21. Redial/Pause Key | Redial: Press this key to redial the last telephone number called.<br>Pause: Press this key to insert a pause in the number being stored. When you press<br>this key, a "P" is inserted within a number causing a 2.5 second delay when dialing.<br>This is useful if you must dial a prefix, such as 9 to pause briefly in order to access<br>an outside telephone line. (A "P" after a series of numbers adds 10 seconds to the<br>normal time the machine waits for a remote receiver to answer a call.) |
| 22. Hook Key         | Press this key to switch the unit to the telephone line for direct (manual) dial from the machine's keypad. When pressed first, it also allows you to hear the dialing when using One-Touch, Speed Dial, etc.                                                                                                    |
| 23. "*" Key          | Press the "*" Key for tone dialing while your unit is set for pulse dialing. (This key is only effective when the HOOK Key is used.)                                                                                                    |

| Panel         | Description                                                                                                    |
|---------------|----------------------------------------------------------------------------------------------------|
| 24. Keypad    | These twelve keys work for the internal telephone in the fax unit just like the keypad<br>on regular touch tone phones. You can use the keypad to dial a remote unit directly<br>or to assign codes and telephone numbers to One-Touch and Speed Dial locations. |
| 25. "#" Key   | Press the "#" Key to access internal line or PSTN line when your unit is set for use over a PBX line.                                                                                                    |
| 26. Сору Кеу  | Press the COPY Key to initiate copying documents that are loaded on the Document Feed Tray.                                                                                                    |
| 27. STOP Key  | Use this key to stop copying, transmitting, dialling waiting to dial or scanning. You can also press the STOP to return from any operation mode back to the standby status.                                                                                      |
| 28. START Key | Press the START Key to begin transmitting, scanning, copying or manual fax reception.                                                                                                    |

### **Definition of Display Symbols**

The LCD Display shows the date, time of day, amount of memory available for use, fax numbers, fax conditions and other information by means of either a message or graphic. The follow table is a list of icons that can appear on the LCD Display.

| 3  | Signifies a fax or phone number.                                                                         | ;) | Shown while the remote fax number is being rung.                                                                   |
|----|----------------------------------------------------------------------------------------------------|----|----------------------------------------------------------------------------------------------------|
| 8= | Prompts you to enter a fax number.                                                                       | 8: | Shown while the user's local fax is being rung.                                                                    |
| Ρ  | Indicates the pause function<br>is set into the destination's<br>fax number.<br>Example 0P412641267      | ۵1 | Shows the number of pages.<br>Example: A single page.                                                              |
| อ  | Indicates when the Internal<br>PBX function is set into the<br>destinations's fax number.                |    | Shown while a document is being transmitted to the other party.                                                    |
|    | Indicates when the Sub<br>Address is set into the<br>destination's fax number.<br>Example: 4126412 :8108 |    | Shown while a document is being received from the other party.                                                     |
| F  | Indicates that a polling<br>transmission function has<br>been stored in memory.                          | T  | Indicates that a document to<br>be transmitted by the timer<br>transmission function has<br>been stored in memory. |
| #  | Indicates when the External<br>PBX to PSTN function is set<br>into the destination's fax<br>number       |    |                                                                                                    |

Chapter 2

# **Basic Operations**

# **Chapter Overview**

This chapter explains the Basic Operations of the unit. It covers the basic fax operations and how to make a copy.

The procedures in this chapter assume that the necessary One-Touch Keys and other remote unit information has been programmed. If your unit has not been programmed, you will want to turn to Chapter 4 Programming and enter this data.

# Sending a Document

Note: To use some of the fax functions such as One-Touch and Speed Dial you must first program your unit. If your unit has not yet been programmed, refer to Chapter 4 Programming.

#### Using Memory Transmit

Since your fax unit provides multi access capabilities, you can scan documents into memory for transmission, even if your unit is in the process of transmitting data from memory, receiving data or printing a file from the PC.

Note: If the unit runs out of memory during scanning, you can use manual transmission by pressing the HOOK key or by using the Direct (Non-Memory) Transmit procedure.

- 1 Place your document face down on the Document Feed Tray.
- 2 Adjust the Document Side Guides to the edges of the document.

NOV.07 12:34 100% -SET DOC. FACE DOWN-

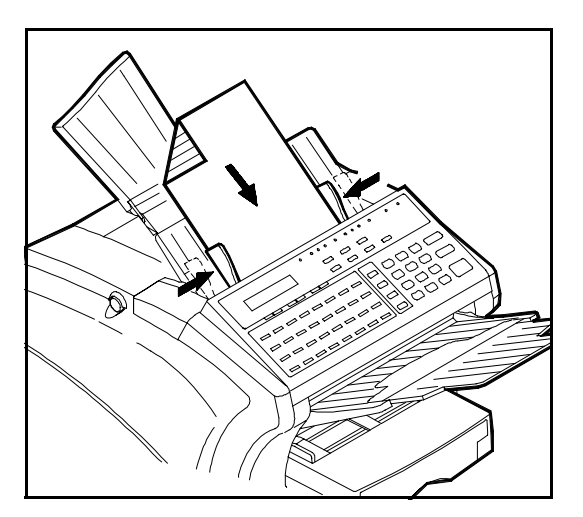

3 Use the TYPE ORG. Key to select the desired contrast:

| Use this setting | for this                                      |
|------------------|-----------------------------------------------|
| Normal           | Regular documents. (Default)                  |
| Dark             | Documents that are dark.                      |
| Light            | Documents with very fine or light characters. |

| Use this setting | for this                                                                  |
|------------------|---------------------------------------------------------------------------|
| Standard         | Documents with standard size characters, such as typed documents.         |
| Fine             | Documents with smaller size characters, like newsprint.<br>(Copy Default) |
| Extra Fine       | Documents with very fine or light characters.                             |

4 Use the RESOLUTION Key to select the desired resolution:

5 If you are sending a photograph, press the PHOTO Key for best results.

- 6 Enter the remote Fax number using the numeric Key Pad.
  - The unit scans the document into memory and sends it to the location you selected.

#### T=ENTER FAX NO. → or FUNCTION

• The unit automatically returns to standby mode when finished transmitting.

7 To stop a transmission, press the STOP Key.

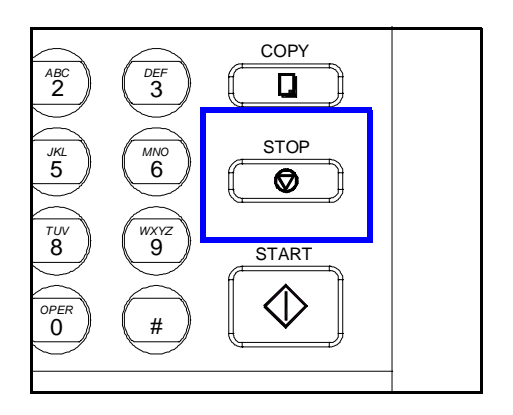

#### Memory Overflow Transmit

Memory Overflow Transmit works the same as Memory Transmit with one special exception. When your unit senses it will run out of memory of the next page of your document is scanned, it will stop and ask if you wish to send what is already stored in memory. When you answer YES, it dials the number and sends those pages. When sufficient memory has been freed up, it begins scanning again. It then places a second call automatically and sends the remainder of the pages. On a report all of this activity is logged as one session.

#### Direct (Non-Memory) Transmit

Direct Transmission, from the Automatic Document Feeder (ADF), bypasses the unit's memory. This can be used to transmit a fax when memory is full. If you anticipate that there might not be enough memory to scan a particular document into memory (for example, lengthy documents), transmit it directly form the ADF. Be sure the LED for Memory TX is OFF before starting transmission.

- Place your document face down on the Document Feed Tray.
- 2 Adjust the Document Side Guides to the edges of the document.
- 3 Use the TYPE ORG. Key to select the desired contrast.
- 4 Use the RESOLUTION Key to select the desired resolution.
- 5 Press the MEM.TX Key to turn OFF the memory use.

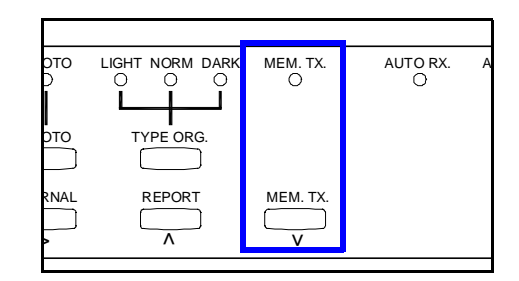

→or FUNCTION

금 ENTER FAX NO.

- 6 Enter the remote Fax number one of the following methods: Speed Dial, One-Touch, Redial or manually using the 10-Key Pad.
  - The unit scans the first page of the document and sends it.
  - This continues until the last page has been sent.
  - The unit automatically returns to standby mode when finished transmitting.
- 7 To stop a transmission already in progress, press the STOP Key.

#### TX CANCEL? YES/CONTINUE=NO

#### Using Handset

You can fax a document by dialing the number using the telephone handset. This function can be used if you need to talk to the receiving party before transmission. When dialing manually, documents will be transmitted without being stored in memory.

- Place your document face down on the Document Feed Tray.
- 2 Adjust the Document Side Guides to the edges of the document.
- 3 Use the TYPE ORG. Key to select the desired contrast:
- Use the RESOLUTION Key to select the desired resolution: 4
- 5 Lift the Handset and dial the number on the Handset.
- 6 When the connection is made with the dialed number, press the START Key and hang up the Handset.
  - The unit scans and sends the document.
  - The unit automatically returns to standby mode when finished truncating.
- 7 To stop a transmission already in progress, press the STOP Key.

TX CANCEL? YES/CONTINUE=NO

금 ENTER FAX NO. →or FUNCTION

;] (7776660000)

**"TALKING**\*

#### Using the HOOK Key

Use the HOOK dial sequence when it is necessary to listen to the "Handshake". This is an important troubleshooting aid to see if a transmission fault is phone related or not. It is possible to dial a location using any combination of TEN-Key, One Touch Dial, or Speed Dial Directories.

- 1 Place your document face down on the Document Feed Tray.
- 2 Adjust the Document Side Guides to the edges of the document.
- 3 Use the TYPE ORG. Key to select the desired contrast:
- 4 Use the RESOLUTION Key to select the desired resolution:
- 5 Press the HOOK Key.
- 6 Enter the remote fax number using one of the entry methods.

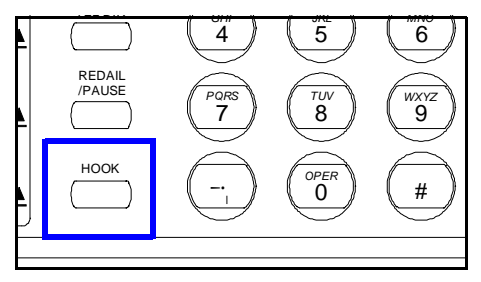

- 7 listen until the remote fax unit answers, then press the START Key.
- 8 To stop a transmission already in progress, press the STOP Key.

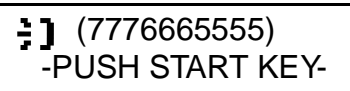

#### Using Combination Dial

This is used when the number exceeds the 30 digit limit for a single location. The number is split between two locations and the two are automatically linked when the first of the two is used. It is possible to input dialing numbers continuously. You can enter another One-Touch, Speed Dial or Ten Key followed by the combination dial numbers (phone numbers last digits is '+' in One Touch or Speed Dial Key). The telephone number limit is 30 digits.

- Place your document face down on the Document Feed Tray.
- 2 Adjust the Document Side Guides to the edges of the document.
- 3 Use the TYPE ORG. Key to select the desired contrast:
- 4 Use the RESOLUTION Key to select the desired resolution:
- 5 Press a One-Touch Key.
  - The One-Touch number should have a "+" at the end indicating an additional Key has been programmed to extend the length of the number.
- 6 Press the second One-Touch key containing the additional numbers and press START.
  - The unit scans the document into memory and sends it to the location you selected.
  - The unit automatically returns to standby mode when finished transmitting.

7 To stop a transmission, press the STOP Key.

# **Dialing Methods**

| Use this setting             | for this                                                                                                    |
|------------------------------|----------------------------------------------------------------------------------------------------|
| 1. Key Pad Dial              | Dial the number of the remote facsimile using the numeric<br>keypad. You can also use the Arrow Key to correct any<br>mistakes. (A maximum of 30 digits are allowed, including the<br>"PAUSE" (P).                                                                                                    |
| 2. One Touch Dial            | Press a ONE TOUCH Key. Its number will be displayed and the<br>unit scans the document and dials the number automatically.<br>See the Advanced Operations.                                                                                                    |
| 3. Speed Dial                | Press the SPEED DIAL Key and enter a three-digit dial number<br>from the keypad. The Speed Dial number is shown on the<br>display. The unit scans the document and dials the number<br>automatically.                                                                                                    |
| 4. Group Dial                | Press a ONE-TOUCH Key. Any One-Touch Key can be<br>programmed for Group Dialing. The Group Name is shown on<br>the display. The unit scans the document and dials the<br>numbers automatically.                                                                                                    |
| 5. Program Dial              | Several transmission functions can be programmed in any of<br>the last eight One-Touch Keys. To utilize these functions, press<br>the corresponding One-Touch Key.<br>For example: if you want to set up an after-hours broadcast<br>which is performed regularly, you can register the necessary<br>functions in a Program Dial Key. |
| 6. Using Combination<br>Dial | If the One-Touch or Speed Dial phone number displays a "+"<br>as the last character, additional numbers are necessary to<br>complete the dialing. The additional numbers may be stored in<br>a One-Touch or Speed Dial location, or may be entered using<br>the key pad.                                                              |
| 7. Using the TEL/DIR<br>Key  | The TEL/DIR function lists the One Touch and Speed Dial locations stored in this unit. The LIST function enables you to scroll through the list. The SEARCH functions enables you to search a location alphabetically or numerically.                                                                                                 |
| 8. Using the "#" Key         | In most PBX applications, a prefix is necessary ahead of the outside phone number in order to access an outside line. Once this prefix number has been programmed into the machine, pressing the "#" Key automatically enters it in the string.                                                                                       |

You can use the following methods to dial a remote facsimile number from your unit.

# **Receiving a Document**

Use automatic receiving when you want your fax to automatically receive faxes without any intervention from you.

#### Auto Receive

1 Make sure your unit is ready to receive.

- When your unit rings, the LCD shows this message.
- If the sending location is recognized, the blank is filled in with the name or telephone number of the location.
- When the transmission is complete this message is displayed. The number at the end of the second line indicates the number of pages sent.
- When the document starts to print, the following message is displayed. The return of the second line shows that other operations such as sending a Fax or making a copy are now available.
- When the final page prints, the display shows the following message. The number shows the number of pages printed

NOV.07 12:34 100% -SET DOC. FACE DOWN-

금 ( ) 100% -SET DOC. FACE DOWN-

SET DOC. FACE DOWN-

\*RX COMPLETE\* CHICAGO

20P

\*PRINT DOC\* 90% -SET DOC. FACE DOWN-

\*PRINT COMPLETE\* 20P

#### Manual Receive

In the manual receive mode, you can talk to the caller and start the receive the document after the conversation is over.

- 1 When your unit rings, answer the phone.
- 2 If it is evident that it is a fax transmission, press the START Key on your unit and then replace the phone on the cradle.
  - An intermittent tone after picking up the handset indicates a fax call.
  - When your unit recognizes the signal as a fax call, the LCD shows this message.
  - If the sending location is recognized, the blank is filled in with the name or telephone number of the location.
  - When the transmission is complete this message is displayed. The number at the end of the second line indicates the number of pages sent.
  - When the document starts to print the following message is displayed. The return of the second line shows that other operations such as sending a Fax or making a copy are now available.
  - When the final page prints, the display shows the following message. The number shows the number of pages printed.

NOV.07 12:34 100% -SET DOC. FACE DOWN-

\*TALKING\*

**呂**( ) 100% -SET DOC. FACE DOWN-

SET DOC. FACE DOWN-

\*RX COMPLETE\* CHICAGO 2

20P

\*PRINT DOC\* 90% -SET DOC. FACE DOWN-

\*PRINT COMPLETE\* 20P

#### Memory Receive (Memory Lock)

This option saves all incoming faxes into memory. To access and print these documents, you must enter a password.

Note: If you don't have a password, contact your Key Operator to provide this.

| 1 With your unit in a ready position, the following message appears.                                                                        | < <m-rx>&gt; 100%<br/>-SET DOC. FACE DOWN-</m-rx>       |
|----------------------------------------------------------------------------------------------------|---------------------------------------------------------|
| • When your unit rings, the LCD shows this message.                                                                                         | 금:( ) 100%<br>-SET DOC. FACE DOWN-                      |
| • If the sending location is recognized, the blank is filled in with the name or telephone number of the location.                          | 금: (CHICAGO) 100%<br>-SET DOC. FACE DOWN-               |
| • When the transmission is complete this message is displayed. The number at the end of the second line indicates the number of pages sent. | *RX COMPLETE*<br>CHICAGO 20P                            |
| • The document 'prints' into memory.                                                                                                    | < <m-rx 10p="">&gt; 80%<br/>-SET DOC. FACE DOWN-</m-rx> |
| • When the final page 'prints', the display shows the following message. The number shows the number of pages printed.                      | *PRINT COMPLETE*<br>20P                                 |
| 2 To print the document in memory, press the FUNCTION Key.                                                                                  |                                                         |
| 3 Scroll to the Memory RX Print memu.                                                                                                    |                                                         |
| 4 Enter your Memory RX Password and press YES.                                                                                              | MEMORY RX PW=_<br>OK=YES (DEL=NO)                       |
| 5 If you enter the wrong PW you are prompted and then given an opportunity to enter the correct PW number.                                  | *WRONG PW*                                              |
| 6 When the contents of your Mailbox has printed, you are prompted that printing is complete.                                                | *PRINT COMPLETE*                                        |

#### Substitute Memory Receive

If the facsimile unit should encounter any of the following situations, it will switch from direct reception mode to memory reception mode.

- Machine runs out of paper
- Machine runs out of toner
- Printer Cover is open
- Recording Paper Jam
- Machine trouble

1 With your unit in a ready position, the following message appears.

- When your unit rings, the LCD shows this message.
- If for any of the above reasons your unit cannot receive and print the message, an error message is displayed.

2 Take whatever actions are required to clear the error.

- When the error is removed, the unit returns to normal operation and starts printing the documents stored in memory.
- When the final page prints, the display shows the following message. The number shows the number of pages printed.

NOV.07 12:34 100% -SET DOC. FACE DOWN-

금 ( ) 100% -SET DOC. FACE DOWN-

\*MEMORY RX\* 15P RECORDING PAPER JAM

\*PRINT DOC. 80% -SET DOC. FACE DOWN-

\*PRINT COMPLETE\* 15P

# **Making Copies**

With your facsimile unit, you can make from 1 to 99 high quality copies of an original document. The Document Feeder can hold up to 50 originals.

#### Procedure

- 1 Place your document face down on the Document Feed Tray.
- 2 Adjust the Document Side Guides to the edges of the document.

- 3 The LCD Message Display indicates the following:
- 4 Use the TYPE ORG. Key to select the desired contrast:
  - Use NORM for regular documents.
  - Use LIGHT for documents with very fine or light characters.
  - Use DARK for documents that are dark.
- 5 Use the RESOLUTION Key to select the desired resolution:
  - Use STD (Standard) for documents with standard size characters, such as typed documents.
  - Use FINE for documents with smaller size characters, like newsprint.
  - Use EX-FINE for documents with very fine characters.

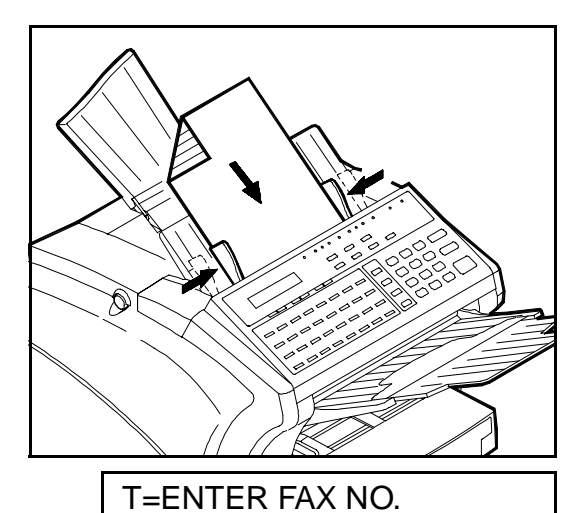

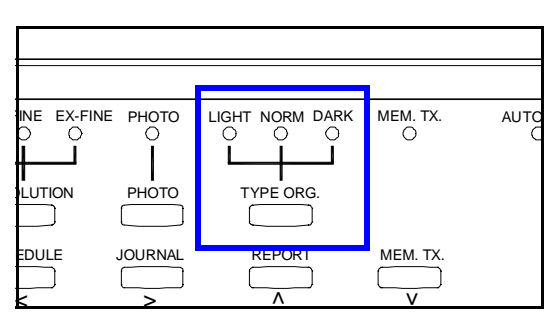

→or FUNCTION

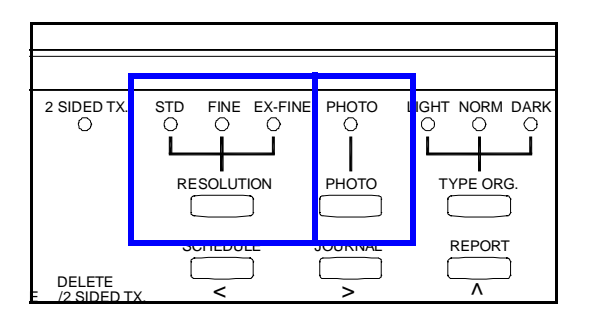

**6** Use PHOTO for documents such as photos that have a gray scale. PHOTO may be used in combination with Original Types and Resolution Keys.
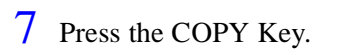

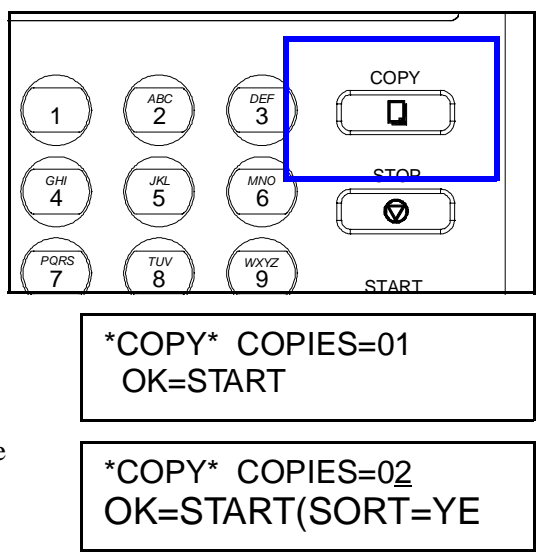

- 8 The LCD readout displays the following:
- 9 Enter the number of copies you need using the Numeric Keypad.
- 10 If you have entered more than "1" as your quantity, press the YES Key to sort the set, or press START to STACK the sets.

| This mode       | does this                                                                                                    |
|-----------------|----------------------------------------------------------------------------------------------------|
| STACK (Default) | Copies the original document according to the page number<br>order.<br>Example: If you are making two copies of pages 1 through 4,<br>the copies are produced in this order: 1, 1, 2, 2, 3, 3, 4, 4 |
| SORTER          | Copies the original document according to sort order.<br>Example: If you are making two copies of pages 1 through 4,<br>the copies are produced in this order: 1, 2, 3, 4, 1, 2, 3, 4               |

- The unit scans the document into memory and then makes copies.
- The unit automatically returns to standby mode.

## Notes:

Chapter 3

# **Advanced Facsimile**

# **Chapter Overview**

This chapter contains information about additional facsimile features available on your fax unit. A number of features are accessible through display prompts or by pressing FUNCTION Memu key. The step-by-step explanations detail the steps using the function and keypad keys.

You may press STOP at any point to cancel selections and return to standby.

The advanced features in this chapter include the following:

Broadcast ٠

٠

**Polling Transmission** 

**Delay Transmission** •

Polling Receive **Relay Initiate** 

•

- Mailbox Transmission • Mailbox Receive
- **Combination Dial** ٠

It also covers the use of the following Control Panel Keys:

- TEL DIR Key •
- JOURNAL Key ٠
- **REPORT Key** •
- SCHEDULE Key ٠

- ٠ PIN CODE Key
- 2 SIDED TX. Key ٠
- HOOK Key •

## Using the Function Menu

The FUNCTION Key is used to access the most often used fax functions. Listed below are the menus you will encounter.

| FUNCTION | 1 BROADCAST        |
|----------|--------------------|
|          | 2 TIMER TX         |
|          | 3 MAILBOX TX       |
|          | 4 PRINT MAILBOX RX |
|          | 5 POLLING TX       |
|          | 6 POLLING RX       |
|          | 7 RELAY INITIATE   |

1 To access these functions, press the FUNCTION Key.

NOV.06 15:38 100% -SET DOC. FACE DOWN-

2 To select an option, perform one of the following:.

- Press the number of the item you want.
- OR, Press FUNCTION a second time and use the arrow keys to go the menu item you want.
- OR, Press FUNCTION continually until you reach the menu item you want.

FUNCTION SEL. 1-7 OR FUNCTION

## **Broadcast**

The Broadcast feature allows you to send the same document to multiple locations in the same session. The facsimile will scan the document into memory and transmit it sequentially to different destinations.

The facsimile can broadcast to destinations consisting of all One-Touch Dials, 100 Speed Dials and 16 manually dialed numbers.

If you frequently send documents to the same multiple location, you can set up a Group Dial Key to automatically broadcast to these locations. See the Facsimile Programming Chapter for more info.

#### Procedure

| 1 | Select the Original Type, Resolution if necessary<br>and place your document in the Document Feeder<br>face down.                                                                                                    | NOV.06 15:38 100%<br>-SET DOC. FACE DOWN- |
|---|----------------------------------------------------------------------------------------------------|-------------------------------------------|
| 2 | Press the FUNCTION Key and enter 1 to select the Broadcast function.                                                                                                    | FUNCTION<br>SEL. 1-7 OR FUNCTION          |
| 3 | The following message appears briefly to confirm your selection.                                                                                                    | 1 BROADCAST                               |
| 4 | Enter the Broadcast location number. This can be a<br>One-Touch Key, a Speed Dial Key, a Group Dial<br>Key, a Combination Dial Key, a TEL/DIR, or<br>manually entered telephone numbers. Press YES<br>between location. | NO.001=_<br>OK=YES (DEL=NO)               |

5 When all the numbers have been entered, press START to begin your Broadcast session

NO.002=\_ (Fin.=START)

## Timer TX (Delay Transmission)

This feature allows you to set a specified start time within 24 hours to send documents at a later time. Set the reservation timer using military time (24 hour format). This functions can also be combined with Broadcast, Mailbox TX, Polling RX, or Relay Initiate.

#### Procedure

- 1 Select the Original Type and Resolution if necessary and place your document in the Document Feeder face down.
- 2 Press the FUNCTION Key and press 2 to select the Timer TX menu.
- 3 The following message appears briefly to confirm your selection.
- 4 Enter the time you wish the Transmission to begin.
- 5 Enter the destination fax number. If you press FUNCTION, the available types of Delayed Transmissions are: manually entered fax number, Broadcast, Mailbox Polling RX or Relay Initiate.

NOV.06 15:38 100% -SET DOC. FACE DOWN-

FUNCTION SEL. 1-7 OR FUNCTION

2 TIMER TX

TIMER=\_0:00 OK=YES

B=ENTER FAX NO. → or FUNCTION

## Mailbox TX

This operation is normally used to send confidential messages. Mailbox TX allows the sender the ability to send a fax message to a remote machine to be stored in memory. Only the user with the correct password can print the document. This function works only with a compatible fax machine that is set up for Mailbox reception. You need to enter the correct Mailbox PW for successful transmission.

#### Procedure

- 1
   Select the Original Type, Resolution if necessary and place your document in the Document Feeder face down.
   NOV -SE<sup>-</sup>
- 2 Press the FUNCTION Key and press 3 to select the Mailbox TX menu.
- 3 The following message appears briefly to confirm your selection.
- 4 Enter the Mailbox PW (0-9) and press YES.
- 5 Enter the destination fax number and press START to begin transmitting.

NOV.06 15:38 100% -SET DOC. FACE DOWN-

FUNCTION SEL. 1-7 OR FUNCTION

3 MAILBOX TX? OK=YES

MAILBOX PW=\_ OK=YES (DEL=NO)

BEENTER FAX NO.

## Print Mailbox RX

This operation is normally used to receive confidential messages. Mailbox TX allows the sender the ability to send a fax message to your machine to be stored in memory. Only the user with the correct password can print the document. This function works only with a compatible fax machine and your machine must be set up for Mailbox reception. You need to enter the correct Mailbox Password to access the documents in your Mailbox.

Your fax unit can be programmed with up to 10 virtual mailboxes. Each Mailbox is assigned a 4-digit Password. This Password is required to access the documents setting in your Mailbox.

Note: To set up a Mailbox and assign a Password or to change your present one, contact your Key Operator for assistance.

#### Procedure

- Select the Original Type, Resolution if necessary and place your document in the Document Feeder face down.
- 2 Press the FUNCTION Key and press 4 to select the Print Mailbox RX menu.
- 3 The following message appears briefly to confirm your selection.
- 4 Enter the Mailbox PW to your Mailbox and press YES.
- 5 If you enter the wrong PW you are prompted and then given an opportunity to enter the correct PW number.
- 6 When the contents of your Mailbox has printed, you are prompted that printing is complete.

NOV.06 15:38 100% -SET DOC. FACE DOWN-

FUNCTION SEL. 1-7 OR FUNCTION

4 PRINT MAILBOX RX? OK=YES

MAILBOX PW=\_ OK=YES (DEL=NO)

\*WRONG MAILBOX PW\*

\*PRINT COMPLETE\*

# Polling TX

Polling TX allows you to set a document to be retrieved by a remote fax machine. Your fax machine will automatically send the stored document in response to polling requests from remote devices. You need to set a 4-digit security code to prevent unauthorized polling.

Polling TX offers Single and Multi Modes.

- In Single Mode, the specified file will be deleted after it has been successfully transmitted.
- In Multi Mode, the specified file has to be manually deleted during a polling TX or by Cancel Reservation Session.

Note: You need to set a 4-digit security code to prevent unauthorized polling. Contact your Key Operator to have this set up for you.

#### **Procedure**

| 1 |                                                                                                    |                                             |
|---|----------------------------------------------------------------------------------------------------|---------------------------------------------|
| 1 | Select the Original Type, Resolution if necessary<br>and place your document in the Document Feeder<br>face down.                                  | NOV.06 15:38 100%<br>-SET DOC. FACE DOWN-   |
| 0 |                                                                                                    |                                             |
| 2 | Press the FUNCTION Key and press 5 to select the Polling TX menu.                                                                                  | FUNCTION<br>SEL. 1-7 OR FUNCTION            |
| _ |                                                                                                    |                                             |
| 3 | The following message appears briefly to confirm your selection.                                                                                   | 5 POLLING TX?<br>OK=YES                     |
|   |                                                                                                    |                                             |
| 4 | Enter the 4-digit Polling PW and press YES.                                                                                                    | POLLING PW=_<br>OK=YES (DEL=NO)             |
| _ |                                                                                                    |                                             |
| 5 | If you enter the wrong PW you are prompted and<br>then given an opportunity to enter the correct PW<br>number.                                     | *WRONG POLLING PW*                          |
|   |                                                                                                    |                                             |
| 6 | Select either Single or Multi and press YES to start<br>the Polling session.                                                                       | *SINGLE MULTI<br>-SELECT&PUSH"YES"-         |
|   |                                                                                                    |                                             |
| 7 | Your document is scanned into memory, ready for<br>it to be polled. The "P" in the Message Display<br>indicated the Polling Document is in memory. | NOV.06 15:38 🖬 100%<br>-SET DOC. FACE DOWN- |
|   |                                                                                                    |                                             |

## Polling RX

Polling RX allows you to obtain stored documents in another fax by calling the remote fax and instructing it to transmit. To receive (poll) the document, you need to enter the correct polling PW number.

Your unit sends the Polling PW code to the remote unit. The remote unit allows your unit to poll if your PW code matches the remote unit document PW.

Note: Contact the Key Operator of the remote unit for the correct Polling PW number.

#### Procedure

Press the FUNCTION Key and press 6 to select the **FUNCTION** Polling RX menu. SEL. 1-7 OR FUNCTION 2 The following message appears briefly to confirm 6 POLLING RX? your selection. OK=YES 3 Enter the One-Touch key of the remote fax unit or NO.001= enter the phone of the remote unit manually and **OK=YES** (SUB= ♥) press YES. 4 The name associated with the One-Touch appears NO.001=DALLAS to confirm this is the location you intended to poll. OK=YES (DEL=NO) Press YES to accept or NO to enter a new location.

POLLING PW=

NO.002=

OK=YES

OK=YES (DEL=NO)

CHECK DESTINATIONS?

(Fin.=START)

(Fin.=START)

- 5 Enter the Polling PW for the remote location. If you do not have this PW, you will have to contact the Key Operator for the remote fax unit for this information.
- 6 You are given the opportunity to enter additional locations to poll. To finish, press START.
- 7 You are given the opportunity to check the destinations you have selected. To initiate the Polling session, press START.

# **Continuous Polling RX**

Your unit can be programmed to continuously poll up to ten groups. Each group can contain up to ten location. This allows a central unit to poll remote units on a continuous basis. Any time a document is placed in the remote unit for Polling TX, you machine will automatically receive it. Refer to the Program section for programming details.

## **Relay Initiate**

Relay TX allows the operator to make one long distance call to a remote unit and the remote unit will relay the message to one or more fax units in the local area. With this function, you can save valuable time and telephone charges. This function can also instruct the remote fax machine to send an activity report to one of its One-Touch or Speed Dial location.

Note: If no One-Touch or Speed Dial Keys were set up, no reports will be generated.

#### Procedure

your selection.

press YES.

- Select the Original Type, Resolution if necessary and place your document in the Document Feeder face down.
- 2 Press the FUNCTION Key and press 7 to select the Relay Initiate menu.

The following messages appear briefly to confirm

4 Enter the One-Touch key of the remote fax unit or

enter the phone of the remote unit manually and

NOV.06 15:38 100% -SET DOC. FACE DOWN-

FUNCTION SEL. 1-7 OR FUNCTION

7 RELAY INITIATE? OK=YES

-SEL. RELAY STATION-

OK=YES (DEL=NO)

5 The name or telephone number associated with the One-Touch appears to confirm this is the location you intended to poll. Press YES to accept or NO to enter a new location.

6 Using the 10-Key Pad, enter the two digit One-Touch number in the remote fax machine that represents the end locations you wish to transmit to.

7 Using the 10-Key Pad, enter the two digit Speed Dial number in the remote fax machine that represents the fax unit that should receive the TX Results Report. RELAY GP NO.=\_

OK=YES

OT01=DALLAS

REPORT SD NO.=88 OK=YES (DEL=NO)

8 Press START to begin transmitting. Your document is scanned into memory and sent to the Relay location.

100%

# Using Combination Dial

Because the telephone number in each One-Touch and Speed Dial location is limited to 30 digits, it might be necessary to combine two or more One-Touch or Speed Dial locations to call one location.

#### **Procedure**

- 1 Select the Original Type, Resolution if necessary and place your document in the Document Feeder face down.
- 2 Press any of the One-Touch or Speed Dial Keys you have programmed.
- 3 The following messages appear briefly to confirm your selection.
- 4 If the displayed number has a "+" as the last digit, additional numbers must be used to dial this locaiton.
- 5 At this point, you have the option to enter the additional numbers using the Ten-Key Pad, selecting another One-Touch Key or entering another Speed Dial number.
- 6 Enter your selection.

7 To begin transmitting, press START.

| <b>a =</b> 12345678 |  |
|---------------------|--|
| (TX=START)          |  |

NOV.06 15:38

ONE TOUCH 01

ONE TOUCH 01

**A**= 1234+

YES/or 

-SET DOC. FACE DOWN-

## Using TEL DIR

The following procedure illustrates how to use LIST or SEARCH to find the specified location stored in your One-Touch or Speed Dial Keys. Once the correct destination is displayed, press the START Key to transmit the document.

#### LIST Procedure

- 1 Select the Original Type, Resolution if necessary and place your document in the Document Feeder face down.
- 2 Press the TEL DIR Key. Use the Arrow Keys to select the LIST option and press YES.
- 3 The first alphabetical listing appears. If this is the desired location, press START to begin transmitting. If it is not the desired location, use the Up or Down Arrow Keys to locate the correct location and then press START.

#### SEARCH Procedure

- Select the Original Type, Resolution if necessary and place your document in the Document Feeder face down.
- 2 Press the TEL DIR Key. Use the Arrow Keys to select the SEARCH option and press YES.
- **3** Type the name of the destination and press YES.
- 4 You may also use the Up and Down Arrow Keys to step through the available locating.
- 5 Once you have found the desired location, press START to begin transmitting.

NOV.06 15:38 100% -SET DOC. FACE DOWN-

\*LIST SEARCH -SELECT&PUSH"YES"-

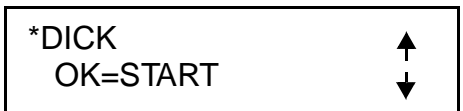

NOV.06 15:38 100% -SET DOC. FACE DOWN-

LIST \*SEARCH -SELECT&PUSH"YES"-

## **JOURNAL Key**

The Journal Key allows users to press the Up or Down Arrow Keys to check the transmission results on the LCD screen. Pressing the START Key then prints the report.

1 With your unit at a ready condition, press the Journal Key.

#### NOV.06 15:38 100% -SET DOC. FACE DOWN-

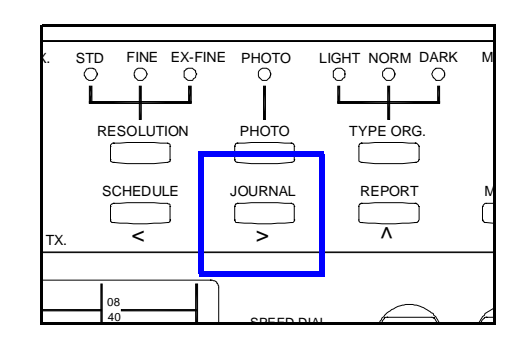

-OK

- 2 Using the Up and Down Arrows, select the TX you 1 (MAR.01 14:00)TX wish to check the status on. NY OFFICE
- 3 Press the START Key to print the report.

╇

┶

## **REPORT Key**

The Report Key allows users to press the Up or Down Arrow Keys to print a desired report. Pressing the YES Key then prints the report.

With your unit at a ready condition, press the Report Key.

### NOV.06 15:38 100% -SET DOC. FACE DOWN-

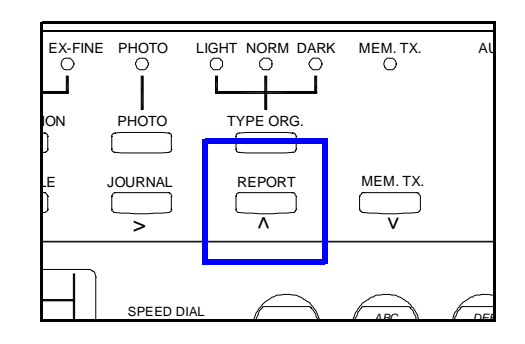

- 2 Using the Up and Down Arrows, select the Report you wish to print. The report in the order they appear are:
  - TX RESULTS REPORT?
  - RX RESULTS REPORT?
  - ACTIVITY REPORT?
  - MEMORY DATA LIST?
  - MEMORY IMAGE PRINT?
  - ONE-TOUCH LIST?
  - SPEED DIAL LIST?
  - KEY SETTING LIST?
  - MACHINE STATUS LIST?

3 Press the YES Key to print the report.

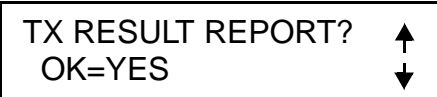

## **Reports**

Many of the available reports can be programmed to print automatically. If you wish to have these set up, contact your Key Operator to set these up or refer to the Chapter on Programming.

#### Transmit Message Confirmation

If TX Message Confirmation Report is turned ON, this unit automatically prints a Confirmation Report. If it is turned OFF, you can still check transmission results by printing the Activity Report or pressing the JOURNAL Key to view the Journal on the LCD.

If the transmission is successful, the unit prints a report with the date and time, the receiver's number, the number of pages that were sent and other useful information.

If the document was scanned into memory, the report prints a copy of the first page of the transmission on the report for your reference.

If the transmission was not completed, the unit prints out an error report.

#### Manual TX Report

This function can be used to save paper and bulk in your files by printing the TX Results on the back of the original.

- When the document has finished sending, place it face up in the By-Pass Feed Tray.
- 2 Press the JOURNAL Key.

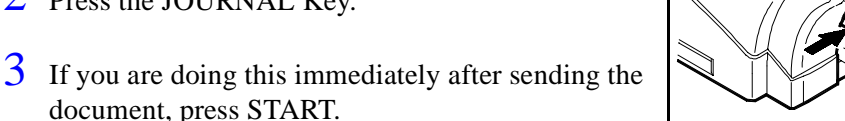

4 If there has been other sessions since your transmission, use the Arrow Keys to scroll through the list and locate the phone number you sent to and press START.

## SCHEDULE Key

Press this key to view the transaction in memory file, such as memory transmission or polling. You can press the YES key to cancel this schedule.

With your unit at a ready condition, press the Schedule Key.

NOV.06 15:38 100% -SET DOC. FACE DOWN-

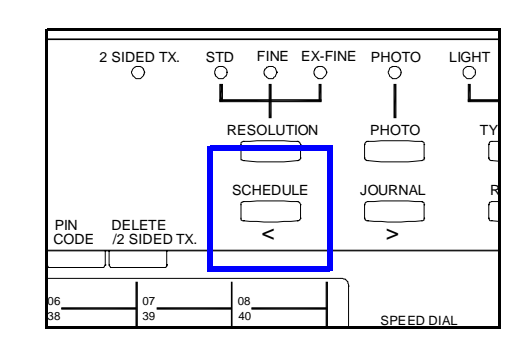

- 2 If there are no messages in memory, the following message appears.
- 3 Messages in memory, the following message appears. Press the Up and Down Arrow Keys to select the desired message.
- 4 Press the Right Arrow Key to Confirm the location this message is being set to.
- 5 Use the Up and Down Arrows to select the locations you wish to check and press YES.
- 6 If you selected Delete in Step 4, you are given the opportunity to delete that transmission.

\*NONE\*

| 001[14:55] B-CAST    | ▲ |
|----------------------|---|
| DELETE or (CONF.=->) | ÷ |

| 001[14:55] B-CAST   | ▲ |
|---------------------|---|
| DELETE or (CONF.=→) | ¥ |

001=DALLAS ↑ CHECK FINISH=YES ↓

004[1234] POLL TX CANCELED

## PIN CODE Key

The PIN CODE (Personal Identification Number) prevents unauthorized personnel from making calls. Some office telephone systems require you to enter not only the phone number but also a PIN number when you dial an outside line. You can dial a PIN plus fax number, but the PIN will not appear in the LCD or on any printout.

1 With your unit at a ready condition, press the PIN CODE Key.

NOV.06 15:38 100% -SET DOC. FACE DOWN-

|              | Ĺ |                      |                  |             |
|--------------|---|----------------------|------------------|-------------|
| YES NO       | ] | PIN DE<br>CODE /2 \$ | .ETE<br>IDED TX. |             |
|              |   |                      |                  |             |
| 04 05        |   | 06                   | 07               | 08          |
| 36 37        |   | 38                   | 39               | 40          |
|              |   | <u>j F</u>           | <u>G</u>         | <u>  H </u> |
| 1213<br>4445 |   | 14<br>46             | 15<br>47         | 16<br>48    |
|              |   | N                    | <br>1 0 г        |             |

- 2 Enter your PIN Code, make sure it is correct and press YES.
- 3 Select the remote location using a One-Touch Key, a Speed Dial Key or manually entering the number from the 10-Key Pad.

| 8=_ |            |  |
|-----|------------|--|
|     | (TX=START) |  |

Note: The entry of your PIN is active only for this session and must be reentered for each new session.

## 2 SIDED TX. Key

If 2 Side TX LED is lit during memory TX scanning, you can scan the image of one side of all the pages of the document, then turn the pages over (in the same direction), and your unit will automatically send a collated set to the remote location.

- 1 With your unit at a ready condition, place you document in the Document Feed Tray and make any other selections such as Original Type or Resolution.
- 2 Turn 2 Sided TX. mode on by pressing the DELETE/2 SIDED TX. Key.
- 3 Enter the Fax number of the remote location using One-Touch, Speed Dial or manual input using the 10-Key Pad.

NOV.06 15:38 100% -SET DOC. FACE DOWN-

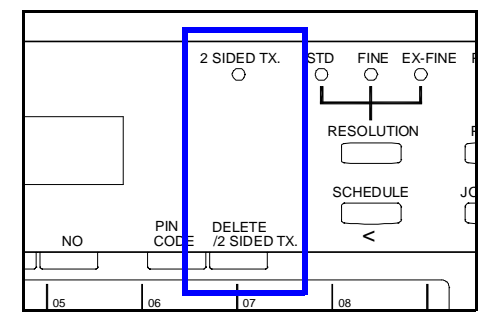

4 Press START. Your unit scans the first sides into memory.

5 Turn your pages over so that it enters your machine in the same direction, but scans the second side.

Note: There is a time limit on how long your unit waits until it senses the pages have been placed back into the ADF.

Note: Even though it is scanning the back sides in reverse order, your unit compiles them back into the original sequence prior to sending them.

100%

# HOOK Key

The Hook Key allows the user to transmit manually. The Hook Key also allows you to verify that the line is properly connected by enabling you to hear signals from the speaker built into the fax machine.

1 With your unit at a ready condition, press the Hook Key.

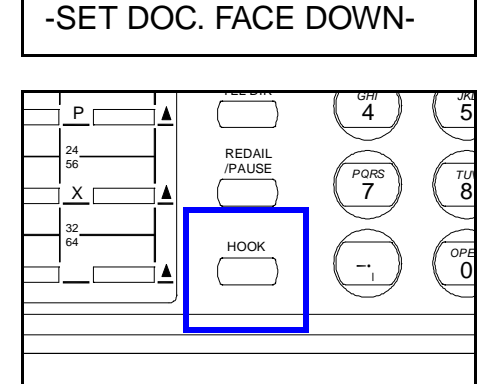

NOV.06 15:38

2 Enter the number of the remote unit you wish to transmit to using a One-Touch Key, Speed Dial Key or manually entering it using the 10-Key Pad.

OFF HOOK

- 3 Once the remote machine has answered, press the START Key to begin the transmission.
- 4 Press the Right Arrow Key to Confirm the location this message is being set to.
  - While the message is being sent you can hear the tones and this message appears.
  - While the message is being sent you can hear the tones and this message appears.

**;**] (DALLAS) -PUSH START Key 001[14:55] B-CAST DELETE or (CONF.=→)
 ↓

001=DALLAS CHECK FINISH=YES

DD (DALLAS)

## Notes:

Chapter 4

# Facsimile Programming

# **Chapter Overview**

This section gives step-by-step instructions on how to program data and how to enter fax phone numbers. You must enter your user data, such as your telephone number, name, and time before operating the machine. You can greatly increase the usefulness of your unit by choosing certain settings to best suit your needs and by entering remote unit fax telephone numbers and other data.

This chapter includes the following programming information:

- Program Menu Structure and Use
- Entering Initial User Data such as Date, Time and your Fax Number.
- Setting the Line Type, Ring and Speaker Volume
- Selecting the Dialing Type (Tone or Pulse)
- Setting your default scan settings
- Program telephone numbers into One-Touch, Speed Dial, Group Dial and Program Dial
- Programming your Transmit settings
- Programming your Receive settings.
- Setting the Line 2 options
- Reports
- Other options

# Accessing The User Program Area

This section gives step-by-step instructions on how to program the number to be stored in the One-Touch, Speed Dial and Group Dial Keys. In addition, it shows you how to set up special parameters for each One-Touch Key, including Batch Time and Relay Broadcast.

### Menu Navigation

Press the PROGRAM Key.

DIAL REGISTRATION? YES / or 1-5

2 Use the Up or Down Arrows to step through the available menu options, or continue to press the PROGRAM Key to step it to the next menu item. The main menu items are:

- DIAL REGISTRATION?
- SCANNING & PRINTING?
- TX OPERATION?
- RX OPERATION?
- MACHINE OPERATION?
- REPORT?
- INITIAL USER DATA?
- SET PRINTER?
- LINE 2 SETTING?

Note: A more complete menu appears on the next page. See "Menu Structure."

3 When on the Initial User Data option, press YES.

INITIAL USER DATA? YES / or 1-4 ↓

4 Use the Arrows to step through the available menu items until you find the one you wish to program.

- 1 DATE & TIME?
- 2 USER FAX NO.?
- 3 USER NAME?
- 4 DEPARTMENT PW?

5 Use the Left, Right, Up or Down Arrows to navigate through the menus.

1 DATE & TIME? ▲ OK = YES ▲

#### Menu Structure

Listed below are the PROGRAM Menu selections as they appear in your unit. Also shown are the available selections and the default settings. Once inside each selection, you will find additional help and guidance.

| Menu Group              | Sub-Menu Selections                                                                                                    | Choices Available                                                                                                    | Default                                           |
|-------------------------|----------------------------------------------------------------------------------------------------|----------------------------------------------------------------------------------------------------|---------------------------------------------------|
| DIAL<br>REGISTRATION?   | 1 ONE-TOUCH KEY<br>2 SPEED DIAL<br>3 GROUP DIAL<br>4 PROGRAM DIAL<br>5 BATCH TX                                              | One-Touch<br>Speed Dial<br>Group Dial<br>Program Dial<br>Start Time                                                            | Not<br>Not<br>Not<br>Off                          |
| SCANNING &<br>PRINTING: | 1 RESOLUTION<br>2 SCAN CONTRAST<br>3 PRINT DENSITY<br>4 REDUCTION COPY<br>5 REC. PAPER SIZE                                  | Standard/Fine/Super Fine<br>LIGHT/NORMAL/DARK<br>Dark to Light (6 steps)<br>On / Off<br>LETTER / LEGAL / A4                    | Standard<br>Normal<br>Step 4<br>Off<br>Letter     |
| TX OPERATION?           | 1 DEFAULT TX                                                                                                    | On / Off                                                                                                    | Off                                               |
|                         | 2 CLOSED NETWORK                                                                                                    | MEM TX / ADF TX                                                                                                    | MEMORY TX                                         |
|                         | 3 FAX FORWARDING                                                                                                    | On / Off                                                                                                    | On                                                |
|                         | 4 HEADER                                                                                                    | On / Off                                                                                                    | Off                                               |
| RX OPERATION?           | 1 MEMORY RX MODE                                                                                                    | On / Off                                                                                                    | Off                                               |
|                         | 2 NO. of RINGS                                                                                                    | 1 to 16                                                                                                    | 2                                                 |
|                         | 3 TWO PAGE PRINT                                                                                                    | On / On(Sort) / Off                                                                                                    | Off                                               |
|                         | 4 REDUCTION RX                                                                                                    | On / Off / Cut                                                                                                    | On                                                |
|                         | 5 MAILBOX RX                                                                                                    | Password                                                                                                    | Not Required                                      |
|                         | 6 CLOSED NETWORK                                                                                                    | On / Off                                                                                                    | Off                                               |
|                         | 7 RX MODE                                                                                                    | Auto / Manual                                                                                                    | Auto                                              |
|                         | 8 FOOTER                                                                                                    | On / Off                                                                                                    | Off                                               |
|                         | 9 CONTINUE POLL RX                                                                                                    | ON / Off                                                                                                    | Off                                               |
| MACHINE<br>OPERATIONS?  | 1 PSTN/PBX<br>2 BUZZER VOLUME<br>3 LINE MONITOR<br>4 POWER SAVE MODE<br>5 REMOTE MONITOR<br>6 REMOTE PROGRAM<br>7 TONE/PULSE | PSTN / PBX<br>Hi / Low / Off<br>Hi / Low / Off<br>Off / Timer (On and Off)<br>On / Off<br>On / Off<br>Tone / Pulse (10 PPS/20) | PSTN<br>Low<br>Low<br>Timer<br>Off<br>Off<br>Tone |
| REPORT?                 | 1 ACTIVITY REPORT                                                                                                    | On / Off                                                                                                    | On                                                |
|                         | 2 RESERV. REPORT                                                                                                    | On / Off                                                                                                    | Off                                               |
|                         | 3 TX RESULT REPORT                                                                                                    | On / Off                                                                                                    | Off                                               |
|                         | 4 RX RESULT REPORT                                                                                                    | On / Off                                                                                                    | Off                                               |
|                         | 5 BROADCAST REPORT                                                                                                    | On / Off                                                                                                    | Off                                               |
|                         | 6 TONER LOW REPORT                                                                                                    | On / Off + Tel #                                                                                                    | Off                                               |
| INITIAL USER DATA?      | 1 DATE & TIME                                                                                                    | Date & Time                                                                                                    | Jan 1 1990                                        |
|                         | 2 USER FAX NO.                                                                                                    | User Fax No.                                                                                                    | Not Required                                      |
|                         | 3 USER NAME                                                                                                    | User Name                                                                                                    | Not Required                                      |
|                         | 4 DEPARTMENT PW                                                                                                    | On / Off                                                                                                    | Off                                               |

| Menu Group     | Sub-Menu Selections  | Choices Available                       | Default         |
|----------------|----------------------|-----------------------------------------|-----------------|
| SET PRINTER?   | 1 AUTO CASSETTE SEL. | On / Off                                | Off             |
|                | 2 NUMBER OF COPIES   | 1 to 99                                 | 1               |
|                | 3 SYMBOL SET         | IBM-US(24 types of fonts)               | IBM-US          |
|                | 4 FONT NUMBER        | 1 to 6                                  | 1               |
|                | 5 LINE NUMBER        | 5 to 127                                | 64              |
|                | 6 *PRINT FONT*       |                                         | Not Required    |
|                | 7 PCL4               | On / Off                                | Off             |
|                | 8 GDI ENHANCE        | On / Off                                | Off             |
| LINE 2 SETTING | 1 LINE 2 FAX NO.     | Line 2 Fax No.                          |                 |
|                | 2 TX LINE PRIORITY   | Set Line 1 or Line 2 for TX<br>Priority | Line 1 Priority |
|                | 3 LINE 2 TONE/PULSE  | Tone / Pulse                            | Tone            |

#### **Entering Numbers and Letters**

1 To enter numbers into a numeric field, use the 10-Key Pad.

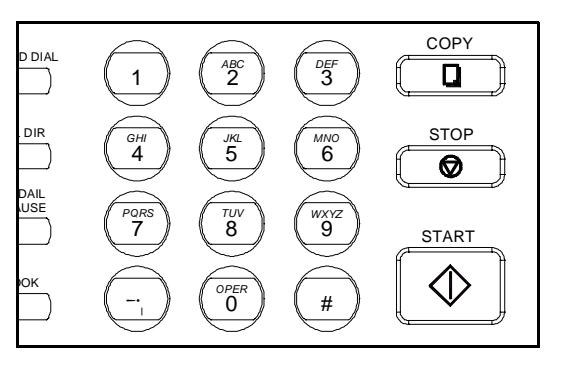

2 To enter letters into an alpha field, use the One-Touch Keys.

| 01<br>33 | 02<br>34 | 03<br>35 | 04<br>36 | 05<br>37 | 06<br>38 | 07<br>39 | 08<br>40 |   |
|----------|----------|----------|----------|----------|----------|----------|----------|---|
| A        | в        | С        | D        | E        | F        | G        | н        |   |
| 09       | 10<br>42 | 11<br>43 | 12<br>44 | 13<br>45 | 14<br>46 | 15<br>47 | 16<br>48 |   |
|          | J        | к        |          | м        | N        | 0        | Р        | ▲ |
| 17       | 18       | 19       | 20       | 21       | 22       | 23       | 24       |   |
| <u>Q</u> | R        | S        | т        | U        | V        | w        | <u>x</u> | ▲ |
| 25       | 26       | 27       | 28       | 29       | 30       | 31       | 32       |   |
| Y        | Z        | +        | -/&      |          |          |          |          |   |

3 To enter a Space between numbers or letters, use One-Touch Key #31.

|    | V  | W  | Х  |  |
|----|----|----|----|--|
| 29 | 30 | 31 | 32 |  |
| 61 | 62 | 63 | 54 |  |
|    |    |    |    |  |

4 To enter a Symbol, press One-Touch Key 28 and then the number of the symbol you need.

| symbo | ol list ( | one toi | ich 28 | )  |    |    |   |
|-------|-----------|---------|--------|----|----|----|---|
| 1     | &         | 7       | )      | 13 | =  | 19 | ; |
| 2     | #         | 8       | 66     | 14 | <  | 20 | @ |
| 3     | *         | 9       |        | 15 | >  | 21 | % |
| 4     | -         | 10      | ,      | 16 | ?  | 22 | ] |
| 5     | /         | 11      | !      | 17 | \$ | 23 | ] |
| 6     | (         | 12      | +      | 18 | :  | 24 | , |

5 To enter a European Symbol, press One-Touch Key 29 and then the number of the symbol you need.

| European fonts(one touch 29) |   |    |   |    |   |    |   |
|------------------------------|---|----|---|----|---|----|---|
| 1                            | Ä | 7  | á | 13 | Å | 19 | Ñ |
| 2                            | ä | 8  | É | 14 | î | 20 | ż |
| 3                            | Ö | 9  | é | 15 | à | 21 | Ø |
| 4                            | Ö | 10 | í | 16 | • | 22 | Ø |
| 5                            | Ü | 11 | Ó | 17 | ç | 23 | β |
| 6                            | ü | 12 | ú | 18 | Æ | 24 |   |

## **Initial User Data**

#### Entering The Date & Time

When you set the date and time, they appear on the LCD when the unit is in standby mode. They also print at the top of each page you transmit to another location. The date and time must be set in order to use the Delay Transmit, Broadcast, and Polling functions of your unit. Follow these instructions for entering the current date and time.

- 1 Use the Memu Navigation procedure on page 4-1 to access the DATE & TIME? menu selection.
- 1 DATE & TIME? OK = YES ↓
- 2 Press YES. Enter the Time and Date using the 10-Keypad.

| 12:39    | '90 01 15  |
|----------|------------|
| SET TIME | (OK = YES) |

3 After entering this information, check to make sure it is correct. If correct, press YES to enter it in memory. If it is incorrect, press NO and re-enter the information.

#### Entering Your Telephone Number

To have your phone number display on the faxes you transmit:

1 Use the Memu Navigation procedure on page 4-1 to access the USER FAX NO.? menu selection.

2 Press YES. Enter your number.

| 2 USER FAX NO.? | ▲ |
|-----------------|---|
| OK = YES        | ¥ |

3 After entering your number, check to make sure it is correct. If correct, press YES to enter it in memory. If the number is incorrect, press NO and re-enter the correct number

#### **Entering Your User Name**

To have your user name display on the faxes you transmit:

1 Use the Memu Navigation procedure on page 4-1 to access the USER NAME? menu selection. 3

3 USER NAME? OK = YES

2 Press YES. Enter your name.

NAME=\_ OK=YES (DEL=NO)

3 After entering your name, check to make sure it is correct. If correct, press YES to enter it in memory. If the name is incorrect, press NO and re-enter the correct name.

#### Setting Department PW

Note: This function is set by the Key Operator. Please direct all questions to them.

## **Machine Operations**

This section describes the choices available in the Machine Operations Menu. Some choices may not be available to you depending on your country's regulations.

### Setting Your Fax Line Type (PSTN/PBX)

Select either PSTN or PBX depending on how your phone is connected. If your unit is connected to the public switch telephone network (PSTN), you should select "PSTN. Otherwise, you should select "PBX."

| 1 |                                                                                                    |                                                                     |
|---|----------------------------------------------------------------------------------------------------|---------------------------------------------------------------------|
| 1 | Press the PROGRAM Key and scroll through the<br>menus until you reach the Machine Operations<br>menu and press YES.                                                                                                    | MACHINE OPERATION? ↑<br>YES / or 1-7 ↓                              |
| 0 |                                                                                                    |                                                                     |
| 2 | Press YES since this is the first menu to appear.                                                                                                    | $ \begin{array}{c} 1 \text{ PSTN/PBX?} \\ OK = YES \\ \end{array} $ |
| 3 | $\mathbf{U}_{\mathbf{r}} = \mathbf{U}_{\mathbf{r}} = \mathbf{U}_{\mathbf{r}} + \mathbf{U}_{\mathbf{r}} = \mathbf{U}_{\mathbf{r}} = $ |                                                                     |
| 3 | Use the Left/Right Arrow Keys to select either<br>PSTN or PBX and press YES.                                                                                                    | *PSTN PBX<br>-SELECT&PUSH"YES"-                                     |
|   |                                                                                                    |                                                                     |

Note: With a PBX system. you generally have to dial a prefix number (e.g. "9") to access an outside line. If you set the line type to "PBX", you can set the prefix number in advance. Then the unit can dial the prefix number for you whenever you dial. The following table shows you how to dial when using the PBX mode. The prefix can be up to 4 digits in length.

When you are in the PBX mode, pressing # causes the the machine to dial the programmed access number(s). If you are dialing from within a PBX and dial the extension number within the PBX the "@" symbol is displayed.

| Phone Line           | Telephone Number | LCD Display/Dialing | Access Line |
|----------------------|------------------|---------------------|-------------|
| PBX mode, prefix = 9 | 123              | @123                | РВХ         |
| PBX mode, prefix = 9 | #123             | 9-123               | PBX->PSTN   |

#### Setting the Buzzer (Ring) Volume

Use this to set the ring volume to the suited level.

- 1 Press the PROGRAM Key and scroll through the menus until you reach the Machine Operations menu and press YES.
- 2 Press 2 or press the down arrow twice to reach the Buzzer Volume Menu. Press YES.
- 3 Use the Left/Right Arrow Keys to select either HIGH, LOW or OFF and press YES.

MACHINE OPERATION? YES / or 1-7

2 BUZZER VOLUME?

| HIGH   | *LOW     | OFF   |
|--------|----------|-------|
| -SELE( | CT&PUSH" | YES"- |

| Choices Available | Description                                            |
|-------------------|--------------------------------------------------------|
| HIGH              | Buzzer Volume is set at the loudest setting available. |
| LOW               | Buzzer Volume is set at the lowest setting available.  |
| OFF               | No sound will be heard.                                |

#### Setting the Line Monitor (Speaker) Volume

Use this to set the speaker volume while monitoring the fax activity.

- Press the PROGRAM Key and scroll through the menus until you reach the Machine Operations menu and press YES.
- 2 Press 3 or press the down arrow three times to reach the Line Monitor Menu. Press YES.
- 3 Use the Left/Right Arrow Keys to select either HIGH, LOW or OFF and press YES.

MACHINE OPERATION? ↑ YES / or 1-7

3 LINE MONITOR? ↑ OK = YES ↓

HIGH \*LOW OFF -SELECT&PUSH"YES"-

| Choices Available | Description                                             |
|-------------------|---------------------------------------------------------|
| HIGH              | Speaker Volume is set at the loudest setting available. |
| LOW               | Speaker Volume is set at the lowest setting available.  |
| OFF               | No sound will be heard.                                 |

#### Setting the Power Save Mode

This program allows the user to set their fax unit to automatically enter the power saving mode at a specified time. You can also set the Power Save Mode to OFF. If the ON time and the OFF time are set the same, the Power Save Mode will remain ON continuously.

- Press the PROGRAM Key and scroll through the menus until you reach the Machine Operations menu and press YES.
- 2 Press 4 or press the down arrow four times to reach the Power Saver Mode Menu. Press YES.
- 3 Use the Left/Right Arrow Keys to select either OFF or TIMER and press YES.

MACHINE OPERATION? YES / or 1-7

4 POWER SAVE MODE? ▲ OK = YES

OFF \*TIMER -SELECT&PUSH"YES"-

Note: The ON time refers to the time the unit will go into Power Saver Mode. The OFF time is the time it will re-enter a READY or STANDBY mode.

- 4 Enter the time you wish the unit to enter Power Saver Mode and press YES.
- 5 Enter the time you wish the unit to leave Power Saver Mode and return to normal operation.

| ON TIME = | 0:00 |
|-----------|------|
| OK = YES  |      |

OFF TIME = \_0:00 OK = YES

#### Selecting Remote Monitor

This function allows service personnel to access the unit remotely. It is possible for the Service Representative to monitor and change machine settings. This allows them to fix your unit over the telephone.

- Press the PROGRAM Key and scroll through the menus until you reach the Machine Operations menu and press YES.
- 2 Press 5 or press the down arrow five times to reach the Remote Monitor Menu. Press YES.

MACHINE OPERATION? YES / or 1-7

3 Use the Left/Right Arrow Keys to select either ON or OFF and press YES.

ON \*OFF -SELECT&PUSH"YES"-

#### Selecting Remote Program

This function allows service personnel to change the unit's firmware remotely. It is possible for the Service Representative to change the unit's firmware if this setting is ON.

- 1 Press the PROGRAM Key and scroll through the menus until you reach the Machine Operations menu and press YES.
- 2 Press 6 or press the down arrow six times to reach the Remote Program Menu. Press YES.
- 3 Use the Left/Right Arrow Keys to select either ON or OFF and press YES.

MACHINE OPERATION? YES / or 1-7

6 REMOTE PROGRAM? A OK = YES

ON \*OFF -SELECT&PUSH"YES"-

#### Setting the Correct Dialing Type (Tone/Pulse)

Select either TONE or PULSE according to the type of telephone system connection to the facsimile unit.

- Press the PROGRAM Key and scroll through the menus until you reach the Machine Operations menu and press YES.
- 2 Scroll through the menu options until the TONE/ PULSE options appear and press YES.

| MACHINE OPERATION? | ♠ |
|--------------------|---|
| YES / or 1-7       | ¥ |

3 Use the Left/Right Arrow Keys to select either TONE or PULSE and press YES.

\*TONE PULSE -SELECT&PUSH"YES"-

## **Document Scan Settings**

To optimize scanning resolution and contrast, set according to your individual needs.

#### Resolution

To assure the best quality document, please set the scanning resolution and contrast according to the requirements of your original documents. The default resolution setting is Standard and the resolution will return to the default setting after each transmission if using a different resolution.

Four scanning resolution options are available:

| Choices Available        | Description                                      |
|--------------------------|--------------------------------------------------|
| STD (Standard) (Default) | Normal resolution for standard size characters.  |
| FINE                     | Higher resolution for the small size characters. |
| EXTRA FINE               | Highest resolution for image data.               |

1 Press the PROGRAM Key and scroll through the menus until you reach the SCANNING & PRINTING Menu. Press YES to begin programming.

SCANNING&PRINTING? A YES / or 1-5

- 2 Press 1 or scroll down to the Resolution menu and press YES.
- 1 RESOLUTION? ↑ OK = YES ↓
- 3 Using the Left and Right arrows, select the resolution you wish to have as the default and press YES to enter this selection into memory.

\*STD FINE EX-FINE -SELECT&PUSH"YES"
# Scan Contrast

There are three contrast levels of Light, Normal, Dark that you can select depending on your original document. For documents with very fine or light characters, choose a lighter level.

- Press the PROGRAM Key and scroll through the menus until you reach the SCANNING & PRINTING Menu. Press YES to begin programming.
- 2 Press 2 or scroll down to the Scan Contrast menu and press YES.
- 3 Using the Left and Right arrows, select the contrast you wish to have as the default and press YES to enter this selection into memory.

| SCANNING&PRINTING? | 4 |
|--------------------|---|
| YES / or 1-5       | ŧ |

2 SCAN CONTRAST? ↑ OK = YES

LIGHT \*NORMAL DARK -SELECT&PUSH"YES"

# **Print Density**

Set the print density according to your needs. There are six printing density levels ranging from Light to Dark.

- Press the PROGRAM Key and scroll through the menus until you reach the SCANNING & PRINTING Menu. Press YES to begin programming.
- 2 Press 3 or scroll down to the Print Density menu and press YES.
- 3 Using the Left and Right arrows, select the density you wish to have as the default and press YES to enter this selection into memory.

SCANNING&PRINTING? YES / or 1-5

3 PRINT DENSITY? OK = YES

\*STD FINE EX-FINE -SELECT&PUSH"YES"

# **Reduction Copy**

This function allows you to have the document printed by one of the two modes described below:

| Choices Available | Description                                                                                                    |
|-------------------|----------------------------------------------------------------------------------------------------|
| ON                | The facsimile machine will reduce the copy document<br>as needed to fit on the paper. The maximum reduction<br>proportion is 70%. If greater reduction is needed, then<br>the remainder of the document will be printed on the<br>next page. |
| OFF               | The facsimile machine will not reduce the copy document and will instead print the remainder of the document on the next page.                                                                                                    |

Note: Reduction copy capabilities are not available when the resolution setting is set to Half Tone.

1 Press the PROGRAM Key and scroll through the menus until you reach the SCANNING & PRINTING Menu. Press YES to begin programming.

SCANNING&PRINTING? YES / or 1-5

- 2 Press 4 or scroll down to the Reduction Copy menu and press YES.
- 3 Using the Left and Right arrows, select the option you wish to have as the default and press YES to enter this selection into memory.

4 REDUCTION COPY? OK = YES

\*ON OFF -SELECT&PUSH"YES"-

## **Rec.** Paper Size

This function allows you to choose the recording paper size in Tray 1 (standard Paper Tray) and the optional Tray 2 (PFU Paper Cassette) for the first printing after power ON. After first printing the machine remembers the paper size in the Standard Tray and Optional Paper Cassette.

- **1** Press the PROGRAM Key and scroll through the menus until you reach the SCANNING & PRINTING Menu. Press YES to begin programming.
- 2 Press 5 or scroll down to the Rec. (Recording) Paper Size menu and press YES.
- 3 Using the Left and Right arrows, select the size you wish to have as the default and press YES to enter this selection into memory.

SCANNING&PRINTING? YES / or 1-5

**5 REC. PAPER SIZE?** OK = YES

Α4 \*LETTER LEGAL -SELECT&PUSH"YES"-

# Auto Cassette Sel.

Allows users to select the 2nd paper cassette to print out the document when the facsimile is equipped with the 2nd paper cassette. Users can set the received FAX or printed PC document to be printed out from either the Upper or Lower Tray.

Press the PROGRAM Key and scroll through the menus until you reach the Set Printer menu and press YES.

SET PRINTER? YES / or 1-8

2 Press 1 or YES to enter the Auto Cassette Sel. menu.

**3** Press YES to select Auto Cassette Selection.

Note: The Optional PFU must be installed. If it is not installed, you will receive this message.

1 AUTO CASS. SEL.? OK = YES

\*NOT AVAILABLE\*

# **Dial Registration**

This section gives instructions on how to program the number to be stored in the One-Touch, Speed Dial and Group Dial Keys. In addition, it shows you how to set up special parameters for each One-Touch Key, including batch Time and Relay Broadcast.

# **One-Touch Keys**

You can program the most frequently dialed fax numbers into One-Touch Keys. This allows you to transmit documents simply by pressing a One-Touch Key and the START Key. You can program any of the One-Touch Keys as Group Dial Keys with up to 50 locations in each.

| 1         | Press the PROGRAM Key and scroll through the<br>menus until you reach the DIAL REGISTRATION<br>Menu. Press YES to begin programming. | DIAL REGISTRATION?                                    |
|-----------|----------------------------------------------------------------------------------------------------|-------------------------------------------------------|
| 2         | Press YES since this is the first menu to appear and press YES to enter the One-Touch Program.                                       | 1 ONE-TOUCH DIAL? $\uparrow$<br>OK = YES $\downarrow$ |
| 3         | Press the One-Touch Key you wish to program.                                                                                         | -SELECT REGIST. KEY-                                  |
| 4         | Press YES to accept your selection.                                                                                                  | ONE-TOUCH 01<br>← → or PRESS "YES"                    |
| 5         | Enter the Telephone number you wish to transmit to and press YES.                                                                    | <b>音=</b><br>OK = YES                                 |
| 6<br>dit/ | Enter the Name you wish associated with this number and press YES after checking to see it OK.                                       | NAME =<br>OK = YES                                    |
|           | -                                                                                                    |                                                       |

#### E

1 If you wish to change any entry, a screen allows you to accept or change.

- 2 If you wish to change a Key that was previously programmed, this message appears. Press YES to keep this location as is, or NO if you wish to edit it.
- 3 If you choose NO, use the arrow keys to select either EDIT or DELETE and then proceed with the needed changes.

**REGISTERED!** KEEP? OK = YES (EDIT/DEL = NO)

EDIT \* DELETE -SELECT&PUSH"YES"-

# **Speed Dial Keys**

The fax number and other data for a particular destination can be programmed using a 3digit Speed Dial Number. This feature allows you to transmit a document to the particular destination by pressing the Speed Dial Key, entering the 3-digit number and pressing the START Key. You can program a fax number in any of the 200 Speed Dial locations, number 001 to 200.

#### Entering

| 1 | Press the PROGRAM Key and scroll through the<br>menus until you reach the DIAL REGISTRATION<br>Menu. Press YES to begin programming. | DIAL REGISTRATION?<br>YES / or 1-5 | <b>↑</b><br><b>↓</b> |
|---|----------------------------------------------------------------------------------------------------|------------------------------------|----------------------|
| 2 | Press 2 or scroll down to the Speed Dial menu and press YES.                                                                         | 2 SPEED DIAL?<br>OK = YES          | <b>↑</b><br><b>↓</b> |
| 3 | Enter the number of the location you want to program and press YES.                                                                  | SPEED DIAL =_<br>OK = YES          |                      |
| 4 | Enter the Telephone number you wish to transmit<br>to and press YES after checking to see its OK.                                    | 音=<br>OK = YES                     |                      |
| 5 | Enter the Name you wich associated with this                                                                                         |                                    |                      |

5 Enter the Name you wish associated with this number and press YES after checking to see it OK.

| NAME=                 |  |
|-----------------------|--|
| $OK = \overline{Y}ES$ |  |

6 You are given the opportunity to program additional locations. Continue to enter additional Speed Dial locations or press NO to exit.

#### Edit/Deleting

- 1 If you wish to change any entry, a screen allows you to accept or change.
- 2 If you wish to change a Key that was previously programmed, this message appears. Press YES to keep this location as is, or NO if you wish to edit it.
- 3 If you choose NO, use the arrow keys to select either EDIT or DELETE and then proceed with the needed changes.

**REGISTERED!** KEEP? OK = YES (EDIT/DEL = NO)

EDIT \* DELETE -SELECT&PUSH"YES"-

# **Group Dial Keys**

Instead of their regular functions, any of the One-Touch Keys can be used as Group Dial Keys. Destinations already stored for One-Touch, Speed Dial and Phone Book can be entered in a Group Dial Key. Each Group can contain up to 50 locations.

#### Entering

- Press the PROGRAM Key and scroll through the<br/>menus until you reach the DIAL REGISTRATION<br/>Menu. Press YES to begin programming.DIAL REGISTRATION?<br/>YES / or 1-5
- 2 Press 3 or scroll down to the Group Dial menu and press YES.
- **3** Press the One-Touch Key you wish to use.
- 4 Press YES to accept your selection.
- 5 Enter the Group Name and press YES to accept.
- 6 Enter the Key(s) you wish included in this group. Remember, you can include any One-Touch, Speed Dial, or Phone Book entry already in memory.

YES / or 1-5 ↓ 3 GROUP DIAL? OK = YES ↓

-SELECT REGIST.KEY-

GROUP DIAL 25 ← → or PRESS "YES"

GROUP NAME = \_ OK = YES

NO.001 = \_

7 Continue to enter the locations you wish to include and then press YES. You are given the opportunity to program additional locations. Continue to enter additional Speed Dial locations or press NO to exit.

#### Edit/Deleting

- 1 If you wish to change any entry, a screen allows you to accept or change.
- 2 If you wish to change a Key that was previously programmed, this message appears. Press YES to keep this location as is, or NO if you wish to edit it.
- 3 If you choose NO, use the arrow keys to select either EDIT or DELETE and then proceed with the needed changes.

REGISTERED! KEEP? OK = YES (EDIT/DEL = NO)

EDIT \*DELETE -SELECT&PUSH"YES"-

# **Program Dial**

Instead of their regular functions, any of the last eight One-Touch Keys (57-64) can be used as Program Keys. Transmission functions including: Broadcast, Timer TX (Delayed Transmission), Mailbox, Polling RX, and Relay Initiation can be programmed into the programmed One-Touch Keys. This allows you to "One-Touch" an operation that normally takes multiple key strokes.

Settings entered into these program keys remain in memory for future use.

#### **Entering**

1

| 1 | Press the PROGRAM Key and scroll through the<br>menus until you reach the DIAL REGISTRATION<br>Menu. Press YES to begin programming. | DIAL REGISTRATION?<br>YES / or 1-5 |  |
|---|----------------------------------------------------------------------------------------------------|------------------------------------|--|
| 2 | Press 4 or scroll down to the Program Dial menu<br>and press YES.                                                                    | 4 PROGRAM DIAL?<br>OK = YES        |  |
| 3 | Press the One-Touch Key you wish to use.<br>Remember, it must be one of the last eight.                                              | -SELECT REGIST.KEY-                |  |
| 4 | Choose the function you wish to program:<br>1=Broadcast, 2=Timer TX, 3=Mailbox TX,<br>6=Polling RX, and 7=Relay Initiate.            | FUNCTION<br>SEL. 1/2/3/6/7         |  |

Note: To continue with this process, choose the group of steps that match your needs.

#### For 1 = Broadcast:

- 5 A screen appears to confirm Broadcast was your selection.
- 6 Enter the Key(s) you wish included in this group. Remember, you can include any One-Touch, Speed Dial, or Phone Book entry already in memory.

BROADCAST

NO.001 = \_

7 Continue to enter the locations you wish to include and then save. You are given the opportunity to program additional locations. Continue to enter additional Speed Dial locations or press NO to exit.

#### For 2 = Timer TX:

- 5 A screen appears to confirm Timer TX was your selection.
- 6 Enter the time you wish the transmission to occur and press YES.
- 7 Enter the fax number you wish to send to or select a One-Touch ro Speed Dial location and press YES.

TIMER TX

TIMER = \_0:00 OK = YES

B = ENTER FAX NO.
→ or FUNCTION

Once this function has been programmed, you use it by

simply pressing the One-Touch Key you have just programmed. This is documented in Chapter 3 Advanced Facsimile.

#### For 3 = Mailbox TX:

- 5 A screen appears to confirm Mailbox TX was your selection.
- 6 Enter the number of the Mailbox you wish use and press YES.
- 7 Enter the fax number you wish to send to or select Function. If you elect to enter a phone number,

Once this function has been programmed, you use it by

simply pressing the One-Touch Key you have just programmed. This is documented in Chapter 3 Advanced Facsimile.

#### For 6 = Polling RX:

- 5 A screen appears to confirm Polling RX was your selection.
- 6 Enter the number of the Mailbox you wish use and press YES.

MAILBOX TX

NO.001 =

MAILBOX TX

MAILBOX PW =\_ OK = YES

🖀 ENTER FAX NO.

7 Enter the Polling PW.

POLLING PW-\_000 OK = YES (DEL = NO)

**RELAY INITIATE** 

Once this function has been programmed, you use it by simply pressing the One-Touch Key you have just

programmed. This is documented in Chapter 3 Advanced Facsimile.

### For 7 = Relay Initiate:

- 5 A screen appears to confirm Relay Initiate was your selection.
- 6 Select the One-Touch Key under which the remote unit you wish to use as a Relay Station was entered.
- 7 Press YES to accept your entry or use the arrows to select another.

| -SEL. RELAY STATION- |
|----------------------|
|                      |
|                      |
| ONE TOUCH 01         |
| YES / or 🔶 🛶         |

Once this function has been programmed, you use it by

simply pressing the One-Touch Key you have just programmed. This is documented in Chapter 3 Advanced Facsimile.

#### Edit/Deleting

- 1 If you wish to change any entry, a screen allows you to accept or change.
- 2 If you wish to change a Key that was previously programmed, this message appears. Press YES to keep this location as is, or NO if you wish to edit it.
- 3 If you choose NO, use the arrow keys to select either EDIT or DELETE and then proceed with the needed changes.

REGISTERED! KEEP? OK = YES (EDIT/DEL = NO)

EDIT \* DELETE -SELECT&PUSH"YES"-

# Batch TX

You can program your single location One-Touch Key to automatically batch documents. By assigning a batch time to a programmed One-Touch Key, you can eliminate repeated calls to the same number throughout the day. Your unit calls the remote unit at a preset time and transmits all documents stored in memory for this particular destination in one phone call.

#### Entering

| 1 |                                                                                      |                                                                                                    |             |
|---|--------------------------------------------------------------------------------------|----------------------------------------------------------------------------------------------------|-------------|
| 1 | menus until you reach the DIAL REGISTRATION<br>Menu. Press YES to begin programming. | DIAL REGISTRATION?<br>YES / or 1-5                                                                                                    |             |
| 2 |                                                                                      |                                                                                                    |             |
| Z | Press 5 or scroll down to the Batch TX menu and press YES.                           | 5 BATCH TX?                                                                                                    |             |
|   |                                                                                      | •                                                                                                    |             |
| ~ |                                                                                      |                                                                                                    |             |
| 3 | Press the One-Touch Key you wish to use.                                             | -SELECT REGIST.KEY-<br>OK = YES                                                                                                    |             |
|   |                                                                                      |                                                                                                    |             |
|   |                                                                                      | ONE-TOUCH 25                                                                                                    |             |
|   |                                                                                      |                                                                                                    |             |
| Λ |                                                                                      |                                                                                                    |             |
| 4 | Enter the time at which the batch should be                                          | TX TIME = 0:00                                                                                                    |             |
|   | transmitted and press TES to accept.                                                 | $OK = YE\overline{S}$                                                                                                    |             |
|   |                                                                                      |                                                                                                    |             |
|   | • This screen confirms your entry.                                                   | * SET ONE-TOUCH 25                                                                                                    |             |
|   |                                                                                      | 23.0                                                                                                    | $\cap \cap$ |
|   |                                                                                      | 25.0                                                                                                    | 00          |
| 5 |                                                                                      |                                                                                                    |             |
| J | Press the START key to enter this information into                                   | -SELECT REGIST. KEY-                                                                                                    |             |
|   | memory, or press NO to exit.                                                         | (COMPLETE = NO)                                                                                                    |             |
|   |                                                                                      | ( • • · · · · • · • · • · • • · • • • · • • · • • · • • · • • · • • · • • · • • · • • · • • · • • · • • · • • · • • · • • · • • · • • · • • · • • · • • · • • · • • · • • · • • · • • · • • · • • · • • · • • · • • · • • · • • · • • · • • · • • · • • · • • · • • · • • · • • · • • • • • • • • • • • • • • • • • • • • |             |

#### Edit/Deleting

- 1 If you wish to change any entry, a screen allows you to accept or change.
- 2 If you wish to change a Key that was previously programmed, this message appears. Press YES to keep this location as is, or NO if you wish to edit it.
- 3 If you choose NO, use the arrow keys to select either EDIT or DELETE and then proceed with the needed changes.

REGISTERED! KEEP? OK = YES (EDIT/DEL = NO)

| EDIT     | * DELETE   |
|----------|------------|
| -SELECT& | PUSH"YES"- |

# **TX** Operation

# **Default TX**

1

This function is used to set the default TX mode of the fax unit. Two options are available:

| Choices Available               | Description                                                                                                    |
|---------------------------------|----------------------------------------------------------------------------------------------------|
| Memory TX                       | When set in this mode, documents are scanned into memory for transmission and dialing starts after the first pages is scanned (Quick TX).                                                                                                    |
| ADF TX (Direct<br>Transmission) | When set in this mode, documents are scanned for<br>transmission after connection has been made to the<br>receiving unit. (When the available memory is insufficient,<br>please select ADF TX for a successful transmission)<br>If line is not available, the message "LINE IS BUSY" will be<br>displayed. The facsimile will retry based on the number of<br>redial attempts and intervals that were preset. |

Note: In Memory Transmission Mode, you can retrieve your original document sooner than you can in ADF TX (Direct Transmission) Mode.

Press the PROGRAM Key and scroll through the **TX OPERATION?** menus until you reach the TX Operation Menu. YES / or 1-2 Press YES to begin programming. 2 Press 1 or scroll down to the Default TX menu and 1 DEFAULT TX? press YES. OK = YES3 Using the Left and Right arrows, select the option \*MEM TX ADF TX you wish to have as the default and press YES to -SELECT&PUSH"YES"enter this selection into memory.

## **Closed Network TX**

When closed network TX/RX mode is set ON, transmission is possible only with the destination stations registered in One-Touch and Speed Dial.

- Press the PROGRAM Key and scroll through the menus until you reach the TX Operation Menu. Press YES to begin programming.
- 2 Press 1 or scroll down to the Closed Network menu and press YES.
- 3 Using the Left and Right arrows, select the option you wish to have as the default and press YES to enter this selection into memory.

TX OPERATION? YES / or 1-2

2 CLOSED NETWORK? OK = YES

ON \*OFF -SELECT&PUSH"YES"-

#### Fax Forwarding

This allows a user to set 20 different remote telephone numbers for fax forwarding. If you specify a telephone number, only those messages from that number will be forwarded. If you don't specify a remote telephone number, all the incoming message will be forward to specified location.

- Press the PROGRAM Key and scroll through the menus until you reach the TX Operation Menu. Press YES to begin programming.
- 2 Press 3 or scroll down to the Fax Forwarding menu and press YES.
- 3 Select a location number 01 through 20 to which you wish forward your messages. Press YES to enter this selection into memory.
- 4 Select either ON or OFF and press YES.
- 5 Select the day you wish the forwarding to begin and press YES.

TX OPERATION? YES / or 1-2 ↓

3 FAX FORWARDING? OK = YES

FORWARD NO. =  $_1$ OK = YES / or 01-20

FORWARD TX = ON OK = YES

| (   |                                                                                                    |                                                |
|-----|----------------------------------------------------------------------------------------------------|------------------------------------------------|
| 0   | Select the day you wish the forwarding to stop and press YES.                                             | SEL. STOP DAY = WEN. ↑<br>OK = YES / or 0-6    |
| _   |                                                                                                    |                                                |
| 1   | Select the time you wish the forwarding to begin and press YES.                                           | SEL. START TIME = _0:00<br>OK = YES (DEL = NO) |
| 0   |                                                                                                    |                                                |
| 8   | Select the time you wish the forwarding to stop and press YES.                                            | SEL. STOP TIME = _0:00<br>OK = YES (DEL = NO)  |
| 0   |                                                                                                    |                                                |
| 9   | Determine if you also want the message to print<br>locally. Select either ON or OFF and press YES.        | PRINT AT LOCAL = OFF ↑<br>OK = YES ↓           |
| 10  |                                                                                                    |                                                |
| 10  | Determine if you want some or all of your<br>messages forwarded. Select SPECIFIC or ALL and<br>press YES. | *SPECIFIC ALL<br>-SELECT&PUSH"YES"-            |
| 11  |                                                                                                    |                                                |
| 11  | from which you will be receiving the message.                                                             | ENTER REMOTE FAX NO.                           |
|     |                                                                                                    | -                                              |
|     |                                                                                                    | <pre></pre>                                    |
| 10  |                                                                                                    |                                                |
| 12  | Enter the remote fax number to which you wish to have the messages sent and press YES.                    | ENTER FORWARD TEL NO.                          |
| 10  |                                                                                                    |                                                |
| 13  | Select the day you wish the forwarding to begin and press YES.                                            | 9998884444<br>OK = YES (DEL = NO)              |
| 1.4 |                                                                                                    |                                                |
| 14  | Select the day you wish the forwarding to begin and press YES.                                            | FORWARD NO. = _1<br>OK = YES ? or 01-20        |

# **Header**

The header prints the sender machine name, fax number, date/time and page number at the top of the sheet at the remote location. This is required by the FCC in the USA and is regulated in other way in other countries. In the USA you will have one of the following options.

- Inside the Body: This places the header in the first 5mm of the copy top. It does not shift the copy down. Some copy may be overwritten.
- Outside the Body: This places the header in the first 5mm of the copy top. It then start the body below this. Depending on the remote machine settings one of three things happen: 1) because the copy is not a full page, the copy fits below the header at 100%, 2) the copy is reduced to fit the page, or 3) the copy is split into two pages at 100%.

| 1 | Press the PROGRAM Key and scroll through the<br>menus until you reach the TX Operation Menu.<br>Press YES to begin programming. | TX OPERATION?<br>YES / or 1-4 | <b>↑</b>      |
|---|----------------------------------------------------------------------------------------------------|-------------------------------|---------------|
| 2 | Press 4 or scroll down to the Header menu and press YES.                                                                        | 4 HEADER?<br>OK = YES         | <b>↑</b><br>↓ |
| 3 | Select if you wish to turn the header ON or OFF and press YES.                                                                  | *ON OFF<br>OK = YES           |               |

Note: This is not an option in the USA and the message will not appear.

Note: In the USA you can have the header print inside or outside the text area. For assistance, contact your Service Representative.

# **RX** Operation

## Memory RX Mode

#### ON = Memory Lock

In Memory RX Mode, the machine stores all received documents in memory. The document is not printed until the machine receives a print command. The print command can be activated by a timer or password. The print timer command instructs the machine to start printing the document stored in memory at the specified time. The password print command, instructs the machine to start printing when a password is entered.

A password print command can also be used to override the print timer command. If the print timer command has been set and you want to print your incoming messages before the set time, you can enter your password to print the document immediately.

Note: To set a password or to change you present one, contact your Key Operator for assistance.

#### **OFF**

If the unit is set in the Memory RX Mode OFF status, then the received document will be printed out directly instead of being stored in memory.

**Case 1:** If there is no data stored in the memory and the unit is set in OFF status, then the received documents print out directly.

**Case 2:** If there is a document stored in the memory and the unit is set in OFF status, then the previously received documents printed out first.

Note: You need to enter the correct password to print out the document if a password has been previously set.

- 1 Press the PROGRAM Key and scroll through the menus until you reach the RX Operation Menu. Press YES to begin programming.
- 2 Press 1 or scroll down to the Menu RX Mode menu and press YES.
- 3 Using the Left and Right arrows, select the option you wish to have as the default and press YES to enter this selection into memory.

**RX OPERATION?** YES / or 1-9 1 MEM RX MODE?

OK = YES

| ON         | *OFF      |
|------------|-----------|
| -SELECT&PL | JSH"YES"- |

- 4 To select Memory RX ON, use the left and right Arrow Keys to select ON and press YES.
- 5 Enter the time you wish to start receiving messages into memory.

Note: If the ON and OFF time are identical, messages will always be received into memory.

6 Enter the time you wish to stop receiving messages into memory.

\*ON OFF -SELECT&PUSH"YES"-

OFF TIME =\_0:00 OK = YES

- 7 If a password was set for this feature, you have to enter it for this to work. If you need a password, contact your Key Operator.
- 8 If you have your unit programmed for Memory RX with the Timer turned ON, your screen shows the following message.
- 9 If you have your unit programmed for Memory RX with the Timer turned ON and a Password required, your screen shows the following message.
- 10 The ready message for your unit now shows that Memory RX is active.

| *M-RX-ON* |         |
|-----------|---------|
|           | <t></t> |

< < M-RX > 100% -SET DOC.FACE DOWN-

# No. of Rings

The unit will answer an incoming call after the number of rings (1-16) set in this menu. The default setting is 2 rings.

- Press the PROGRAM Key and scroll through the menus until you reach the RX Operation Menu. Press YES to begin programming.
- 2 Press 2 or scroll down to the No. of Rings menu and press YES.
- 3 Enter the number of rings you wish to have as the default and press YES to enter this selection into memory.

| RX OPERATION?<br>YES / or 1-9 | <b>↑</b> |
|-------------------------------|----------|
| 2 NO. of RINGS?<br>OK = YES   | <b>↑</b> |

NO. of RINGS = \_2 OK = YES (DEL = NO)

## Two Page Print

With this function, you can set the facsimile to print two copies of a document.

| Choice Available | Description                                                                   |
|------------------|-------------------------------------------------------------------------------|
| ON (Stack Mode)  | The facsimile will print copies of the document without sorting the document. |
| ON (Sort Mode)   | The facsimile will print two copies of the document and sort the document.    |
| OFF              | The facsimile will print only one copy of the document.                       |

- Press the PROGRAM Key and scroll through the menus until you reach the RX Operation Menu. Press YES to begin programming.
- 2 Press 3 or scroll down to the Two Page Print menu and press YES.
- 3 Using the Left and Right arrows, select the option you wish to have as the default and press YES to enter this selection into memory.

**RX OPERATION?** YES / or 1-9 **3 TWO PAGE PRINT?** OK = YESON(SORT) ON \*OFF -SELECT&PUSH"YES"-

## **Reduction RX**

| Choices Available | Description                                                                                                    |
|-------------------|----------------------------------------------------------------------------------------------------|
| ON                | The facsimile machine will reduce the documents as needed<br>to fit on the paper.<br>The maximum reception proportion is 70%.                                                |
| OFF               | The facsimile machine will not reduce the document and instead will print the remainder on a second page if the image size exceeds the length of the paper.                  |
| CUT               | The facsimile machine will automatically cut off the remainder of the document if it is less than 18 mm. If the remainder exceeds 18mm, it will be printed on a second page. |

This function allows you to choose among the three modes described below:

- 1 Press the PROGRAM Key and scroll through the menus until you reach the RX Operation Menu. Press YES to begin programming.
- 2 Press 4 or scroll down to the Reduction RX menu and press YES.
- 3 Using the Left and Right arrows, select the resolution you wish to have as the default and press YES to enter this selection into memory.

| RX OPERATION?   | <b>↑</b> |
|-----------------|----------|
| YES / or 1-9    | <b>↓</b> |
| 4 REDUCTION RX? | <b>↑</b> |
| OK = YES        | ↓        |

\*ON OFF CUT -SELECT&PUSH"YES"-

# Mailbox RX

This function is used to set up the personal mailbox to keep received documents confidential. Each mailbox is protected with a specified 4-digit password number.

Note: For information on this option, contact your Key Operator. Only the administrator can set new passwords or change existing ones.

# **Closed Network**

Set to ON when you want to receive documents only from specified parties. When activated, it will only accept receptions from those numbers registered in the One-Touch or Speed Dial Keys.

| Choices Available | Description                                                                                          |
|-------------------|----------------------------------------------------------------------------------------------------|
| ON                | Closed Network RX mode is applicable to the numbers registered in the One-Touch and Speed Dial Keys. |
| OFF               | Disable the function. You are able to receive from all parties.                                      |

1 Press the PROGRAM Key and scroll through the menus until you reach the RX Operation Menu. Press YES to begin programming.

RX OPERATION? YES / or 1-9 ↓

6 CLOSED NETWORK?

OK = YES

- 2 Press 4 or scroll down to the Closed Network menu and press YES.
- 3 Using the Left and Right arrows, select the option you wish to have as the default and press YES to enter this selection into memory.

| ON         | *OFF     |
|------------|----------|
| -SELECT&PU | SH"YES"- |

# RX Mode

This function is used to set the mode in which the facsimile machine receives the document.

| Choices Available | Description                                                                                                    |
|-------------------|----------------------------------------------------------------------------------------------------|
| AUTO              | In this mode, the facsimile machine will automatically answer the phone call and receive the document.            |
| MANUAL            | In this mode, the facsimile will not automatically receive the document. The user must answer each call manually. |

1 Press the PROGRAM Key and scroll through the menus until you reach the RX Operation Menu. Press YES to begin programming.

2 Press 6 or scroll down to the Closed Network menu

and press YES.

| RX OPERATION?<br>YES / or 1-9 | <b>↑</b> |
|-------------------------------|----------|
| 7 RX MODE?<br>OK = YES        | <b>↑</b> |

3 Using the Left and Right arrows, select the option you wish to have as the default and press YES to enter this selection into memory.

\*AUTO MANUAL -SELECT&PUSH"YES"-

# Footer (Receive Time Print)

The footer is printed at the bottom of each page received showing the receiving machine's fax number, date and the time of reception, the sender's fax number, the reception control number and page number.

- Press the PROGRAM Key and scroll through the menus until you reach the RX Operation Menu. Press YES to begin programming.
- 2 Press 4 or scroll down to the Closed Network menu and press YES.
- 3 Using the Left and Right arrows, select the option you wish to have as the default and press YES to enter this selection into memory.

Note: Your Service Technician can set this to print either inside or outside the message area.

|   | RX OPERATION?<br>YES / or 1-9 | <b>↓</b>      |
|---|-------------------------------|---------------|
| u | 8 FOOTER?<br>OK = YES         | <b>↑</b><br>↓ |
|   | ON *OFF<br>-SELECT&PUSH"YES"- | :             |

# **Continuous Poll RX**

Poll the specified location with pre-set timer. Up to 10 groups can be set for polling, and each group can set 10 locations.

| 1  | Press the PROGRAM Key and scroll through the<br>menus until you reach the RX Operation Menu.<br>Press YES to begin programming. | RX OPERATION?<br>YES / or 1-9 ↓                                   |
|----|----------------------------------------------------------------------------------------------------|-------------------------------------------------------------------|
| 2  | Press 10 or scroll down to the Continuous Polling RX menu and press YES.                                                        | 10 CONTI. POLLING RX?<br>OK = YES ↓                               |
| 3  | Enter the Poll Group number you will to assign to this group and press YES.                                                     | POLL GROUP NO. = $_1$<br>OK = YES /or 01-10 $\downarrow$          |
| 4  | The next screen indicates that this Poll Group is not active. Press YES to continue.                                            | POLL GROUP 01 = OFF ↑<br>OK = YES(Fin. = START)↓                  |
| 5  | Select a start day to begin polling. Press YES to continue.                                                                     | SEL. START DAY = SUN.↑<br>OK = YES / or 0-6 ↓                     |
| 6  | Select a stop day to finish polling. Press YES to continue.                                                                     | SEL. STOP DAY = SUN. $\uparrow$<br>OK = YES / or 0-6 $\downarrow$ |
| 7  | Enter a start time to begin polling. Press YES to continue.                                                                     | START TIME = _0:00<br>OK = YES (DEL = NO)                         |
| 8  | Enter a stop time to finish polling. Press YES to continue.                                                                     | STOP TIME = _0:00<br>OK = YES (DEL = NO)                          |
| 9  | Enter the number of minutes between each redail.<br>Press YES to continue.                                                      | REDIAL TIME = 1 Min. $\uparrow$<br>OK = YES / or 1-8 $\downarrow$ |
| 10 | Enter the remote fax number to be polled.                                                                                       | ENTER POLLING FAX NO.                                             |
| 11 | Press YES to continue.                                                                                                    | NO.001 =                                                          |

12 Enter the 4-digit Polling Password. This number is set at the remote location and you must match it when sending to them.

Note: Polling Passwords must be set at both units and must match for Polling to work.

13 If you wish to poll more than one location, enter that location. When you are done entering the data, press START to enter the data into memory. POLLING PW = \_000 OK = YES (DEL = NO)

# Line 2 Setting

The Optional Dual-Line kit allows you to connect one more telephone line to the fax unit at the same time.

You can select either telephone line for priority reception, and you can also select which line is to be used for priority sending when both lines are open.

# Line 2 Fax No.

Register your second fax number. It's operation is the same as entering it for Line 1.

- 1 Press the PROGRAM Key and scroll through the menus until you reach the Set Printer menu and press YES.
- 2 Press YES or 1 to select the first menu, Line 2 Fax No. Press Yes.
- 3 Enter the telephone number of your second fax line. Press YES to accept this data into memory.

| LINE 2 SETTING?<br>YES / or 1-3 | <b>↑</b><br><b>↓</b> |
|---------------------------------|----------------------|
| 1 LINE 2 FAX NO.?<br>OK = YES   | <b>↑</b>             |
| ≅=<br>OK=YES                    |                      |

# TX Line Priority

This allows the user to determine the priority of the second line.

| Choices Available  | Description                                                                                                    |
|--------------------|----------------------------------------------------------------------------------------------------|
| LINE 1 TX PRIORITY | When both lines are read, transmission is sent on<br>line 1. If line 1 is busy and line 2 is read,<br>transmission is sent on line 2. |
| LINE 2 TX PRIORITY | When both lines are read, transmission is sent on<br>line 2. If line 2 is busy and line 1 is read,<br>transmission is sent on line 1. |
| LINE 1 TX PROHIBIT | Even if both lines are read, transmission is sent on line 2. Line 1 is only available for receiving.                                  |
| LINE 2 TX PROHIBIT | Even if both lines are read, transmission is sent on line 1. Line 2 is only available for receiving.                                  |

Note: The line 2 cannot be used for OFF HOOK TX/RX, or optional handset.

Press the PROGRAM Key and scroll through the menus until you reach the Set Printer menu and press YES.

LINE 2 SETTING? ↑ YES / or 1-3

- 2 Press 2 or scroll down to the TX Line Priority menu and press YES.
- 3 Select either 1 or 2 as the line you wish to transmit on. Press YES to accept this data into memory.

2 TX LINE PRIORITY? OK = YES

LINE 1 TX PRIORITY? OK = YES

# Line 2 Tone / Pulse

This allows the user to set the dialing mode of line 2. It's operation is the same of TONE/ PULSE setting for Line 1.

- 1 Press the PROGRAM Key and scroll through the menus until you reach the Set Printer menu and press YES.
- 2 Press 3 or scroll down to the Line 2 Tone/Pulse menu and press YES.
- 3 Select either Tone or Pulse. Press YES to accept this data into memory.

3 LINE2 TONE/PULSE?

LINE 2 SETTING?

YES / or 1-3

OK = YES

Ť

♠

\*TONE PULSE - SELECT&PUSH"YES"-

# **Reports**

This unit can print several different reports to aid in managing your fax traffic and the unit itself.

# Activity Report

An Activity Report prints the results for the past 60 communications. it is used to check whether a communication was successful, the number of communications made, and communication time.

| 1 Press the PROGRAM Key and scroll through the menus until you reach the Reports menu and press YES. | REPORTS?<br>YES / or 1-6       |
|----------------------------------------------------------------------------------------------------|--------------------------------|
| <b>2</b> Press YES since this is the first menu to appear.                                           | 1 ACTIVITY REPORT?<br>OK = YES |
| 3 Use the Left/Right Arrow Keys to select either ON or OFF and press YES.                            | *ON OFF<br>-SELECT&PUSH"YES"-  |

## Reserv. (Reservation) Report

A Reservation Report prints a list of reservations for broadcast transmission. When the function is turned ON, a Reservation Report is printed before a broadcast transmission or multi-polling reception is made, allowing you to check the details of the reservation request.

| 1        |                                                                                                    |                               |  |
|----------|----------------------------------------------------------------------------------------------------|-------------------------------|--|
| 1        | Press the PROGRAM Key and scroll through the<br>menus until you reach the Reports menu and press<br>YES. | REPORTS?<br>YES / or 1-6 ↓    |  |
| h        |                                                                                                    |                               |  |
| Z        | Press 2 or scroll down to the Reserv. Report menu<br>and press YES.                                      | 2 RESERV. REPORT?<br>OK = YES |  |
| <b>`</b> |                                                                                                    |                               |  |
| 5        | Use the Left/Right Arrow Keys to select either ON or OFF and press YES.                                  | *ON OFF<br>-SELECT&PUSH"YES"- |  |

# **TX Results Report**

A TX Results Report prints the results of a transmission after it has been completed. This report can be used to check whether a transmission has been successful.

- Press the PROGRAM Key and scroll through the menus until you reach the Reports menu and press YES.
- 2 Press 3 or scroll down to the TX Results Report menu and press YES.
- 3 TX RESULTS REPORT

**REPORTS?** 

YES / or 1-6

OK = YES

3 Use the Left/Right Arrow Keys to select either ON or OFF and press YES.

\*ON OFF -SELECT&PUSH"YES"-

# **RX Results Report**

A RX Results Report prints the results after receiving a Confidential or Multi-Polling document or when errors occur during reception. This report can be used to check whether a reception by Mailbox or Multi-Polling has been successful.

- Press the PROGRAM Key and scroll through the menus until you reach the Reports menu and press YES.
- 2 Press 4 or scroll down to the RX Results Report menu and press YES.
- 3 Use the Left/Right Arrow Keys to select either ON or OFF and press YES.

REPORTS? YES / or 1-6

4 RX RESULTS REPORT? OK = YES

\*ON OFF -SELECT&PUSH"YES"-

# **Broadcast Report**

A Broadcast Report prints a list of results of broadcast transmission.

- 1 Press the PROGRAM Key and scroll through the menus until you reach the Reports menu and press YES.
- 2 Press 5 or scroll down to the Broadcast Report menu and press YES.
- 3 Use the Left/Right Arrow Keys to select either ON or OFF and press YES.

| REPORTS?<br>YES / or 1-6     | <b>↑</b> |
|------------------------------|----------|
|                              |          |
| 5 BROADCAST REPO<br>OK = YES | RT?      |

\*ON OFF -SELECT&PUSH"YES"-

# **Toner Low Report**

A Toner Low Report will transmit to the service center when the toner is low.

- Press the PROGRAM Key and scroll through the menus until you reach the Reports menu and press YES.
- 2 Press 6 or scroll down to the Toner Low Report menu and press YES.
- 3 Use the Left/Right Arrow Keys to select either ON or OFF and press YES.
- 4 Enter the Telephone number per your Lanier Service Representative.

REPORTS? YES / or 1-6

6 TONER LOW REPORT? OK = YES

ON \*OFF -SELECT&PUSH"YES"-

# **Other Reports and Lists**

This unit can print other reports and lists that are useful in managing and optimizing your fax traffic. See the list below. Some of these are covered in other sections of this manual in more detail.

| Report Name Description    |                                                                                                    | Printing |        |
|----------------------------|----------------------------------------------------------------------------------------------------|----------|--------|
|                            |                                                                                                    | Auto     | Manual |
| One-Touch List             | Prints a list of destinations which have been programmed for One-Touch Dial Keys.                                                                                       | x        | 0      |
| Speed Dial List            | Prints a list of the destinations which have been programmed for the Speed Dial Keys.                                                                                   | x        | О      |
| Memory Data List           | Prints a list of the documents to be transmitted and those that are stored in memory.                                                                                   |          | 0      |
| Memory Image Print         | Prints the first page of the document stored in memory which has yet to be transmitted.                                                                                 | x        | 0      |
| Key Setting List           | Prints a List of the settings for Group Dial and Program Dial Keys.                                                                                                    | x        | О      |
| Machine Status List        | Prints a list of current settings, including<br>Page counts.                                                                                                    | х        | 0      |
| Memory Full Report         | Prints out when a memory overflow occurs.                                                                                                    | 0        | Х      |
| Power Fail Report          | Prints a list of documents whose data has<br>been lost and which were not transmitted<br>due to a power failure occurring while the<br>documents were stored in memory. | 0        | x      |
| Backup RAM Error<br>Report | Before turning OFF, the unit prints out a list<br>of the PROGRAM Utilities, etc., that were<br>not stored in Backup RAM because of<br>memory error.                     | 0        | x      |

O = Yes X = No

Auto printing is set using the PROGRAM Utilities.

- When auto printing is set to ON, the report is printed automatically.

- When auto printing is set to OFF, the report can only be printed when started manually from the machine's control panel.

## Setting the Department Number and Password (PW)

CAUTION Use these instructions to set your department password. Once it has been set, store these instructions in a place separate from the User Manual to prevent unauthorized use of the password. **1** Use the Accessing User Data procedure to **4 DEPARTMENT PW?** access the INITIAL USER DATA menu OK = YESselection. 2 Press YES. Enter your number. \*SWITCH REGISTER -SELECT&PUSH"YES"-3 Use the Left/Right Arrow Keys to select SWITCH \*REGISTER **REGISTER** and press YES. -SELECT&PUSH"YES"-4 Enter the Department number (0-9). DEPARTMENT NO = SELECT 0-9 5 Enter the Department Password number DEPARTMENT 1 PW = using the Numeric Keypad. OK = YES CAUTION

Once the password is entered, you cannot edit it without having the old password. If the old password is not available, choose another mailbox to use. Call your Service Representative for help in locating your Password from within machine memory. 6 Use pencil to note the assignments. This will allow you to change them as needed. Remember to file this in a secure place.

| Dept.<br>ID No. | Dept.<br>PW | Dept. Name* | )ept.<br>) No. | Dept.<br>PW | Dept. Name* |
|-----------------|-------------|-------------|----------------|-------------|-------------|
| 0               |             |             | 5              |             |             |
| 1               |             |             | 6              |             |             |
| 2               |             |             | 7              |             |             |
| 3               |             |             | 8              |             |             |
| 4               |             |             | 9              |             |             |

\* The Department Name is not entered in machine memory. It is listed here only for your convenience.

7 Once the Department PW has been entered for a given Department ID, a message appears informing you it has been used. If you wish to edit this information, follow the instructions given in the display.

# Assigning a Private Mailbox ID and Password (PW)

|   | CAUTION<br>Use these instructions to edit your private mailbox password. These<br>instructions should be removed from this manual immediately and kept<br>in a secure location to prevent any unauthorized use |                               |          |  |  |  |
|---|----------------------------------------------------------------------------------------------------|-------------------------------|----------|--|--|--|
| 1 | Use the Accessing User Data procedure to access the RX OPERATION? menu selection.                                                                                                    | RX OPERATION?<br>YES / or 1-9 | <b>↑</b> |  |  |  |
| 2 | Enter 5 or press the Up or Down Arrow until you reach the MAILBOX RX? menu.                                                                                                    | 5 MAILBOX ID?<br>OK = YES     |          |  |  |  |
| 3 | Press YES. Enter the number (0-9) for your mailbox ID.                                                                                                    | MAILBOX NO. =_<br>SELECT 0-9  |          |  |  |  |
| 4 | At the next screen, enter the 4-digit password for this mailbox location.                                                                                                    | MAILBOX 9 PW =_<br>OK = YES   |          |  |  |  |
| _ | CAUTION                                                                                                    |                               |          |  |  |  |

CAUTION Once the password is entered, you cannot edit it without having the old password. If the old password is not available, choose another mailbox to use. Call your Service Representative for help in locating your

5 Use pencil to note the assignments. This will allow you to change them as needed.

Password from within machine memory.

Remember to file this in a secure place.

| Mailbox<br>ID No. | Mailbox<br>PW | Mailbox<br>Name* | Mailbox<br>ID No. | Mailbox<br>PW | Mailbox<br>Name* |
|-------------------|---------------|------------------|-------------------|---------------|------------------|
| 0                 |               |                  | 5                 |               |                  |
| 1                 |               |                  | 6                 |               |                  |
| 2                 |               |                  | 7                 |               |                  |
| 3                 |               |                  | 8                 |               |                  |
| 4                 |               |                  | 9                 |               |                  |

\*The Mailbox Name is not entered in machine memory. It is listed here only for your convenience.

6 Once the Department No. and PW have been entered, a message appears informing you it has been used. If you wish to edit this information, follow the instructions given in the display.

# Editing the RX in Memory Password (PW)

| U<br>se<br>to           | CAUTION<br>Use these instructions to edit your RX in Memory PW. Once it has been<br>set, store these instructions in a place separate from the User Manual<br>to prevent unauthorized use of the password. |                                   |  |  |  |
|-------------------------|----------------------------------------------------------------------------------------------------|-----------------------------------|--|--|--|
| 1 Pres<br>RX            | s the PROGRAM Key and scroll to the OPERATION? menu selection.                                                                                                    | RX OPERATION? ↑<br>YES / or 1-9 ↓ |  |  |  |
| 2 Scro<br>pres          | oll to the MEM RX MODE menu and s YES.                                                                                                    | 1 MEM RX MODE?<br>OK = YES ↓      |  |  |  |
| 3 Dete<br>or O          | ermine if you want Memory Receive ON<br>FF and press YES.                                                                                                    | ON *OFF<br>-SELECT&PUSH"YES"-     |  |  |  |
| 4 Assu<br>need<br>activ | uming you want it ON, you will now<br>I to enter the times you wish it to be<br>ye. Enter the ON tine and press YES.                                                                                       | ON TIME = _0:00<br>OK = YES       |  |  |  |
| 5 The                   | n enter the OFF time and enter YES.                                                                                                    | OFF TIME = _0:00<br>OK = YES      |  |  |  |
| 6 At th<br>for t        | he next screen, enter the 4-digit password<br>he Memory Receive function.                                                                                                    | PASSWORD =<br>OK = YES (DEL = NO) |  |  |  |
|                         |                                                                                                    |                                   |  |  |  |

CAUTION Once the password is entered, you cannot edit it without having the old password. If the old password is not available, choose another mailbox to use. Call your Service Representative for help in locating your Password from within machine memory.

7 Use pencil to note the assignments. This will allow you to change them as needed. Remember to file this in a secure place.

Memory Receive PW (Password)

8 Once the Memory Receive PW has been entered, a message appears informing you it has been used. If you wish to edit this information, follow the instructions given in the display.

Chapter 5

# **PC Printing & Scanning**

# **Chapter Overview**

This chapter contains information for using your unit as a printer and scanner. These functions are optional on your unit. This section includes:

- Printer Settings
- Memory Allocations
- PCL4 printer emulation
- Printer Messages
- GDI Printer Feature
- Scanning (TWAIN Driver Option)
- Class 1 Fax/Modem
# Set Printer (2002 Only)

| Menu Item               | Available              | Default | Description                                                                                                    |
|-------------------------|------------------------|---------|----------------------------------------------------------------------------------------------------|
| Auto Cassette<br>Select | ON or OFF              | OFF     | Set the document to be printed out either via the Low-Tray or the High-Tray according to personal needs.                                                                                                    |
| Number of<br>Copies     | Range<br>1-99          | 1       | Choose the number of copies you want to print.<br>You can override this through the computer<br>software.                                                                                                    |
| Symbol Set              | 23 kinds<br>of symbols | IBM-US  | Choose the appropriate symbol set for your screen and for printing.                                                                                                    |
| Font Number             | 01-06                  | 01      | Select the default font by number. You can find<br>the number on the font printout. The default 01 is<br>Courier Portrait Medium. The font number also<br>indicates whether it prints landscape or portrait. |
| Line Number             | 5-127                  | 64      | Select the number of printed lines per page.                                                                                                    |
| PCL4                    | ON or OFF              | ON      | Select print PCL4 Interface.                                                                                                    |
| GDI<br>ENHANCE          | ON or OFF              | OFF     | Select print 600 dpi Interface.                                                                                                    |

The Set Printer Menu enables you to select settings for Auto Cassette Selection, Number of Copies, Symbol Set, Font Number, PCL4 and 600 dpi.

## Number of Copies

Allows user to set the number of copies desired. The maximum number of copies is 99. You can override this function through the computer software.

- Press the PROGRAM Key and scroll through the menus until you reach the Set Printer menu and press YES.
- 2 Press 2 or scroll down to the Number of Copies menu and press YES.
- 3 Enter the number of copies you want as your default setting. Press YES to accept this data into memory.

SET PRINTER? YES / or 1-8

2 NUMBER OF COPIES? OK = YES

COPY PAGE = \_1 OK = YES (DEL = NO)

# Symbol Set

Allows users to choose the appropriate symbol set for printing. Choose the appropriate symbol set for printing with PCL4 emulation. If your application does not control this, you may need to select a different symbol set to match the language character, math symbols, and graphical characters.

- Press the PROGRAM Key and scroll through the menus until you reach the Set Printer menu and press YES.
- 2 Press 3 or scroll down to the Symbol Set menu and press YES.
- 3 Enter the number of copies you want as your default setting. Press YES to accept this data into memory.

| rough the<br>enu and | SET PRINTER?<br>YES / or 1-8                | <b>↑</b><br><b>↓</b> |
|----------------------|---------------------------------------------|----------------------|
| t menu and           | 3 SYMBOL SET?<br>OK = YES                   | <b>↑</b><br><b>↓</b> |
| your<br>data into    | SYMBOL SET = IBM-US<br>OK = YES / or OT1-23 | <b>↑</b>             |

# Font Number

Allows users to set various font numbers as listed below. Provides six internal fonts that remain resident in the machine. They are listed in the following table by number and size. The machine will use the selected font whenever your computer does not send an override for a different font. This unit also accepts download able fonts that are compatible with the HP PCL4 language that are sent to the printer and then selected by your computer software. Memory limitations can restrict the variety and size of the downloadable fonts.

| Font Number | Font               | Pitch | Point | Orientation |
|-------------|--------------------|-------|-------|-------------|
| 1           | Courier            | 10    | 12    | Portrait    |
| 2           | Courier Bold 10 12 |       | 12    | Portrait    |
| 3           | Line Printer       | 16.6  | 8.5   | Portrait    |
| 4           | Courier            | 10    | 12    | Landscape   |
| 5           | Courier Bold       | 10    | 12    | Landscape   |
| 6           | Line Printer       | 16.6  | 8.5   | Landscape   |

- Press the PROGRAM Key and scroll through the menus until you reach the Set Printer menu and press YES.
- SET PRINTER? YES / or 1-8
- 2 Press 4 or scroll down to the Font Number menu and press YES.
- 3 Enter the number of the font you wish to have as your default print font. Press YES to accept this data into memory.
- 4 FONT NUMBER? OK = YES
- ↓ ↓
- FONT NUMBER = 1 OK = YES (DEL = NO)

## Font Definitions

| Orientation: | Portrait text prints across the width of the page.<br>Landscape text prints across the length of the page.                                                   |
|--------------|----------------------------------------------------------------------------------------------------|
| Pitch:       | Font pitch determines the number of characters printed per inch. A pitch of 12, for example, means that 12 fixed width characters are printed in every inch. |
| Point Size:  | Indicates the height of a font. There are 72 points to an inch.                                                                                              |
| Line Number: | Sets the number of text lines on a printed page. If your computer software sends more lines than this setting, they print on a second page.                  |
| Print Fonts: | Prints a list of resident fonts.                                                                                                    |
| Paper Size:  | The size of the paper in the PFU Tray.                                                                                                    |

## Line Number

Allows users to set the total lines for each printed page. You can set any number between 5 and 127 lines per page.

Note: In most cases, PC software settings override this setting.

- 1 Press the PROGRAM Key and scroll through the menus until you reach the Set Printer menu and press YES.
- 2 Press 5 or scroll down to the Line Number menu and press YES.
- 3 Enter the number of the lines per page you wish to have as your default. Press YES to accept this data into memory.

| SET PRINTER? |   |
|--------------|---|
| YES / or 1-8 | ¥ |

5 LINE NUMBER? OK = YES ↓

LINE NUMBER =  $_{64}$ OK = YES (DEL = NO)

# **Print Font**

2

press YES.

Allows the user to print samples of the fonts resident in the machine for your reference.

1 Press the PROGRAM Key and scroll through the menus until you reach the Set Printer menu and press YES.

Press 6 or scroll down to the Print Font menu and

- SET PRINTER? YES / or 1-8 6 PRINT FONT? OK = YES  $\checkmark$
- 3 The unit prints the list of available fonts. It also gives a sample of each.

\*PRINT FONT\*

# PCL4

Allows users to select PCL4 printer emulation which supports 300 dpi. If the LCD displays, "PCL4/GDI CHANGE, RESTART YOUR FAX" because memory reallocation (refer to Memory required for printer"), it is necessary to power OFF the fax machine and then turn the power back ON (wait approximately 6 seconds before turning unit back ON).

Note: Please be sure to print (clear) any documents from Fax memory before selecting PCL4.

- Press the PROGRAM Key and scroll through the menus until you reach the Set Printer menu and press YES.
- 2 Press 7 or scroll down to the PCL4 Enhance menu and press YES.
- 3 Select either ON or OFF depending on your needs. Press YES to accept this data into memory.
- 4 If you chose YES, you must restart your unit to make this change active.

OK = YES

7 PCL4 ENHANCE?

SET PRINTER?

YES / or 1-8

ON \*OFF -SELECT&PUSH"YES"-

PCL4/GDI CHANGE RESTART YOUR FAX

## **GDI Enhance**

Allows users to select the GDI printer driver which supports 600 dpi. Additional memory is necessary for printing documents at 600 dpi.

Note: If your unit generates a "MEMORY FULL" report while attempting to print a document using PCL4 emulation, or the Window GDI Driver and does not print your document, your unit requires additional memory.

Note: Since the fax unit must be turned OFF when switching to PCL4 emulation or Windows GDI Driver, make sure that any documents stored in memory are printed out first.

Press the PROGRAM Key and scroll through the menus until you reach the Set Printer menu and press YES.

and press YES.

- 2 Press 7 or scroll down to the PCL4 Enhance menu
- 3 Select either ON or OFF depending on your needs. Press YES to accept this data into memory.
- 4 If you chose YES, you must restart your unit to make this change active.

SET PRINTER? YES / or 1-8

8 GDI ENHANCE? OK = YES

ON \*OFF -SELECT&PUSH"YES"-

PCL4/GDI CHANGE RESTART YOUR FAX

# **Memory Allocations**

The GDI printer function comes with 6 Mb of memory. If you print complex pages, you might experience memory overflow conditions.

# Standard Memory Configuration Choices

|        | User Selection |                 | Fax<br>Memory          | For Printing |                         |                         |
|--------|----------------|-----------------|------------------------|--------------|-------------------------|-------------------------|
| Memory | PCL4           | GDI<br>Enhanced | A4/Ltr. Std<br>(Pages) | PCL4         | GDI 300<br>dpi printing | GDI 600<br>dpi printing |
| 6MB    | Off            | Off             | 576                    | No           | Yes                     | No                      |
|        | Off            | On              | 384                    | No           | Yes                     | Yes*                    |
|        | On             | Off             | 297                    | Yes          | Yes                     | No                      |
|        | On             | On              | 297                    | Yes          | Yes                     | Yes                     |

# PCL4 Emulation (2002 only)

PCL4 emulation provides 300 dpi resolution, which is adequate for printing text. If you are printing a document that contains several graphics, you might prefer to use the GDI driver, which provides a higher (600 dpi) resolution or the PCL5e option. See "GDI Printer Feature" on page 5-7 for details.

# Connecting to a Computer

Follow these instructions to install the cables.

CAUTION Never connect or disconnect cables with the power to either unit ON.

- Close all the open programs on the PC.
- 2 Be sure power to the computer and the fax unit are OFF.
- 3 Connect the parallel cable to the parallel connector (bottom port) on the your unit.

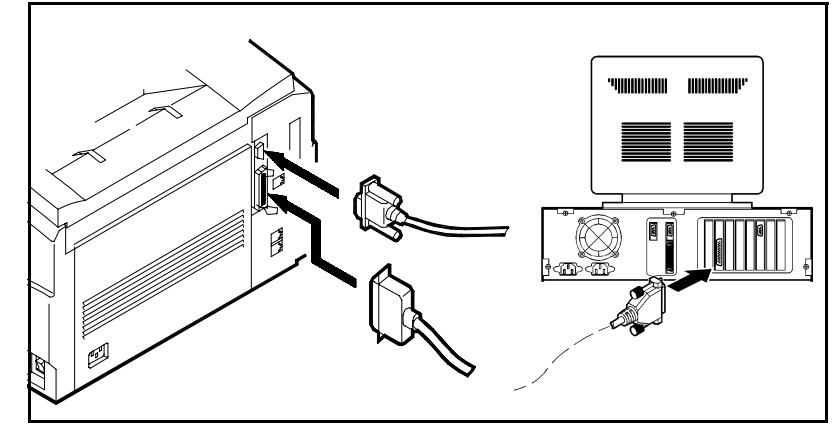

- 4 Connect the other end of the cables to the parallel port on the PC.
- 5 Turn power on to both the computer and the fax machine.

#### CAUTION

Static electricity can degrade your MFD unit operations and/or damage the unit. When the cable is not connected to your fax unit, cap the connector to guard against static electricity.

# Setting Up the Computer Application Printer Driver

- From the setup program in your software application, select the HP LaserJet Series II printer type. If you are using optional memory, we recommend you select the HP LaserJet IIP.
- 2 Set your software applications printer options to match the following items:
  - Match the paper size with the size loaded in your paper cassette.
  - Match the memory size in the driver to that of the your unit.
    Note: If your software application does not provide HP LaserJet II drivers, you

should obtain them from the application vendor.

#### **Basic Operation**

This section explains standard printing with the 2002. The display provides information about printer activities.

#### Using the Manual Feed Tray to Print

Use the Manual Feed Bypass to print on paper that is a different size than the paper you have loaded in the paper cassettes, or for printing on thick paper, such as envelopes. If paper is present in the Tray, the unit automatically selects it.

- Place the paper on the tray and adjust the Side Guides.
- 2 Print to the 2002 from your PC.

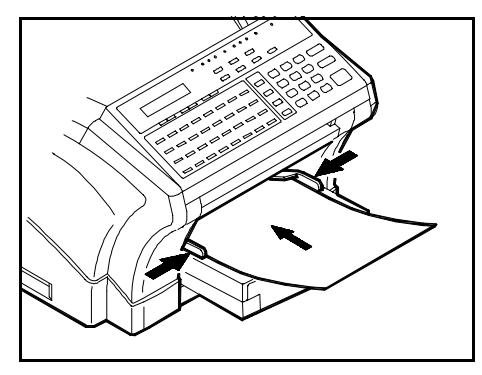

#### **Printing Envelopes**

Follow these steps to print an envelope.

- 1 In the application, configure the paper size for the envelope.
- 2 Place the envelope facing down in the manual feed tray with the narrow end leading into the center of the unit.
- 3 Adjust the Side Guides to the edges of the envelope.
- 4 Perform the steps in the software application to print.

# **Printer Messages**

| Message                            | Description                                     | Recommendations                                               |
|------------------------------------|-------------------------------------------------|---------------------------------------------------------------|
| PC Connection                      | Printer is receiving data from the computer.    | Allow unit to complete process before making any adjustments. |
| Printer Memory Full<br>Memory = 00 | There is insufficient memory for the print job. | Wait until other jobs complete making more memory available.  |

When the unit is on-line and receiving data from the computer, the unit displays messages indicating the printer status.

# Auto-Select Paper Tray

The auto tray select function gives you a choice between manually selecting a paper tray or letting the unit select the paper tray to print or fax. Follow the instructions in "Setting Auto-Cassette Select (for PFU Tray) on page 6-34 to set up this feature.

# **GDI Printer Feature**

Your 2002 comes with a Windows print driver disk that enables it to function as a 300 or 600 dpi laser printer for Windows applications. The 2002 has both a serial and a parallel port, either of which can be used to connect the unit to your PC for printing. The parallel port is recommended because the speed is faster, and the setup easier.

#### **PC Requirements**

These are the minimum PC requirements for using the GDI printer function with Windows 3.1.

| OS             | Windows 3.1, MS-DOS 6.0    |
|----------------|----------------------------|
| CPU            | Intel 80486 SX 20 MHz      |
| RAM            | 8 Mb                       |
| HDD            | 5 Mb (excluding swap area) |
| Virtual memory | Swap file of 8 Mb          |

These are the minimum PC requirements for using the GDI printer function with Windows 95.

| OS  | Windows 95                 |
|-----|----------------------------|
| CPU | Intel 80486 DX 33 MHz      |
| RAM | 8 Mb                       |
| HDD | 5 Mb (excluding swap area) |

# Connecting to Your PC

As stated above, you can use either a serial port or parallel port for the GDI printer function. A serial cable comes with the 2002, but if you decide to use the parallel port, you must purchase a parallel cable. To comply with ECM (RFI-EMI) requirements, this parallel cable should not exceed 6'7" (2 meters), and should have a high-quality shield.

| Pin | Signal          | Pin | Signal     | Pin | Signal | Pin | Signal     |
|-----|-----------------|-----|------------|-----|--------|-----|------------|
| 1   | -Strobe         | 10  | -Ack       | 19  | GND    | 28  | GND        |
| 2   | Data 1          | 11  | Busy       | 20  | GND    | 29  | GND        |
| 3   | Data 2          | 12  | PError     | 21  | GND    | 30  | GND        |
| 4   | Data 3          | 13  | Select     | 22  | GND    | 31  | -Init      |
| 5   | Data 4          | 14  | -Auto Feed | 23  | GND    | 32  | -Fault     |
| 6   | Data 5          | 15  | N.C.       | 24  | GND    | 33  | N.C.       |
| 7   | Data 6          | 16  | GND        | 25  | GND    | 34  | N.C.       |
| 8   | Data 7          | 17  | Chassis    | 26  | GND    | 35  | N.C.       |
| 9   | Data 8<br>(MSB) | 18  | VCC        | 27  | GND    | 36  | -Select In |

Verify that the parallel cable you are use conforms to the pinout specifications listed below:

See "Connecting to a Computer on page 5-3 to connect the parallel printer cable between the 2002 printer port and a parallel port on your computer.

#### Installing The Printer Driver

These instructions assume that the Windows program is already running. These instructions are also included in a Readme File on the floppy.

#### Windows95

- 1 Click the **Start** button on the task bar.
- 2 Choose <u>Settings</u> <u>Printers</u>.
- 3 In the **Printers** window, click the **Add Printer** icon.
- 4 The Add Printer Wizard opens. Click Next.
- 5 Choose Local Printer. Click Next.

- 6 A list of printers appears. Click the **Have Disk...** button.
- 7 When the dialog box appears, insert the program disk.
- 8 Click **Browse**.
- 9 Select the **win95** folder containing the **mfd12x0.inf** file.
- **10** Click **OK**.
- 11 Click **OK** on the *Install From Disk* window.
- 12 The Add Printer Wizard lists the MFD1210/1260 printer.
- 13 Select the printer you want and click Next.
- 14 Select the serial or parallel port to which you have connected the print device.
  - If you are using a parallel port, go to the next step.
  - If you are using a serial port, click **Configure Port** to configure the PC serial port to match the 2002 printer device. The COMM port configuration for the 2002 is:
  - Click **OK**.
- 15 Click Next. Continue to follow the instructions in the Add Printer Wizard.
  - The Wizard copies all necessary files to the PC hard drive and loads the printer driver.
  - During the file copy process, a *Copying Files* window might appear, instructing you to insert the original Windows 95 installation disk. Check to see if the requested files reside in your Windows system already. To do this, click **Browse** in the *Copying Files* dialog window and direct Windows to search for the files in the **System** directory (c:\windows\system). If the files are not found, insert the Windows 95 disk and instruct the *Copying Files* dialog to search for the files on the disk.
- 16 The Add Printer Wizard copies all the necessary files to your hard drive and loads the new printer driver.

| Baud Rate:    | 38400    |  |  |
|---------------|----------|--|--|
| Data bits:    | 8        |  |  |
| Parity        | None     |  |  |
| Stop bits     | 1        |  |  |
| Flow control: | Hardware |  |  |

#### Windows 3.1

- 1 On the *Program Manager* window, click **Main Control Panel Printers**.
- 2 On the *Control Panel Printers* window, click **Add** >>.
- 3 In the *Printers* pop-up window, select **Install Unlisted or Updated Printer**.
- 4 Click Install.
- 5 Insert the printer driver disk into the disk drive.
- 6 Click **Browse**.
- 7 On the *Browse* window, select the  $\mbox{win31}$  folder.
- 8 Click **OK**. The *Install Driver* window appears.
- 9 Click OK.
- 10 The *Add Unlisted or Updated Printer* window appears. Highlight the 2002 printer selection.
- 11 Click **OK**. Windows 3.1 copies all the necessary files to the hard drive and loads the new printer driver.
  - During the file copy process, an *Install Driver* dialog may appear and instruct you to insert the original Windows 3.1 installation disk to load some required files. The requested files may be in your Windows system already. To find out, click the **Browse** button on the *Install Driver* window, then direct Windows to search for the files in the system directory. If the requested files are not found, insert the Windows 3.1 installation disk and instruct the *Install Driver* dialog to search the disk for the files. If the requested files are already in the system, choose **Browse** and specify the system directory (ex.: c:\windows\system).
- 12 Click the **Connect** button. On the *Connect* window, select the communication port to which you connected the printer device.
- 13 If you are using a parallel port, the installation is complete.

14 If you are using a serial port, click **Settings** to configure the PC serial port on the PC to match the 2002 printer device. The COMM port configuration for the 2002 is:

• The baud rate of the 2002 printer is set at 38400 in the factory. If the drop-down Baud Rate list box doesn't include a 38400 selection, move the focus to the Baud Rate list and type 38400 in the box.

| Baud Rate:    | 38400    |
|---------------|----------|
| Data bits:    | 8        |
| Parity        | None     |
| Stop bits     | 1        |
| Flow control: | Hardware |

# Configuring the GDI Print Settings

Configure the settings for the GDI printer function the same as you would for any other printer. Refer to your Windows or software application manual.

In most applications, you configure the paper size in the application.

To configure the paper source:

- For the Bypass Tray, place paper in the Bypass. The Bypass paper will be selected first.
- For the 2nd Cassette, the 2002 will automatically select the correct paper size. If both cassettes are the same size paper, the Top Tray will be selected first. If it runs out of paper, the unit automatically selects the Bottom Tray and continues.

## Printing with your GDI Print Function

After you install the GDI print driver, you can select and use it in your Windows applications just as you would any other printer. When you select Print, the file to be printed is spooled inside the PC and then sent to your MFD unit. Printed sheets exit onto the receiving tray.

## **Getting Help**

The on-line help explains all the GDI print driver functions and options.

# Scanning (TWAIN Driver Option)

The TWAIN software enables your PC to import scanned images from your 2002 unit into your software applications.

A serial port connection is required for this to work. See "Attaching the Peripheral Cables" on page 2-4 if you need to connect the cable first. **Please Note:** This feature is an option on your unit.

# PC Requirements for the TWAIN Option

| Cable    | RS-232-C |                                                                      |
|----------|----------|----------------------------------------------------------------------|
| Computer | OS       | Windows 95<br>Windows 3.1<br>Windows 3.11<br>MS-DOS 6.0 or higher    |
|          | MPU      | Intel 80486SX 33 MHz or<br>higher                                    |
|          | Memory   | 8 MB or more (Windows 3.1<br>and 3.11)<br>16 MB or more (Windows 95) |
|          | HD       |                                                                      |

# Installing the TWAIN Driver

#### On Windows95

- I Insert the TWAIN driver disk in the disk drive.
- 2 Select Start Run.
- 3 On the **Run** window, type **a:**\setup.
- 4 Click **OK**.
- 5 The *InstallShield wizard* window appears. Follow the instructions to load the program.

#### **On Windows 3.1**

- 1 Insert the TWAIN driver disk in the disk drive.
- 2 On the Program Manager window, select File Run.
- 3 On the **Run** window, type **a:**\setup.
- 4 Click **OK**.
- 5 The *InstallShield wizard* window appears. Follow the instructions to load the program.

# **Scanning**

- 1 In the PC software program (HiJaak Pro, PaintShop Pro, etc.), click File.
- 2 Click Select Source.
  - The *Select Source* window appears.
- 3 Choose "Lanier 1210/1260 Scanner" from the dialog box.
- 4 Click **Select**.
- 5 Click File Acquire.
- 6 Set the controls in the *Scanning Control* window.

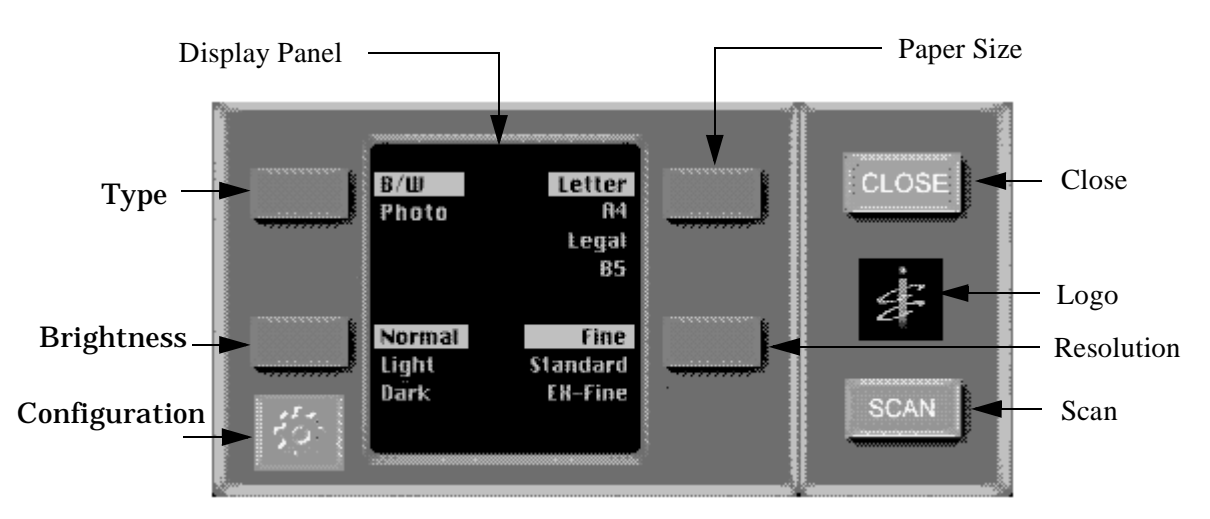

- 7 Place the document you are scanning in the MFD document feeder tray.
- 8 Click SCAN.

#### Scanning Control window settings

| The <b>Display panel</b> ind | cludes the following settings:                                                                                                    |        |                                           |
|------------------------------|----------------------------------------------------------------------------------------------------|--------|-------------------------------------------|
| Туре:                        | B/W = for text documents                                                                                                    |        |                                           |
|                              | Photo = for gray scale images (photos)                                                                                                    |        |                                           |
| Brightness:                  | Normal, light, or dark                                                                                                    |        |                                           |
| Paper size:                  | A4, letter, legal, or B5                                                                                                    |        |                                           |
| <b>Resolution:</b>           | Standard, fine, or ex-fine                                                                                                    |        |                                           |
| Configuration:               | Click this button to display the configuration<br>window. Select a port and a baud rate.<br>The PORT button has four options: COM1,<br>COM2, COM3, or COM4.<br>The Baud rate button has two selections: 38,400<br>for high-speed communications or 19,200 for | Port   | COM1<br>1054.5<br>COM3<br>COM4<br>3581008 |
|                              | lower communication speeds.                                                                                                    | ()<br> | 19209                                     |
| Logo:                        | Click the logo to display information about this product and access the on-line help window.                                                                                                    | ок     |                                           |
| Scan:                        | Click to start the scanning process.                                                                                                    |        |                                           |
| Close:                       | Click this button to close the scanner control panel.                                                                                                    |        |                                           |

# Scanner Troubleshooting

When your unit encounters trouble while scanning, an error message appears on the LCD display. Consult the following table to correct the problem.

| Message                                              | Cause                                                                      | Solution                                                                                                    |
|------------------------------------------------------|----------------------------------------------------------------------------|----------------------------------------------------------------------------------------------------|
| Place Original                                       | There are no documents in the ADF, or the ADF is in use.                   | Place your document in the ADF.                                                                                                    |
| Document Jam                                         | A document is jammed in the ADF.                                           | Remove the document.<br>Place it back in the ADF.                                                                                                   |
| Communication Error, Check<br>Setting/Scanning Table | The interface cable is not connected or the unit is OFF.                   | Connect the cable securely.<br>Make sure the power is on.<br>You may need to check and<br>correct the communication<br>settings in the Option menu. |
| Unable to scan image                                 | The unit is performing an operation and is not in the image scanning mode. | Wait for the unit to finish the operation.                                                                                                    |
| Scanning error code:XXXXXX                           | An error occurred during image scanning.                                   | Reset the computer and your MFD unit.                                                                                                    |
| File access error                                    | Captured images cannot be stored.                                          | The destination disk is<br>considered short on<br>available space. Secure<br>space enough to store the<br>images.                                   |

# Class 1 Fax/Modem

The Class 1 fax/modem interface on your unit enables it to function as a Class 1 fax/ modem for any IBM-compatible computer, sending and receiving fax messages directly from your computer. The Class 1 fax/modem interface works with the computer to increase fax efficiency and speed. It works with the commercially available PC-fax software listed below.

You can also use the interface to scan and print fax resolution quality documents. The interface works with the following fax software:

- WinFax Pro V4.01
- FaxWorks Pro V3.00A
- Bitfax V3.07
- LaserFax Class 1

It is possible to use other Class 1 computer software, but Lanier doesn't guarantee their operation.

Note: For software installation, refer to the PC fax vendor documentation.

#### **Class 1 Interface**

The Class 1 interface provides these functions:

- **Fax transmission**. A file in the computer can be faxed directly to a remote location. There is no need to print the file and scan it into the fax unit first. The PC fax software directs the file to your fax unit, and your fax unit sends it to the remote fax location.
- **Fax receiving**. Your PC can receive a fax from a remote location. The PC-fax software converts the fax into a computer file, and saves it on the computer's hard drive.
- **Printing**. You can send a file from your computer to your fax unit. The fax machine receives the file from the computer and prints the document at standard (100 x 200 dpi), fine (200 x 200 dpi), or superfine (200 x 400 dpi) resolution.
- Scanning. See page 7-18.

## **PC Requirements**

Your PC must have an available serial COMM port. The computer type (386, 486, etc.), speed, and memory capacity must meet the system requirements for the PC fax software package you have selected. Refer to the PC fax software documentation for system requirements.

# Connecting Class 1 to Your PC

The 2002 uses a standard RS-232C port to communicate with the PC. A serial cable comes with the 2002 unit. Follow the instructions in "Attaching the Peripheral Cables" on page 2-4 to connect the cable if you have not already connected it.

Please Note: This feature is optional on your unit.

#### Installing the PC-Fax Software

There are a number of settings that affect the modem. This table provides a list of common settings and the preferred Lanier settings.

| Modem type                | Generic Class 1 or Class 1                                                                                                    |
|---------------------------|----------------------------------------------------------------------------------------------------|
| Flow control              | Xon/Xoff                                                                                                    |
| Dial type                 | Use the type that matches your telephone service. This selection determines whether the dial command is ATDT for tone or ATDP for pulse.                                                           |
| Dial tone detect          | OFF                                                                                                    |
| Detect busy               | OFF. Your unit detects a busy signal and provides the correct response. If the remote unit does not answer, the fax unit responds "No carrier" on the computer, which can then schedule a re-dial. |
| Speaker On/Off and volume | OFF                                                                                                    |

#### Using Class 1 Mode

Note these considerations when using Class 1 mode:

- When your unit communicates with the computer, "CLASS 1 MODE" appears on the LCD.
- No other fax activities can be performed while the MFD communicates with the PC.
- During a fax operation initiated by your unit, a fax request initiated by the PC is not processed.
- The maximum fax transmission speed is 14,400 bps in Class 1 mode.

# Sending a Fax in Class 1 Mode

Follow these steps to send a fax from your computer to a remote location

- From the computer, select the file you are sending.
- 2 Enter the remote fax telephone number.
- 3 Start the send operation from the PC, according to the PC-fax software instructions.

## Receiving a Fax in Class 1 Mode

Note these requirements for receiving a fax on your computer:

- PC RX must be set to ON (see "PC RX mode (ON/OFF) on page 6-35 in Chapter 6 for instructions). (Default = ON)
- The computer must be on.
- The PC-fax software must be running and set to auto-answer.
- Your unit routes the incoming call to the computer.

#### Scanning in Class 1 Mode

To scan a document from your unit into your PC-fax application, you must use your Class 1 ID number for the destination. You must enter your ID number exactly as it is programmed. (Default = 999)

Instructions for programming the Class 1 ID number are included on a gray, perforated page in this manual. These instructions should be removed from this manual immediately and stored in a secure place to prevent unauthorized use.

Follow these steps to scan a fax into your computer:

- Make sure the computer is on.
- 2 Make sure the PC-fax software is running and set to auto-answer mode.
- 3 Load the document in the ADF.
- 4 Select the highest available resolution to assure the best print quality.
- 5 Enter your Class ID number as the destination. Enter this number in one of the following ways:
  - Use your MFD keypad to enter your fax phone number.
  - Pre-program your fax phone number into a one-touch or speed dial location. Use this one-touch or speed dial to enter the destination.
- 6 Your unit scans the document into memory, then faxes the document to the computer.

# Printing in Class 1 Mode

To print a document to your unit from the PC-fax application. you must use the Class 1 ID number as the destination. Enter the Class ID number exactly as it is programmed. Follow these steps to use your unit as a printer:

- 1 In the PC-fax software application, enter the Class 1 ID number in the telephone number field.
- 2 If the PC-fax software application allows, you can enter a single hyphen for the phone number instead of the Class 1 ID number.
- 3 When your unit receives the destination telephone number (the Class 1 ID number) from the PC, it recognizes the number as its own and prints the document instead of forwarding it to another location.

# Notes:

Chapter 6

# Maintenance & Supplies

# **Chapter Overview**

This chapter contains the description of maintenance functions normally performed by the Key Operator. Contained in this Chapter are:

- Loading Paper
- Clearing Paper Jams
- Changing the Toner Cartridge
- Changing the Drum Cartridge
- Cleaning your unit.

# Loading the Paper

# Paper Tray

1 Remove the Paper Tray Cover.

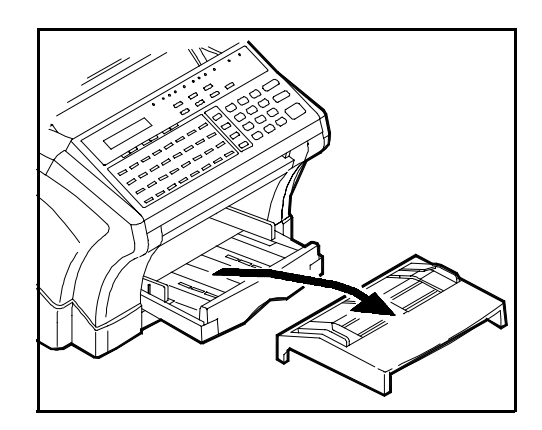

2 Fan the paper stack thoroughly and align its edges.

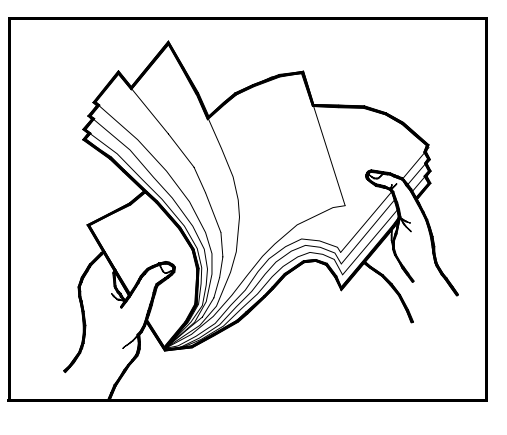

3 When loading paper other than Letter size, adjust the Paper End Stop to fit the paper length. It should just touch the end of the paper.

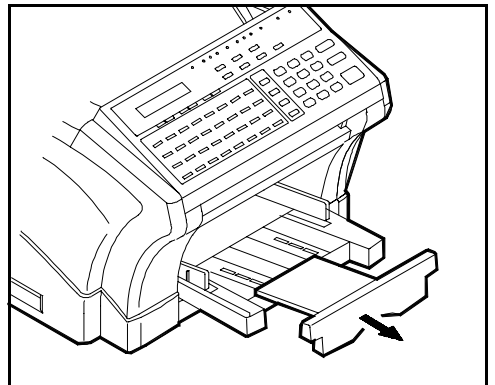

4 Load paper onto the Tray and adjust the Alignment Guides to touch the sides of the paper.

Note: When paper remains in the Tray, do not load more paper on top of it. Always place the remaining paper on top the stack to assure it is used first.

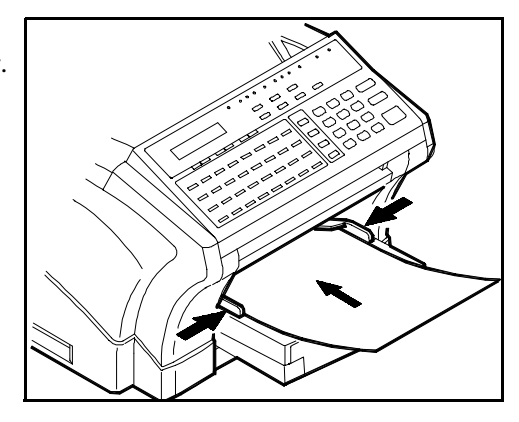

# **Optional PFU Paper Cassette**

1 Lift the PFU Cassette slightly and pull to remove it from the machine.

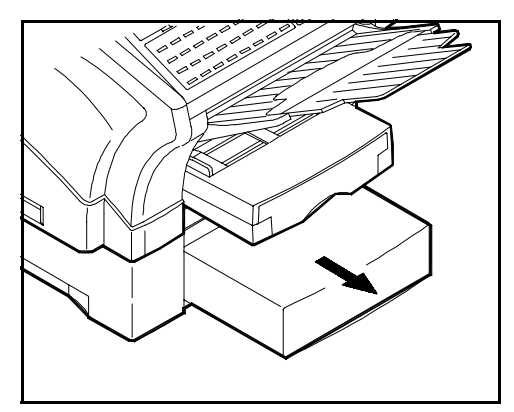

2 Remove the Cassette Cover and press down on the Paper Lifting Plate.

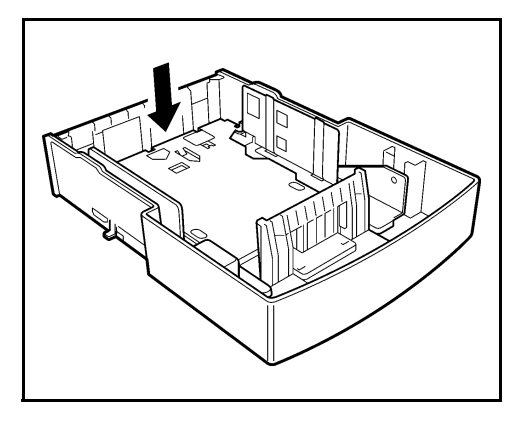

3 Fan the paper stack thoroughly and align its edges. Load the paper stack on the tray.

Note: Place the side of the paper you wish to print on UP. This is particularly important when printing on pre-printed stock such as letterhead.

4 DO NOT place paper above the Maximum Paper Level indicator.

> Note: When paper remains in the Cassette, do not load more paper on top of it. Always place the remaining paper on top the stack to assure it is used first.

5 Replace the Cassette Cover and insert it into the machine.

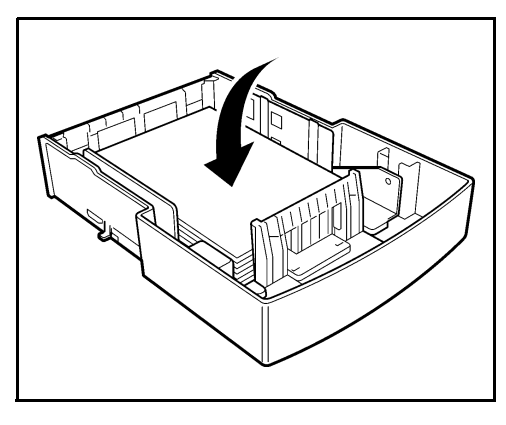

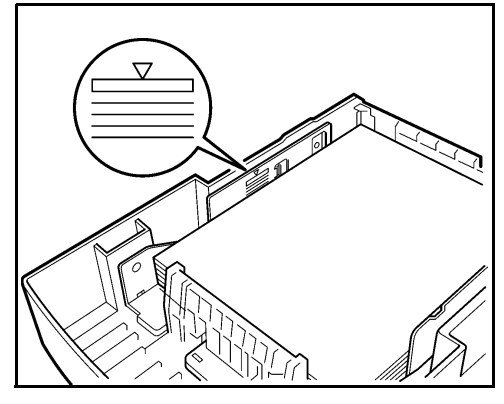

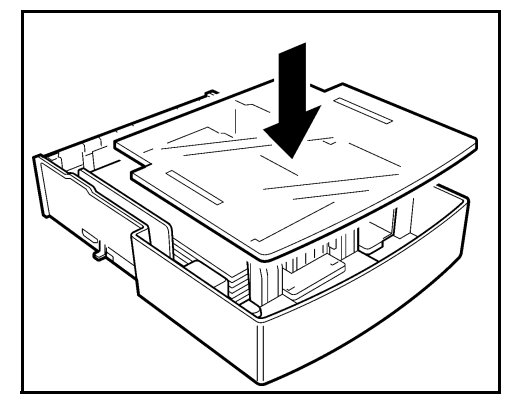

# **Clearing Paper Jams**

The facsimile machine has two different messages for paper jams. The message "ORIGINAL DOC. JAM" indicates a problem in the Scanner section. The message "RECORDING PAPER JAM" indicates a problem with the printer paper path.

## **Document Jams**

When a document jam occurs, the message "ORIGINAL DOC. JAM" appears on the LCD. To remove the jam, follow the procedure below.

1 Open the Scanner Cover and remove the jammed documents.

2 Open the ADF Cover and remove the jammed

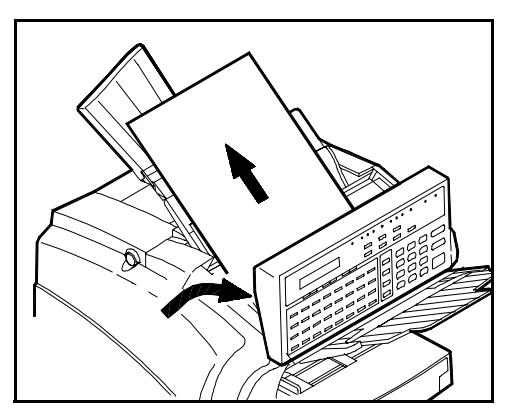

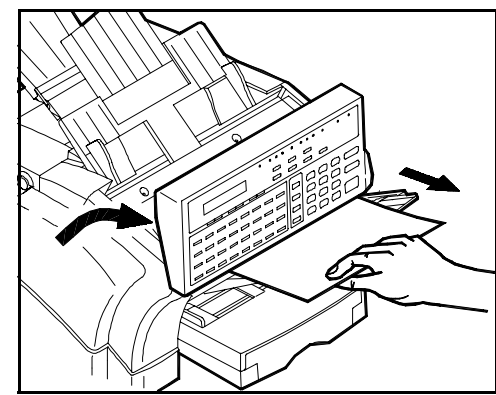

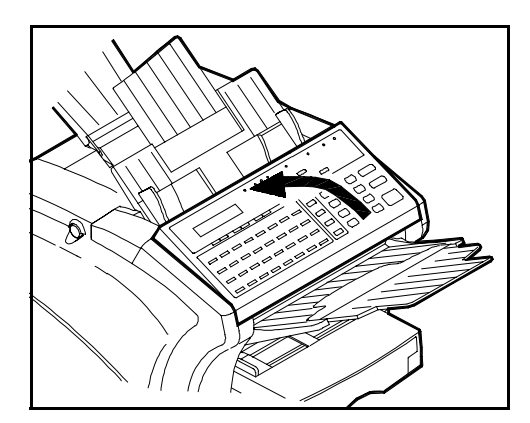

3 Close the Scanner Cover.

documents.

## **Paper Jams**

When a paper jam occurs, the message 'RECORDING PAPER JAM" appears in the LCD Display.

1 Press the Cover Lock Release Buttons on the left and right side of the Printer Cover, and swing open the Cover.

> Note: The area directly below the Document Feed Tray is where the Fuser is located. It can be hot and you should avoid touching it.

2 Remove the used Toner Cartridge from the fax machine.

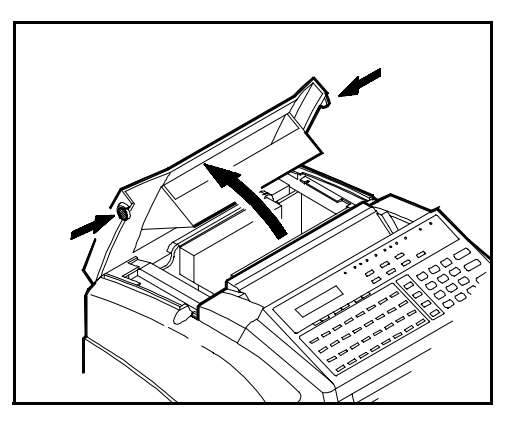

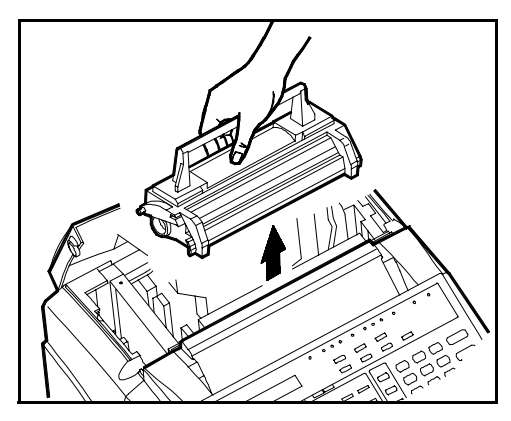

3 Remove the Drum Cartridge from the fax machine.

Note: Whenever the Drum Cartridge is removed from the fax machine, be sure to cover it with a cloth to protect it from light.

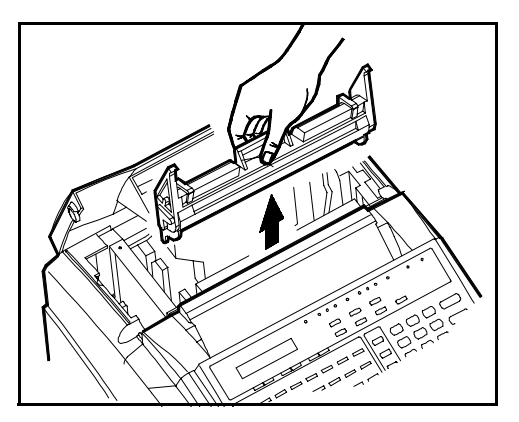

4 Check the paper feed area, the paper exit area, and the area under the Drum and Toner Cartridges for paper. Continue with one of the following procedures to remove the jam.

#### Jam at the Paper Feed Tray Cover

1 Pull out the paper in the direction shown by the arrow.

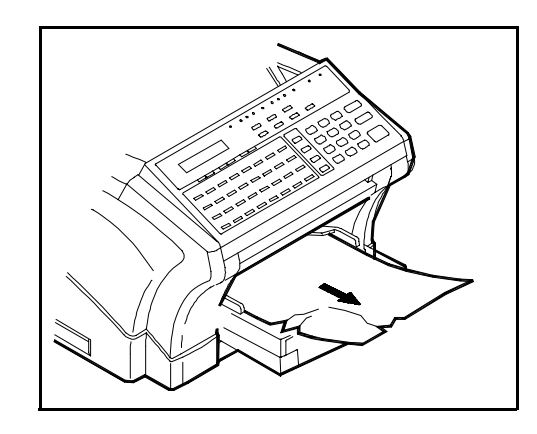

#### Jam at the Paper Feed Tray

1 Remove the Tray Cover and pull out the paper in the direction shown by the arrow.

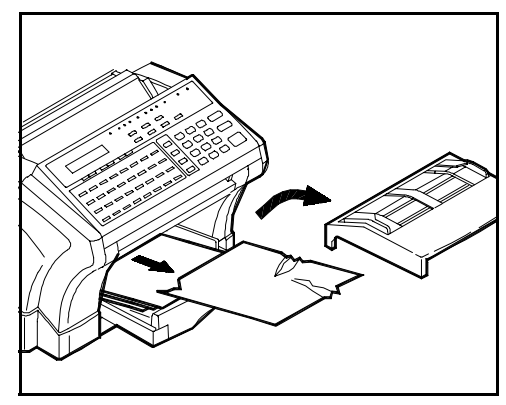

#### Jam at Paper Exit Tray

1 If the paper is caught by the Fusing Unit, remove the paper by pulling it toward you as shown by the arrow.

Note: Under certain conditions, after you remove a jam from the Fuser area, you may experience toner smudges on the next page.

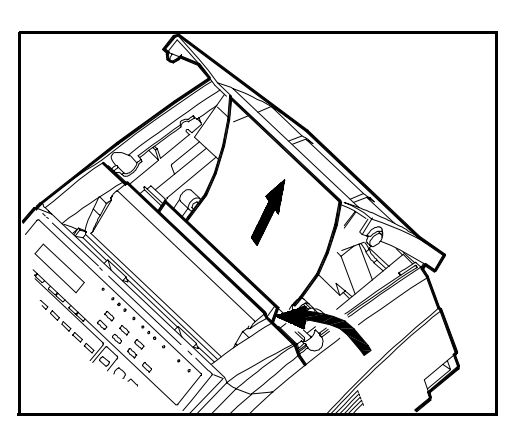

#### Jam between the Feeding Rollers and Fuser Unit

- 1 Pull out the paper from the Fuser Unit in the direction shown by the arrow.
- 2 Pull out the paper from the Feed Roller in the direction shown by the arrow.

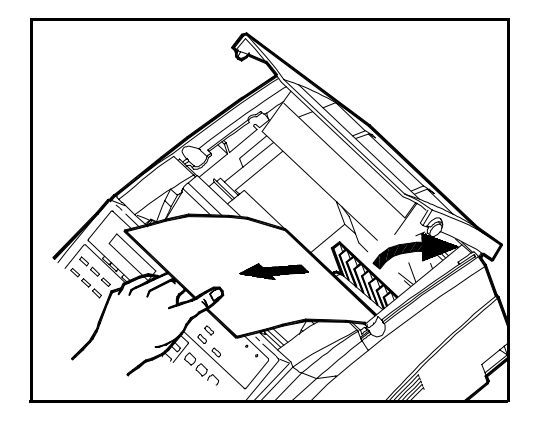

#### Jam at the PFU Cassette

1 Remove the PFU Cassette.

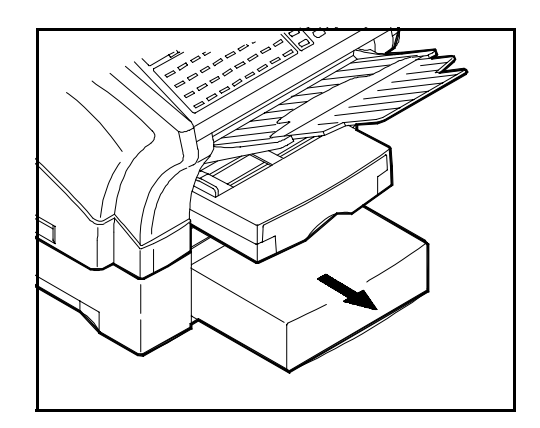

- 2 Pull out the paper from the Feed Roller in the direction shown by the arrow.
- 3 Re-install the PFU Paper Cassette into the PFU.

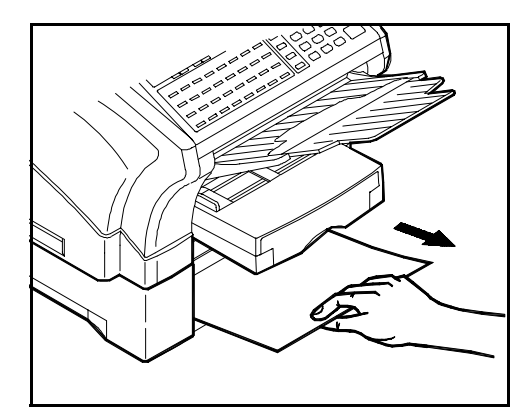

After removing the jam follow these steps:

1 Install the Drum Cartridge making sure the color tabs fit into the slots.

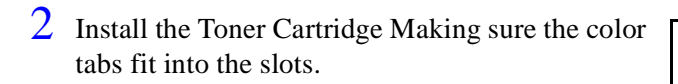

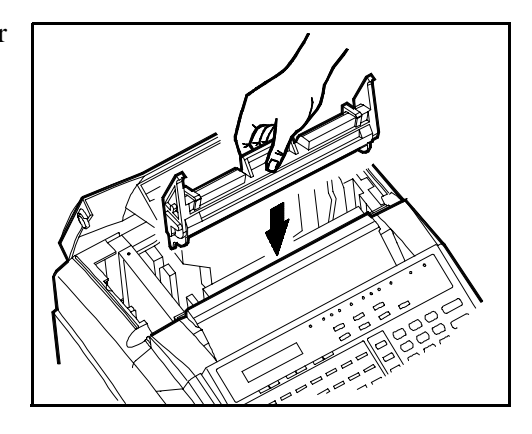

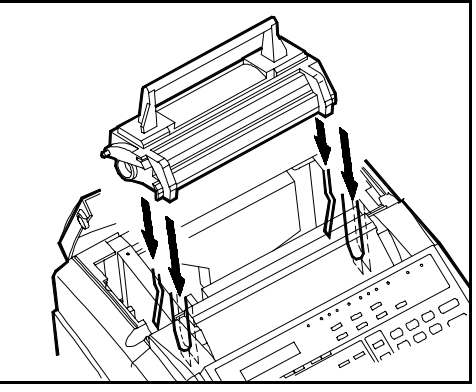

3 Gently press down the Printer Cover and securely close it.

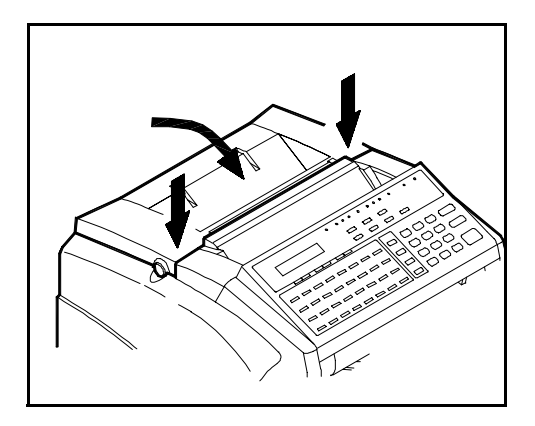
# Changing Toner Cartridge

Press the Cover Lock Release Buttons on the left and right side of the Printer Cover, and swing open the Cover.

2 Remove the used Toner Cartridge from the fax machine.

3 Take the new Toner Cartridge out of its carton, Before installing the Toner Cartridge, it si necessary to evenly distribute the toner inside of the Cartridge. Hold the Toner Cartridge with both hands, and shake it in the direction of the arrows.

4 Install the new Toner Cartridge. Make sure the four pins of the Toner Cartridge (two each at the front and rear sides) fit in the slits inside the fax machine.

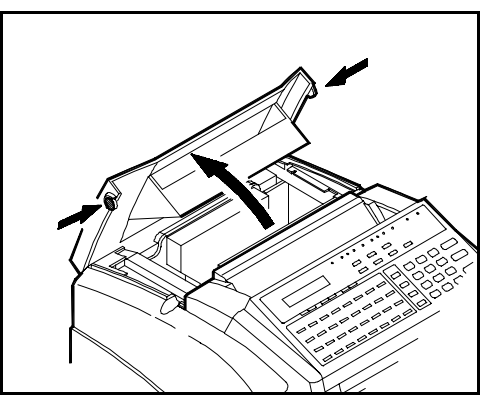

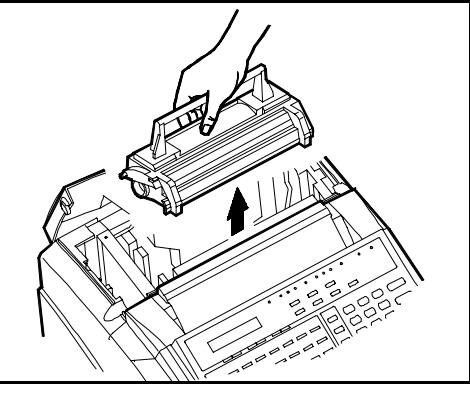

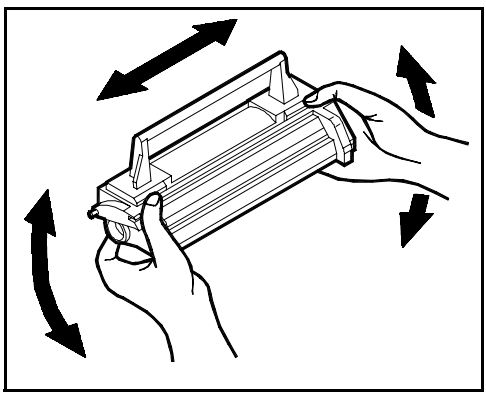

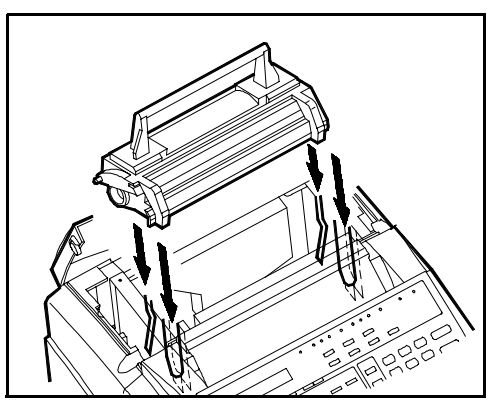

5 Gently press down the Scanner Cover, and securely close it.

Note: A new Cartridge sometimes makes a grinding noise when first installed. This noise is caused by the initial meshing of the gears on the Cartridge. It normally goes away after a few cycles.

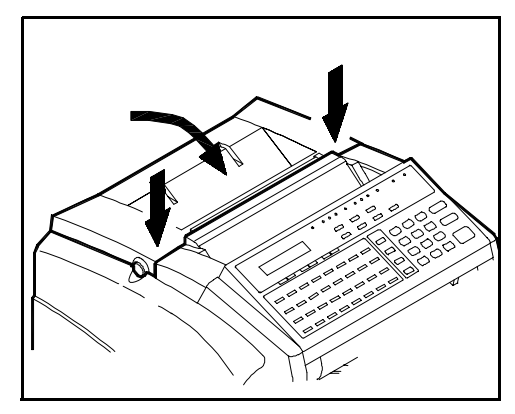

# **Changing Drum Cartridge**

1 Press the Cover Lock Release Buttons on the left and right side of the Printer Cover, and swing open the Cover.

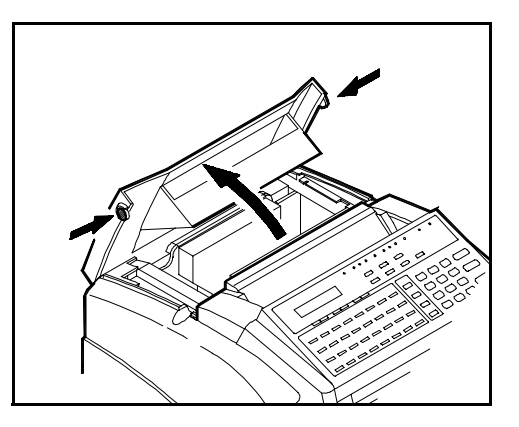

2 Remove the used Toner Cartridge from the fax machine.

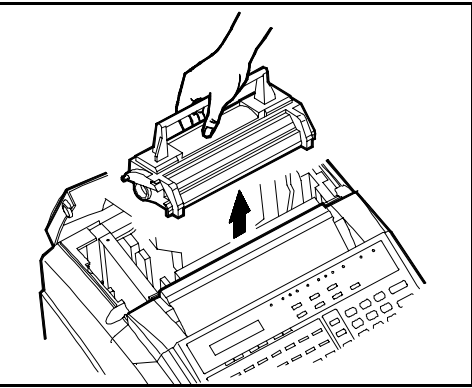

**3** Remove the Drum Cartridge.

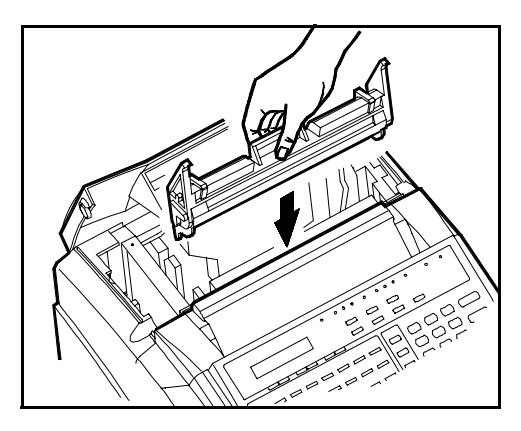

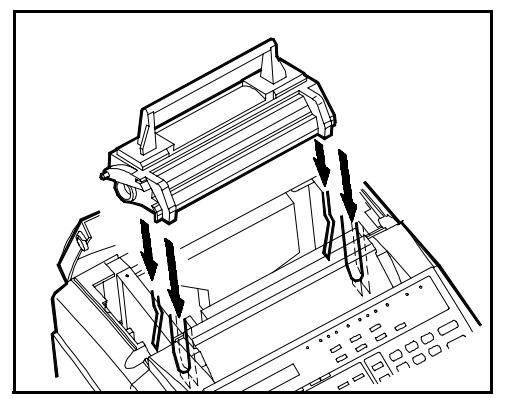

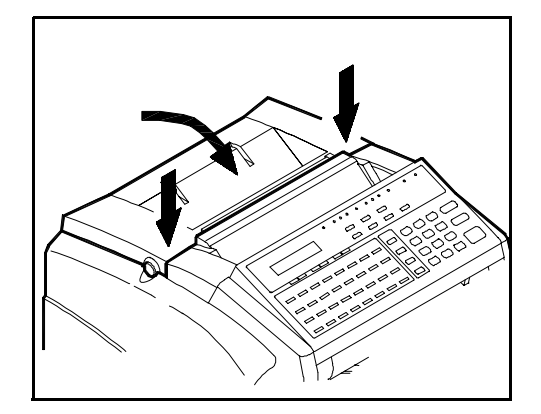

4 Take the new Drum Cartridge out of its carton and install it. Make sure to align the tabs with the slots and match blue and green color coding.

5 Install the Toner Cartridge. Make sure the four pins of the Toner Cartridge (two each at the front and rear sides) fit in the slits inside the fax machine.

6 Gently press down the Scanner Cover, and securely close it.

## Maintenance

### **Cleaning Your Fax Unit**

It is important to take routine care of your fax machine to keep it in optimum operating condition.

1 Using a soft cloth dampened with mild detergent, wipe the outside of the fax machine.

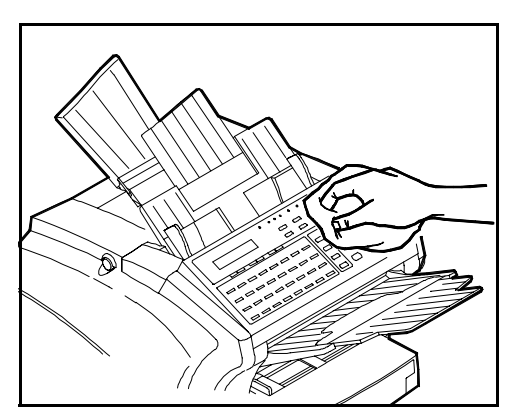

#### **Cleaning the Scanner**

1 Open the Scanner Cover.

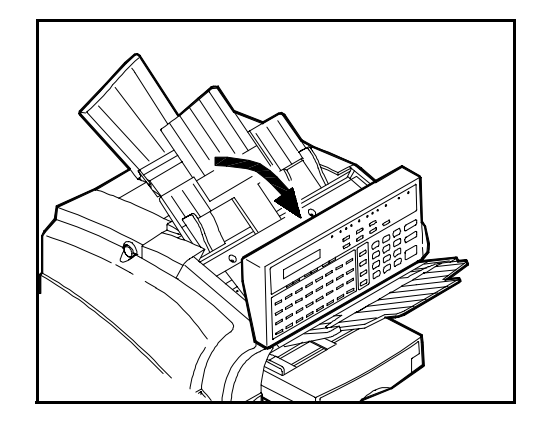

2 Gently wipe the glass of the image sensor.

Note: To transmit your documents more clearly, you can wipe with a dry cloth. NEVER use detergent and water.

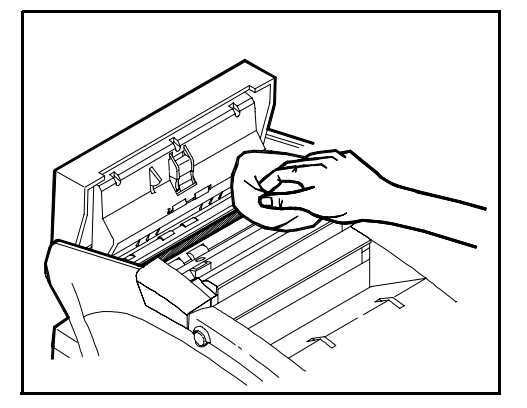

## Cleaning the White Roller

1 Turn the power OFF.

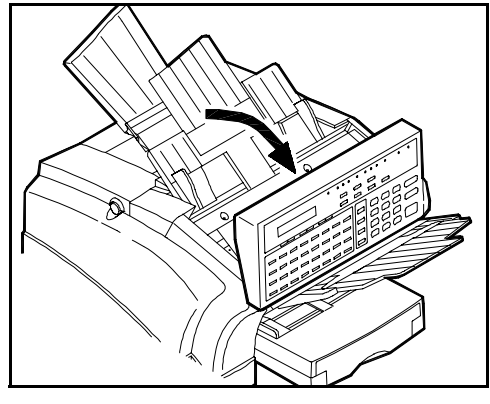

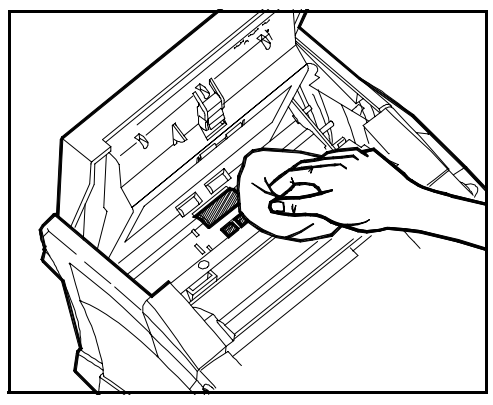

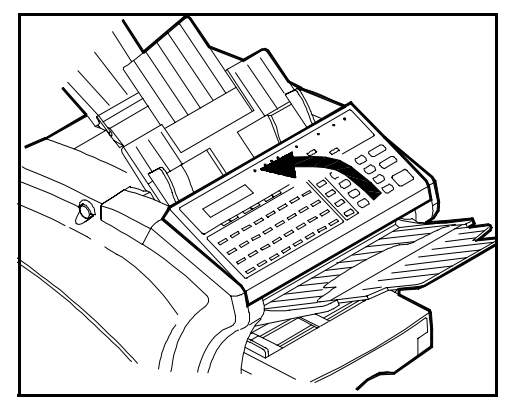

2 Open the Scanner Cover.

3 Wipe the roller clean of dirt and paper dust with a soft cloth.

4 Close the Scanner Cover.

## Notes:

Chapter 7

# **Troubleshooting**

# **Chapter Overview**

This chapter contains some basic troubleshooting measures. These should be tried prior to calling for service.

## Troubleshooting

If your fax unit does not work properly, please refer to the following information to fix some problems you might encounter before contacting your service representative. However, if the problem still cannot be corrected, do not attempt further repairs. Turn OFF your unit and consult your Service Representative. Never disassemble or try to fix your fax unit on your own, as you could damage it and suffer risk of electric shock.

#### **Error Indication Types**

The fax unit warns you of an error or malfunction with the LED, ALARM or messages detailed below. These pages cover the meaning of the LED, ALARM, and messages, together with action you can take to correct the problem.

| LED Indication | Description                                               | Action                                  |
|----------------|-----------------------------------------------------------|-----------------------------------------|
| LED ON         | (Machine Trouble)<br>A minor malfunction has<br>occurred. | Follow the instructions on the display. |
| LED Blinking   | (Machine trouble)<br>A malfunction has occurred.          | Call your Service<br>Representative.    |

| Alarm Beeps                                     | Description                                                        | Action                                     |
|-------------------------------------------------|--------------------------------------------------------------------|--------------------------------------------|
| Three short intermittent beeps.                 | An incorrect key has been pressed.                                 | Press the correct key.                     |
| Short intermittent beeps lasting for 3 seconds. | A communications error has occurred.                               | Follow the instructions on the display.    |
| Continued short beeps.                          | Handset is not placed on the cradle after communication.           | Correctly place the handset on the cradle. |
| Twenty intermittent beeps.                      | (Machine trouble)<br>A malfunction has occurred<br>in the machine. | Call your Service<br>Representative.       |

## Error Messages

The most commonly encountered messages are listed below. Review the cause or symptom of each message and then take the necessary action. For any other messages, follow the instructions that appear on the LCD.

| Message                        | Cause/Symptom                                                                                                    | Action                                                                                                    |  |
|--------------------------------|----------------------------------------------------------------------------------------------------|----------------------------------------------------------------------------------------------------|--|
| *NO M-BOX FUNCTION*            | • The fax unit on the receiving side is not equipped with the mailbox function.                                                                                                    | <ul> <li>Cancel mailbox TX and retry<br/>transmission.</li> </ul>                                                                                                    |  |
| *CAUTION*<br>NO PAPER          | <ul> <li>The paper feeding tray or second<br/>paper feeding tray has run out of<br/>paper.</li> </ul>                                                                                                    | • Add Paper.                                                                                                    |  |
| *CAUTION*<br>NO TONER          | <ul> <li>Toner Cartridge is not installed<br/>properly or Cartridge is missing.</li> </ul>                                                                                                    | <ul> <li>Re-install Toner Cartridge properly or<br/>install a new Toner Cartridge.</li> </ul>                                                                                                    |  |
| *CAUTION*<br>MACHINE TROUBLE   | <ul> <li>(Machine trouble)</li> <li>A fault has occurred in the machine.</li> </ul>                                                                                                    | • Call your Service Representative.                                                                                                    |  |
|                                | <ul> <li>While the fax was receiving a<br/>document during mailbox RX,<br/>memory RX or Substitute RX the<br/>memory became full and facsimile<br/>machine is unable to store additional<br/>documents into memory.</li> </ul> | <ul> <li>Press the STOP Key and print any<br/>documents stored in memory. When<br/>memory is available, request the<br/>other party to retry the transmission.</li> </ul>                                                                                                    |  |
| *CAUTION*<br>MEMORY FULL       | <ul> <li>While your fax was scanning a<br/>document for Memory TX, the<br/>Memory became full and the fax<br/>was unable to send the entire<br/>document using Memory TX.</li> </ul>                                           | <ul> <li>To transmit the portion of the document that has been scanned into memory, press the START Key. To increase the memory capacity of the fax machine, print out any documents that were received into memory or wait until other memory transmission jobs are completed. Then retry your Memory TX.</li> <li>To cancel what has been scanned into memory, press the YES key. To increase the memory capacity of the fax machine, print out any documents that were received into memory or wait until any documents that were received into memory or wait until any other memory transmission jobs are completed. Then retry your Memory TX.</li> </ul> |  |
| *CAUTION*<br>ORIGINAL DOC. JAM | <ul> <li>A document jam has occurred.</li> </ul>                                                                                                    | <ul> <li>Clear the misfeed or jam by<br/>following the procedures given in<br/>"Clearing Document Jams."</li> </ul>                                                                                                    |  |
| *CAUTION*<br>PRINT COVER OPEN  | <ul> <li>The fax machine Cover is open or loose.</li> </ul>                                                                                                    | <ul> <li>Lock the fax machine Cover in position.</li> </ul>                                                                                                    |  |

| Message                       | Cause/Symptom                                                                                                    | Action                                                                                                    |
|-------------------------------|----------------------------------------------------------------------------------------------------|----------------------------------------------------------------------------------------------------|
| *CAUTION*<br>RECORD PAPER JAM | <ul> <li>A recording paper jam has occurred.</li> </ul>                                                                                         | <ul> <li>Clear the jam by following the<br/>procedure given in "Clearing Paper<br/>Jams."</li> </ul>                                                                                                    |
| *CAUTION<br>SCAN COVER OPEN   | • The Scanner Cover (Control Panel) is open or loose.                                                                                           | • Close the Scanner Cover.                                                                                                    |
| *CAUTION*<br>TONER NEAR EMPTY | • The fax is almost out of Toner.                                                                                                    | <ul> <li>Replace the Toner Cartridge with a<br/>new one. If you leave it without<br/>replacing, printed image might be<br/>light.</li> </ul>                                                                         |
| *CAUTION*<br>TONER EMPTY      | • The fax unit has run out of toner.                                                                                                    | <ul> <li>Change the Toner Cartridge.</li> </ul>                                                                                                    |
| *COMM. ERROR*                 | <ul> <li>An error has occurred and<br/>communication was unsuccessful.</li> </ul>                                                               | <ul> <li>At transmission:<br/>Press the STOP Key, then try<br/>another transmission sequence.</li> <li>At reception:<br/>Press the STOP Key then ask the<br/>other party to try another<br/>transmission.</li> </ul> |
| *NOT REGISTERED*              | <ul> <li>There is no destination information<br/>programmed in the One-Touch Key<br/>or Speed Dial number you have just<br/>pressed.</li> </ul> | <ul> <li>Select the One-Touch Key or Speed<br/>Dial number which contains the<br/>information of the destination you<br/>are trying to send.</li> </ul>                                                              |
| *REDAIL ALL FAILED*           | <ul> <li>The document has not been<br/>transmitted to the other party even<br/>through repeated auto re-dial<br/>attempts.</li> </ul>           | <ul> <li>Press the STOP Key, check the fax<br/>number, then try another<br/>transmission sequence.</li> </ul>                                                                                                    |
| *MAILBOX ID IS USED*          | <ul> <li>The Mailbox ID entered has been<br/>previously assigned.</li> </ul>                                                                    | • Enter a new Mailbox ID.                                                                                                    |
| *WRONG MAILBOX ID*            | <ul> <li>The Mailbox ID specified by the<br/>other party does not match the<br/>Mailbox ID programmed in your fax.</li> </ul>                   | • Advise the other party of the correct<br>Mailbox ID and ask them to retry the<br>transmission or ask the party to<br>cancel Mailbox TX and retry<br>transmission.                                                  |
| *WRONG PAGE COUNT*            | <ul> <li>The number of pages of the<br/>document transmitted does not<br/>equal the number of pages set with<br/>page count TX.</li> </ul>      | <ul> <li>Check the number of pages again<br/>and retry the transmission.</li> </ul>                                                                                                    |
| *CHECK LINE*                  | <ul> <li>After several attempts, transmission<br/>is unsuccessful.</li> </ul>                                                                   | • Check to make sure telephone line is properly connected to the fax machine and the wall jack.                                                                                                    |
| *NO INITIATE FUN*             | <ul> <li>Remote machine not compatible<br/>with your machine.</li> </ul>                                                                        | • Check the other party fax machine.                                                                                                    |

| Message                                                        | Cause/Symptom                                                                                                    | Action                                                                                                    |
|----------------------------------------------------------------|----------------------------------------------------------------------------------------------------|----------------------------------------------------------------------------------------------------|
| *RX SIDE/MEM.FULL*                                             | <ul> <li>Remote side memory not enough to<br/>save entire document for transfer to<br/>other party.</li> <li>Remote machine not compatible<br/>with your machine.</li> </ul> | <ul> <li>Try again when remote side fax<br/>memory is available.</li> <li>Check the other party's fax machine.</li> </ul>                                               |
| FILE IS FULL<br>FILE FULL / TX CANCEL<br>FILE FULL / RX CANCEL | <ul> <li>Memory is not available.</li> </ul>                                                                                                    | <ul> <li>Wait until memory is available.</li> </ul>                                                                                                    |
| REMAILING DATA<br>PUSH COPY KEY                                | <ul> <li>There is data from PC (using PCL-4<br/>emulation) in fax memory.</li> </ul>                                                                                         | <ul> <li>Press the COPY Key to print out the<br/>remaining data in the memory.</li> </ul>                                                                               |
| *CAUTION*<br>GDI ENHANCE NOT SET                               | <ul> <li>GDI ENHANCE printing mode not set<br/>or memory not available.</li> </ul>                                                                                           | <ul> <li>Select GDI ENHANCE printing (refer<br/>to set printer session).</li> <li>Call your Service Representative for<br/>possible memory upgrade required.</li> </ul> |

## Troubleshooting Tips

Here are some tips for troubleshooting our fax. First, take the actions shown below. However, if the problem persists, call your Service Representative.

| Symptom                                                                                 | Action                                                                                                    |
|-----------------------------------------------------------------------------------------|----------------------------------------------------------------------------------------------------|
| 1 Nothing is shown on the Display.                                                      | <ul> <li>make sure the Power Cord is plugged in properly.</li> <li>Check the Main ON/OFF Switch to make sure it is in the ON position.</li> <li>Check another electric appliance to the AC outlet to check whether the outlet is live.</li> </ul>                 |
| 2 Nothing printed on the receiving side.                                                | <ul> <li>Make a local copy to check if your machine has amy problem.</li> <li>Make sure the recording paper is properly loaded in the remote receiving unit.</li> </ul>                                                                                           |
| 3 The machine fails to enter the reception mode when it is called.                      | <ul> <li>Check whether the machine is in the automatic reception mode.</li> <li>Check whether paper is empty or the memory is full.</li> </ul>                                                                                                    |
| 4 Automatic Document Feeder fails to work.                                              | <ul> <li>Check the document size.</li> <li>Make sure the documents are properly placed in the Feeder.</li> </ul>                                                                                                    |
| 5 When the reception image has black stripes.                                           | <ul> <li>Use your fax to make a copy of the document.</li> <li>If the copied document does not have black stripes, ask the transmitting side to check their machine.</li> <li>If the copied document has black stripes, contact service personnel.</li> </ul>     |
| 6 No sound can be heard from the telephone set.                                         | <ul> <li>Check if the Telephone Cord is correctly connected to the terminal of the fax.</li> <li>Check if the Line Cord is connected correctly.</li> </ul>                                                                                                    |
| 7 Communication error.                                                                  | <ul> <li>Most errors are caused by bad line connections, so please retry.</li> <li>Test with another fax machine. If this problem still exists, please contact your service representative.</li> </ul>                                                            |
| 8 The image received is not clear.                                                      | <ul> <li>Make a copy of another original with a clear image to check the image quality.</li> <li>If the copy is clear: the telephone line or the fax machine of the other party is probably at fault. Ask the other party to re-transmit the document.</li> </ul> |
| 9 The image is slanted on the page<br>when you make a copy or receive a<br>document.    | • Re-adjust the Guide in the Paper Cassette.                                                                                                    |
| 10The copy quality is poor.                                                             | • If any black lines appears on the page, please clean the surface of the scanning head under the Control Panel. If the image become faint or blurry, please remove the toner set and rock it.                                                                    |
| 11The pages come out wrinkled or<br>there are frequent paper jams or<br>double feeding. | <ul> <li>Check if the paper size and type fit your fax.</li> <li>Check if the paper you are using is rippled or creased.</li> </ul>                                                                                                    |

| Symptom                                                                       | Action                                                                                                    |
|-------------------------------------------------------------------------------|----------------------------------------------------------------------------------------------------|
| 12Your machine print out quality is degrading.                                | <ul> <li>Replace the Drum Assembly.</li> </ul>                                                                                                    |
| 13The image received is skewed.                                               | <ul> <li>Ask the other party to retry transmission. The document may<br/>have been fed incorrectly at the TX machine.</li> </ul>                                                                                                    |
| 14A document you transmitted to<br>another party was not received<br>clearly. | <ul> <li>Make a copy of the document transmitted to check for image quality.</li> <li>If the copy is not clear, clean the contact image sensor of the Scanner of your fax. If still not clear, your fax may need service.</li> <li>If the copy is clear, the telephone line or the fax machine of the other party is probably faulty. Re-transmit the document to check the image quality.</li> </ul> |

Chapter 8

# **Specifications**

## **Chapter Overview**

This chapter contains technical specifications for your 2001 and 2002 units.

The specifications listed are for both unless noted specifically.

Specifications are subject to change without notice.

# **Physical Specifications**

| Style                     | Desktop - Plain paper fax, with optional 500 sheet cassette, PC-<br>printer, PC-scanner, PC-fax and network printer |                                                                                                    |
|---------------------------|----------------------------------------------------------------------------------------------------|----------------------------------------------------------------------------------------------------|
| Printing System           | Electrostatic transfer and lase                                                                                     | er printing                                                                                                    |
| Exposure system           | Contact Image Sensor (CIS),                                                                                         | 2592-bits (2552-bits effective)                                                                                                    |
| Photo Conductor           | Organic Photo Conductor Drum (OPC)                                                                                  |                                                                                                    |
| Fusing                    | Hot roll fusing                                                                                                    |                                                                                                    |
| Dimensions                | Standard Unit: Basic Unit<br>With Handset<br>With Trays extended<br>W/O PFU<br>With PFU                             | Width = $432 \text{ mm} (17.0 \text{ inches})$<br>Width = $508 \text{ mm} (20.0 \text{ inches})$<br>Depth = $787 \text{ mm} (31.0 \text{ inches})$<br>Height = $432 \text{ mm} (17.0 \text{ inches})$<br>Height = $559 \text{ mm} (22.0 \text{ inches})$ |
| Weight                    | Standard Unit:<br>(w/o PFU)                                                                                         | 14 kg (30.87 pounds)                                                                                                    |
| Master Carton<br>Contents | Fax machine<br>AC Power Cord<br>Drum<br>Toner Cartridge<br>Document Entrance Tray                                   | Document Exit Tray<br>Telephone Line Cord<br>User Guide<br>Paper Exit Tray<br>GDI Driver (Floppy - 2002 only)                                                                                                    |

# **Electrical Specifications**

| Power range       | 120 Vac (102-127Vac), 50/60 Hz, <u>+</u> 2%<br>230 Vac (198 - 264 Vac), 50/60 Hz <u>+</u> 2% |                         |
|-------------------|----------------------------------------------------------------------------------------------|-------------------------|
| Power Consumption | Operation<br>Standby                                                                         | 600 W (or less)<br>30 W |

# **Operational Specifications**

| Warm-up time                        | Approximately 20 seconds                                                    |                                                                                                    |
|-------------------------------------|-----------------------------------------------------------------------------|----------------------------------------------------------------------------------------------------|
| Copy Quantity Select                | 1 to 99                                                                     |                                                                                                    |
| Recommended Volume                  | Maximum:                                                                    | 3,000 documents/month<br>(36,000 prints/month) -<br>TX, Copy, Scan<br>3.000 prints/month<br>(36,000 prints/year)<br>- RX, Coy, Print                     |
|                                     | Average:                                                                    | 1,400 documents/month<br>(16,800 prints/year)<br>- TX, Copy, Scan<br>1.400 Prints/month<br>(16,800 prints/year<br>- RX, Copy, Print                      |
| Recording Paper<br>Capacity / Sizes | Standard Cassette<br>Optional PFU<br>Manual Feed Tray<br>Exit Tray Capacity | 250 sheets, A4, Letter, Legal<br>500 sheets, A4, Letter<br>Single Sheet, A4, Letter, Legal,<br>Transparency, Executive Envelope<br>200 sheets, face down |
| Recommended Paper<br>Weights        | Cassette,<br>recommended<br>acceptable<br>Manual Feed                       | 20 lb (75 g/m <sup>2</sup> ), A4, Letter, Legal<br>16-24 lb (60-105 g/m <sup>2</sup> ), A4, LT, LG<br>16-24 lb (60-105 g/m <sup>2</sup> ), A4, LT, LG    |
| Print                               | Effective Width<br>Effective Length                                         | A4206 mm<br>Letter (LT)208 mm<br>Legal (LG)208 mm<br>A4291.0 mm<br>Letter LT)273.4 mm<br>Legal (LG)349.6 mm                                              |
|                                     | Speed                                                                       | 8 ppm, Letter/A4 size page                                                                                                    |
|                                     | Resolution<br>Horizontal<br>Vertical<br>PC-print                            | 600 dpi<br>Standard3.85 lines/mm<br>Fine7.7 lines/mm<br>Ex-fine15.4 lines/mm, 300 dpi<br>600 dpi                                                         |
| Supplies                            | Toner Cartridge:<br>EP (Drum) Cartridge:                                    | 6.000 prints @ 5% B/W ratio<br>20.000 prints, average                                                                                                    |

| Scanner | Optical system<br>Effective Width<br>Effective Length<br>Long Document | Contact Image Sensor (CSI), 2592-bits,<br>(2552-bits effective)<br>208.6 mm (8.2 inches) - 215.4 mm<br>(8.38 inches)<br>128 mm (5 inches) - 356 mm (14<br>inches)<br>380 mm (14.9 inches)<br>Can be extended to 1000mm(39.4<br>inches) |
|---------|------------------------------------------------------------------------|----------------------------------------------------------------------------------------------------|
|         | Document Feed Tray<br>Capacity                                         | 50 sheets, face down, 20 lb. (75 g/m <sup>2</sup> )<br>A4, Letter.                                                                                                    |
|         | Range                                                                  | 30 sheets, face down, 16 to 28 lb (60<br>to 105 g/m <sup>2</sup> ) A4, Letter, Legal                                                                                                    |
|         | Document Width                                                         | Minimum: A5 (148mm)<br>Maximum: 11 inches                                                                                                    |
|         | Resolution,<br>Horizontal<br>Vertical                                  | 300 dpi<br>Standard: 3.8 dots/mm<br>Fine:7.7 dots/mm<br>Ex-Fine:15.4 dots/mm<br>Scan:300 dpi                                                                                                    |

## Facsimile Specifications

| Dialing Functions         | Phone System                              | PSTN (Public Switched Telephone<br>Network)<br>PABX (Private Branch Exchange) |
|---------------------------|-------------------------------------------|-------------------------------------------------------------------------------|
|                           | Dial Type                                 | DTMF (Dual Tone Multi Frequency)<br>DP (Dial Pulse: 10pps, 16pps or 20pps)    |
|                           | Direct Dial Keypad                        | Numeric Keypad                                                                |
|                           | One-Touch Dial                            | 64 One-Touch Keys                                                             |
|                           | Auto Dial                                 | 200 Locations                                                                 |
|                           | Group Dial                                | 64 Groups (One-Touch or Auto Dial)                                            |
| Protocol                  | Group 3 ITU-T with ECM Class 1 (Optional) |                                                                               |
| Compression<br>Modulation | G3: MH, MR, MMR, JBIG, V.34, V.17, V.29   |                                                                               |
| Modem                     | 33,600 bps                                |                                                                               |
| Transmission Speed        | Standard Resolution                       | 2.5 seconds @ 33,600 (ITU test letter)                                        |

# **Optional Accessories Specifications**

## Class 1 Interface (RS-232)

| Hardware Pin Specification | TX, RX, CTS, RTS, DTR/TSR, GND          |                                    |
|----------------------------|-----------------------------------------|------------------------------------|
| Connection Speed           | Auto Baud Rate 2400, 9600, 19200, 38400 |                                    |
|                            | Data Bits                               | 1 Start, 8 Data, No Parity, 1 Stop |
| Communication Speed        | V.27, V.29, V.17                        |                                    |
| Flow Control:              | Hardware                                | CTS/RTS                            |
|                            | Software                                | DC1/DC3 (XON/XOFF)                 |

### **PC Interface**

| Functions                       | PCL4, GDI, TWAIN, CLASS1, Lan Printer, Remote Monitor,<br>Local F/W Download       |                                                                                                    |
|---------------------------------|------------------------------------------------------------------------------------|----------------------------------------------------------------------------------------------------|
| Software                        | Drivers                                                                            | Interface                                                                                             |
| PCL4<br>GDI<br>Class 1<br>Twain | Unnecessary<br>Standard<br>Unnecessary<br>Optional                                 | Parallel<br>Parallel/Serial<br>Serial<br>Serial                                                       |
| Hardware<br>Interface           | Parallel: One Direction Parallel Port<br>Serial: RS232-C-Din type<br>NIC Interface |                                                                                                    |
| Recommended Software/<br>Driver | Class 1                                                                            | 1. WinFax Pro V4.01<br>2. BitFax V3.07<br>3. Faxwork Pro V3.00a<br>4. LaserFax generic Class 1 Driver |
|                                 | Twain                                                                              | 1. PhotoShop<br>2. ImagePAL                                                                           |
|                                 | PCL4                                                                               | HP LaserJet Series II                                                                                 |

## LAN Interface (Print Server)(2002 Only)

| Protocols           | NetWare, TCI/IP, SMB (Service Messafe Block), AppleTalk<br>(EtherTalk), NetBEUI |  |  |
|---------------------|---------------------------------------------------------------------------------|--|--|
| Network Support     | 10BaseT, 10Base2 and 10Base T, 10BaseT and 100BaseT                             |  |  |
| Web-based Interface | TCP/IP                                                                          |  |  |
| SNMP Support        | TCP/IP Monitor, Configure, Troubleshoot                                         |  |  |
| Jet Admin Support   | HP JetAdmin                                                                     |  |  |
| Internet Printing   |                                                                                 |  |  |

## **Dual Line**

| Dialing Functions      | Phone System                                               | PSTN (Public Switched Telephone<br>Network)<br>PABX (Private Branch Exchange) |
|------------------------|------------------------------------------------------------|-------------------------------------------------------------------------------|
|                        | Dial Type                                                  | DTMF (Dual Tone Multi-Frequench)<br>DP (Dial Pulse: 10pps, 16pps, or 20pps)   |
|                        | Direct Dial<br>Keypad                                      | Numberic Keypad                                                               |
|                        | One-Touch Dial                                             | 64 One-Touch Keys                                                             |
|                        | Auto Dial                                                  | 200 Locations                                                                 |
|                        | Group Dial                                                 | 64 Groups (One-Touch or Auto Dial)                                            |
| Protocol               | Group 3 ITU-T with EXM Class 1 (Optional)                  |                                                                               |
| Compression Modulation | G3: MH, MR, MMR, JBIG, V.34, V.17, V.29                    |                                                                               |
| Modem                  | 33,600 bps                                                 |                                                                               |
| Transmission Speed     | Standard Resolution:2.5 seconds @ 33,600 (ITU test letter) |                                                                               |

# **Environmental Specifications**

| Temperature            | 10 - 33 <sup>0</sup> C (50 - 95 <sup>0</sup> F) |                    |
|------------------------|-------------------------------------------------|--------------------|
| Relative Humidity (RH) | Minimum                                         | 15%                |
|                        | Maximum                                         | 85% non-condensing |
| Operating Altitude     | Maximum: 2500 meters (8020 feet) or below       |                    |

# Lithium Battery Statement

Lithium batteries have a danger of explosion. Replace the battery only with the type recommended by the manufacture.

## Notes:

Appendix A

# **Unpacking & Installation**

Unpacking & Installation

## Unpacking

This Appendix contains the information necessary to unpack and install your unit.

Note: If you intend to install the Optional PFU, we recommend that you skip to that procedure and install it first since the Facsimile unit set on top of the PFU.

#### Main Carton Contents

Unpack the carton and verify that the following items are included and undamaged:

- 1. Toner Cartridge
- 2. Accessories Box
- 3. Packing Material
- 4. Facsimile Unit
- 5. Protective Bag
- 6. Packing Material
- 7. Shipping Carton
- 8. Packing Material
- 9. Drum Cartridge
- 10. Telephone Handset

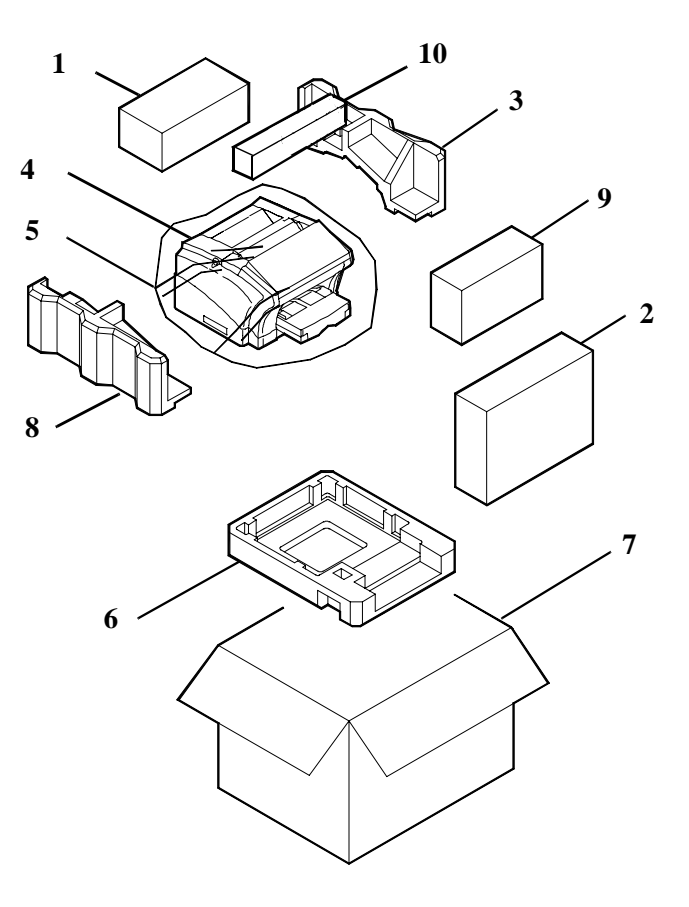

#### **Accessories Box Contents**

- 1. Accessory Carton
- 2. Document Feed Tray
- 3. Paper Exit Tray
- 4. Document Exit Tray
- 5. Polyethylene Bag
- 6. Operator Guide
- 7. Telephone Cord
- 8. AC Power Cord

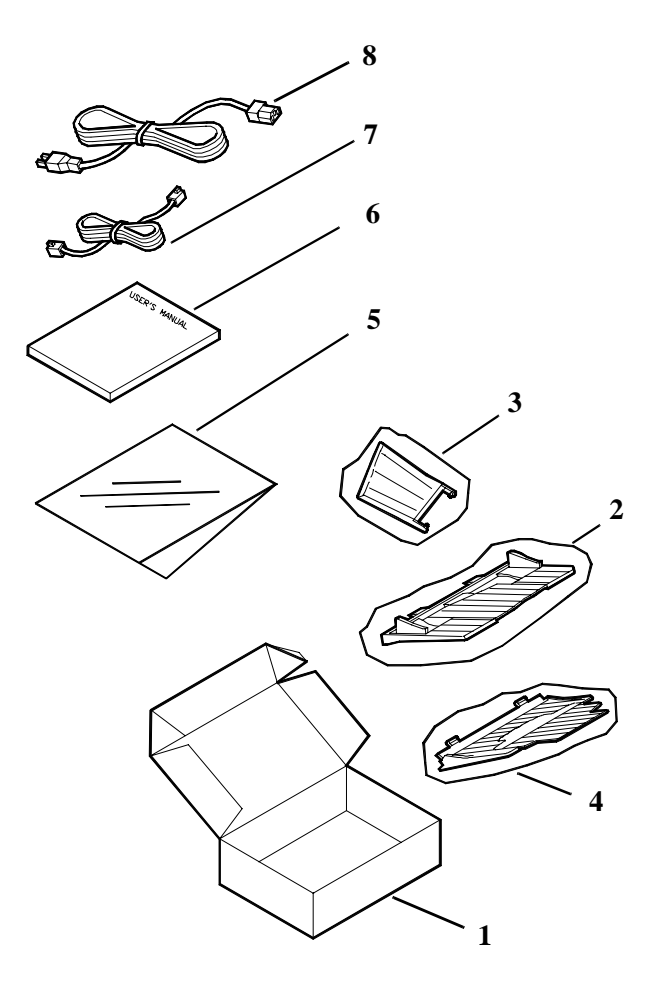

## Setting Up Fax Unit

#### **Removing the Packing Materials**

- 1 Remove the shipping tape.
- 2 Remove the Control Panel protective covering.
- 3 Press the Cover Release Buttons on the left and right sides of the Printer Cover, and swing open the cover.

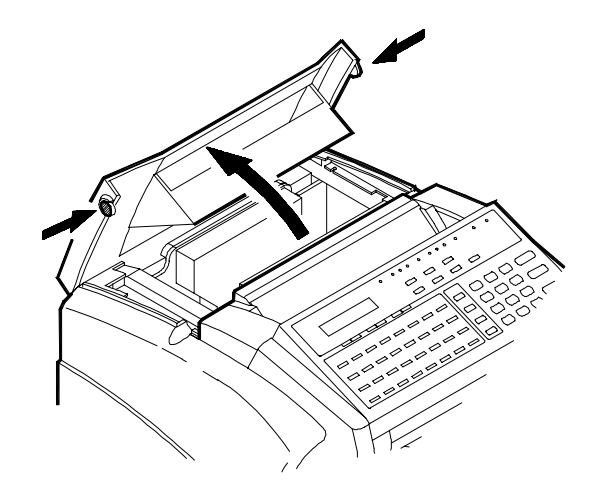

#### Installing the Drum Cartridge

1 Unpack the Drum Cartridge.

CAUTION Do not expose the Drum to bright light for extended periods of time. Bright light can damage the Drum.

2 Install the Drum Cartridge. The ends of the Cartridge and the slots of the unit are color coded. Match the Green to Green and the Blue to Blue when inserting the Cartridge.

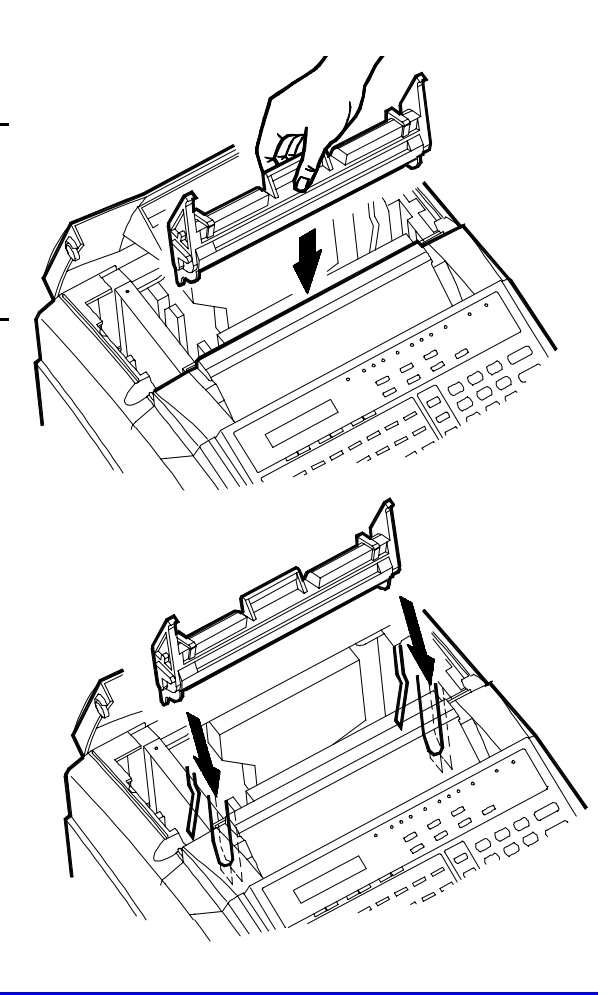

#### Installing the Toner Cartridge

- 1 Unpack the Toner Cartridge.
- 2 Hold the Toner Cartridge with both hands and shake the Cartridge in all directions to assure the toner inside the cartridge is even.
- 3 Install the Toner Cartridge. The ends of the Cartridge and the slots of the unit are color coded. Match the Green to Green and the Blue to Blue when inserting the Cartridge..
- 4 Close the Printer Cover and press down to lock it into position.

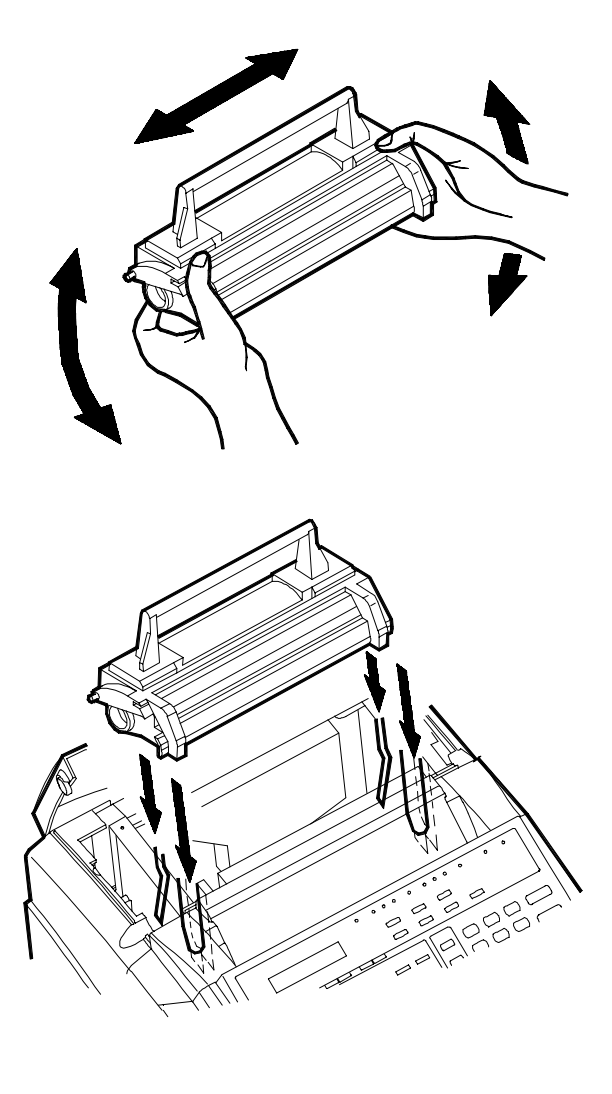

## Installing the Paper Exit Tray

1 Insert the two tabs into the corresponding slots inside the unit.

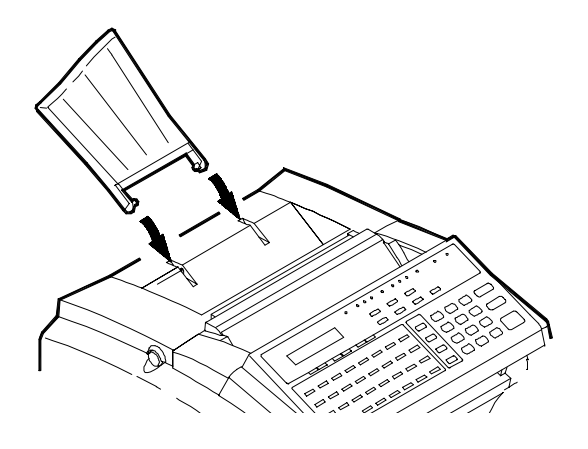

## Installing the Document Exit Tray

1 Insert the two tabs into corresponding slots located just below the front of the Control Panel.

Note: The tabs must snap into place. Lifting the front of the tray slightly may help.

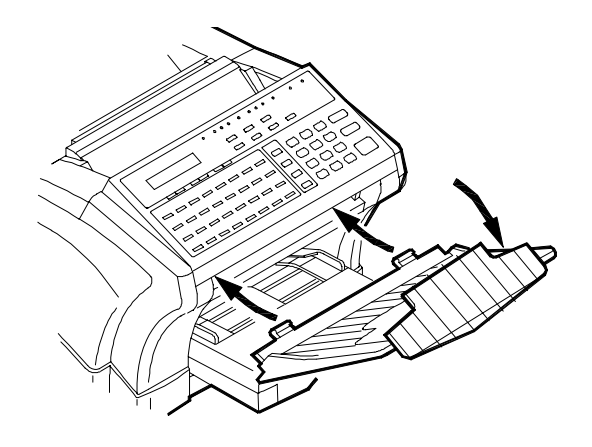

## Installing the Document Feed Tray

- 1 Insert the two tabs into the corresponding slots beside the Control Panel.
- 2 Press down firmly but evenly until they snap into place.

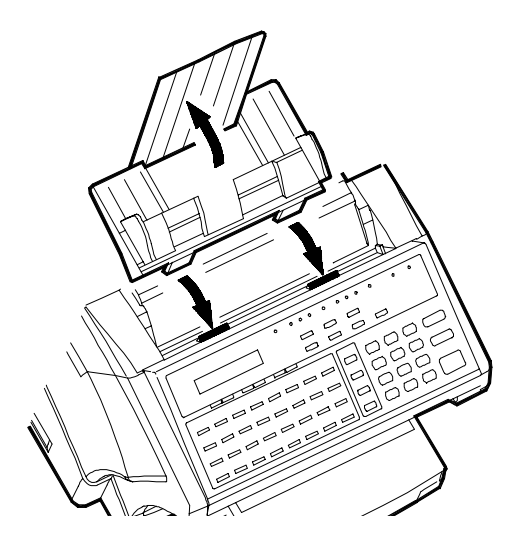

#### Attaching the Power Cord and Telephone Cords

- Make sure the Main ON/OFF Switch is in the OFF position.
- 2 Connect one end of the Power Cord to the Power Cord Receptacle on the Fax unit.
- 3 Plug the other end into the wall receptacle.

Note: Make sure the wall power meets the specification for this unit.

- 4 Connect the Telephone line cable to the LINE jack (lower of the two) on the back of the Fax unit.
- 5 Connect the (Optional) Handset or another external telephone to the TEL jack (upper of the two) on the back of the Fax unit.

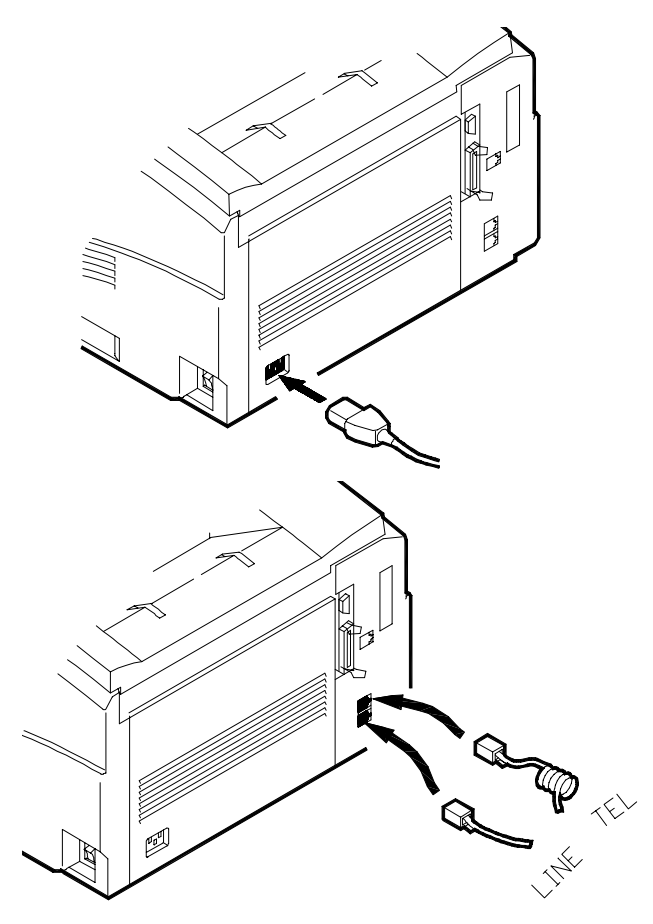

## Attaching the PC Cables

1 Insert the end of the Printer Cable and/or RS-232 Cable into the appropriate connectors on the back of the Fax unit.

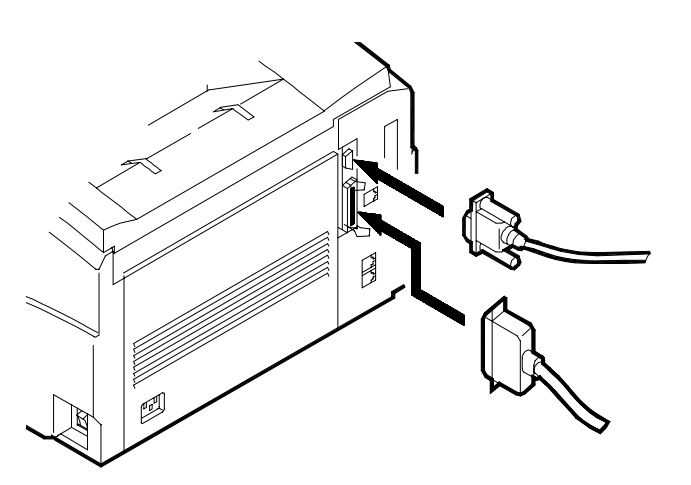

## Installing the Handset

1 Assemble the Bracket and the Handset Holder with two screws.

Note: DO NOT overtighten these screws. They are self-tapping and are going into soft plastic.

- 2 Install the Handset Holder to the Fax unit with two screws.
- 3 Connect the Handset Cable into the connector on the back of the Fax unit labeled TEL.

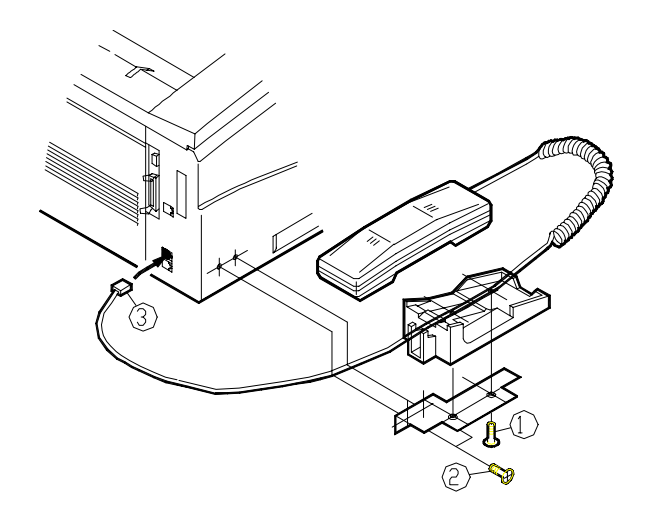

#### Loading Paper

- Remove the shipping tape from the Tray Cover.
- 2 Remove the Tray Cover.
- 3 Remove the shipping tape and foam from inside the Tray cavity.
- 4 If you are loading Letter or A4 size paper, pull the Tray Extension out to the first stop.
- 5 If you are loading Legal size paper, lift the Tray Extension slightly and pull it out to the second stop.
- 6 Place a piece of paper in the tray and test to see the Side Guides are in the correct position for your paper.
- 7 To change the positions of the Guides to a new size paper, snap them out and re-locate them.
- 8 Place paper in the Tray and push the Tray Extension in against the end of the paper.

Note: Refer to the Specifications Chapter for information on what type and size papers can be fed from this Tray.

**9** Replace the Tray Cover.

Note: When placing paper in the Tray, always remove any remaining paper and place it on top of the new paper.

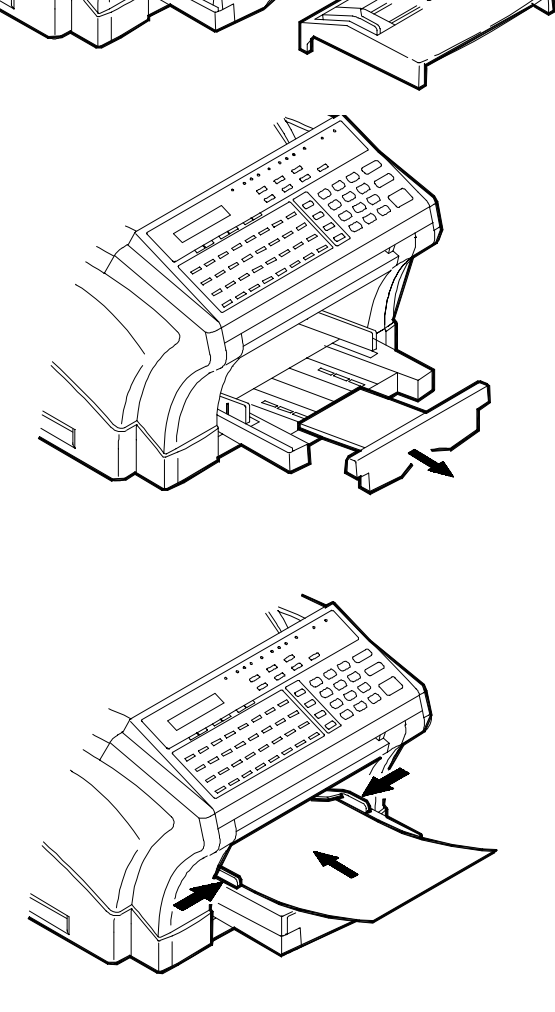

## **Turning Power ON**

- Turn the Main ON/OFF Switch to the ON position.
   CAUTION
   Allow at least three seconds after turning the Main ON/OFF Switch ON or OFF before pressing it again.
   After the power is turned ON, the fax goes through an initialization cycle until it is Ready. If not used for a period of time, the fax unit goes into the Standby mode.
- 3 If a problem occurs during a transmission causing the lose of system data or memory, this unit generates a Power Fail Report and emits short intermittent beeps.

## Final Checkout

#### **Preparing Your Fax Unit**

Before using your facsimile unit, please set up the following items:

| 1. | Current Date and Time                    | Your Fax unit can print out a report with the transmission<br>date and time for identifications.<br>Refer to Program User Data: Set Date/Time.                           |
|----|------------------------------------------|----------------------------------------------------------------------------------------------------|
| 2. | User Fax Number                          | You Fax unit can print out a transmission report at a remote unit with your fax number for identification.<br>Refer to Program User Data: Set User FAX Number.           |
| 3. | User Name                                | You Fax unit can print out a transmission report at a<br>remote unit with your company name for identification.<br>Refer to Program User Data: Set User Name.            |
| 4. | Correct Dialling Type<br>(Tone or Pulse) | Select either TONE or PULSE according to the type of telephone system connected to the facsimile unit.<br>Refer to Machine Option: TONE/PULSE.                           |
| 5. | Fax Line Type (PSTN/<br>PBX)             | If you Fax unit is connected to the public switch telephone<br>network (PSTN), you can select "PSTN", otherwise,<br>select "PBX."<br>Refer to Machine Options: PSTN/PBX. |

Note: With a PBX system, you generally have to dial a prefix number (e.g. "9") to access an outside line. If you set the line type to "PBX", you can set the prefix number in advance. Then the unit can dial the prefix number for you whenever you dial. The following table shows you how to dial when using the PBX mode. The prefix can be up to four (4) digits in length.

| Phone Line           | Telephone Number | LCD Display/Dialing | Access Line |
|----------------------|------------------|---------------------|-------------|
| PBX mode, prefix = 9 | 123              | @123                | РВХ         |
| PBX mode, prefix = 9 | #123             | 9-123               | PBX -> PSTN |
#### Loading a Document

Note: Refer to the Specifications for appropriate paper size and type.

Note: For consistent feeding, do not use the following types of originals:

- Torn, wrinkled or curled paper
- Coated paper
- Thin or transparent paper
- Film copies of document
- Thicker than a postcard
- Originals of cloth
- 2 Adjust the document Side Guides to fit your original.
- 3 Enter the telephone number for another fax unit.
- 4 Press the Start Key.
- 5 Check to make sure the transmission was successful.
- 6 If the transmission was successful, you are now ready to do the remainder of the programming.

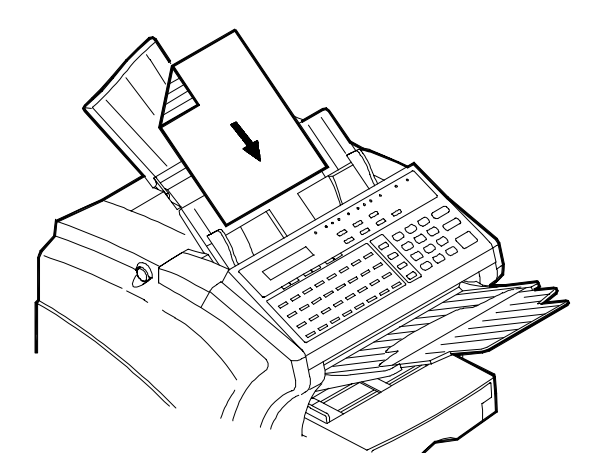

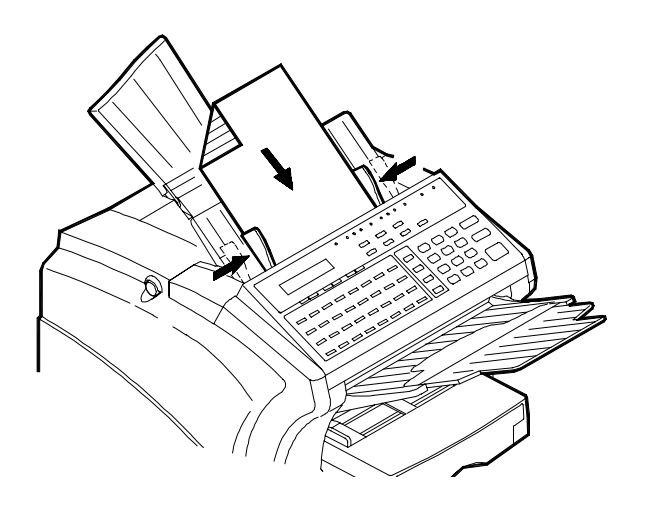

7 If the transmission was not successful, refer to the Troubleshooting Chapter or place a service call with your Service Representative.

<sup>1</sup> Place a document face down in the Document Feed Tray.

# Setting Up the (Optional) PFU

The PFU option allow you to add a 500-sheet Cassette. This allows you to make longer fax, copy or printing runs without interruptions. The PFU installs under the Fax unit and serves as a base for it. We recommend that you un-pack this unit first. After you complete this procedure, go back to the installation procedure for the Fax unit and install the Fax on top of the PFU.

#### Unpacking the PFU

Unpacking the accessory boxes and verify that the following items are included in the kit:

- 1. PFU Carton
- 2. Packing Material
- 3. PFU Assembly
- 4. Packing Material
- 5. Paper Cassette
- 6. Packing Material

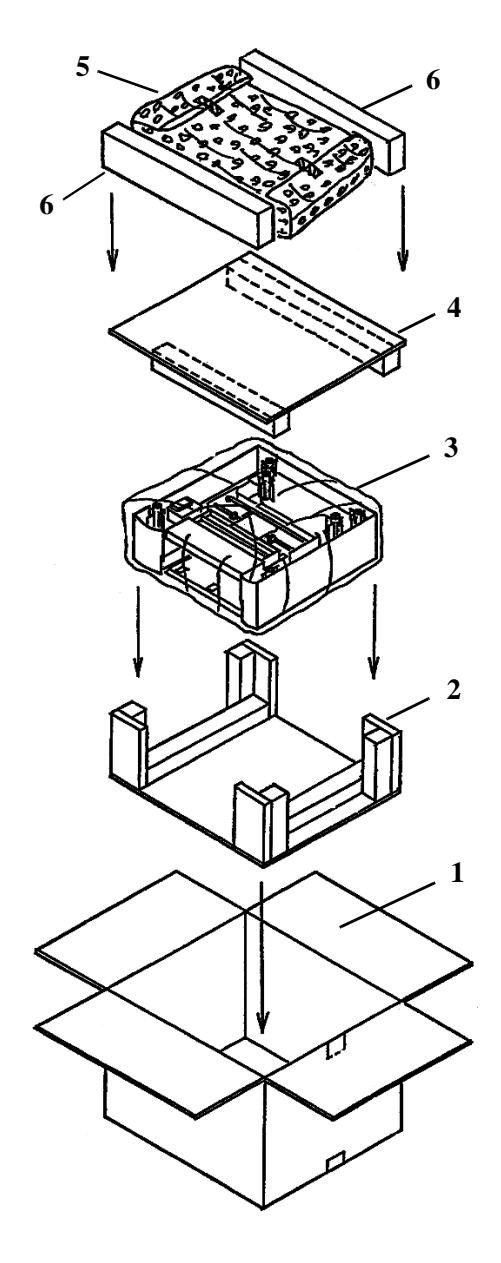

#### Installing the PFU

- 1 Take the (Optional) PFU from the shipping carton.
- 2 Remove the vinyl bag and peel off the shipping tape.
- 3 Remove the shipping tape and cardboard from the gear area.
- 4 Remove any shipping material and tape from the Cassette cavity.

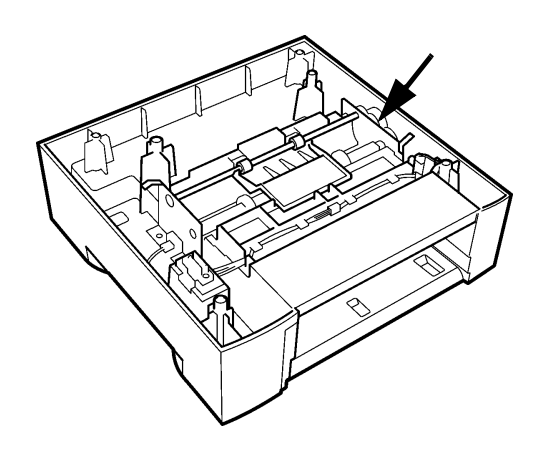

#### CAUTION

Before proceeding, make sure the Main ON/OFF Switch on the Fax unit is in the OFF position.

5 Place the Fax unit on top the PFU making sure the three Aligning Posts and the Power Connector are carefully aligned.

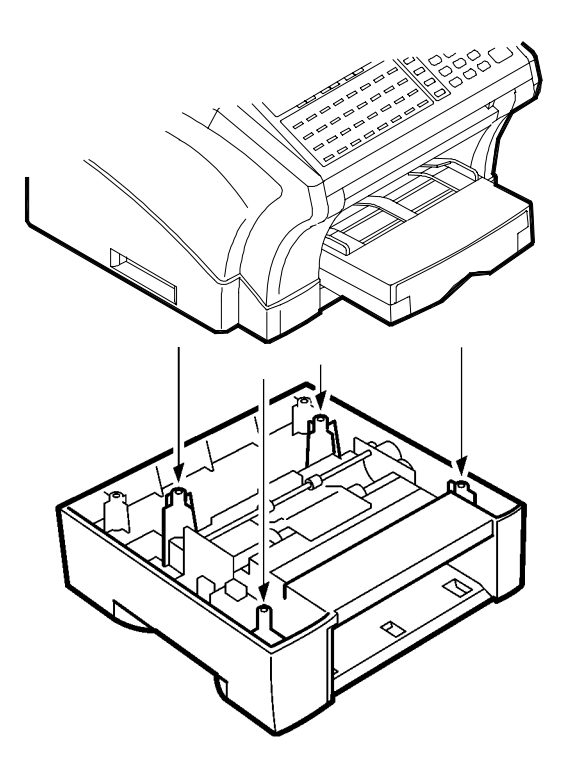

#### Loading the Cassette

- Remove the Cassette from the vinyl bag.
- 2 Remove the shipping tape and cardboard.

Note: To remove the Baseplate retaining cardboard, carefully slide them forward and then remove.

- 3 Press down the Baseplate until it locks into position.
- 4 Place a sheet of paper on the baseplate and check to see that the Cassette is set for that paper size.

Note: Refer to the Specifications for appropriate paper sizes.

5 To change the Cassette Paper size, remove the necessary screws and reposition the guides for the new size.

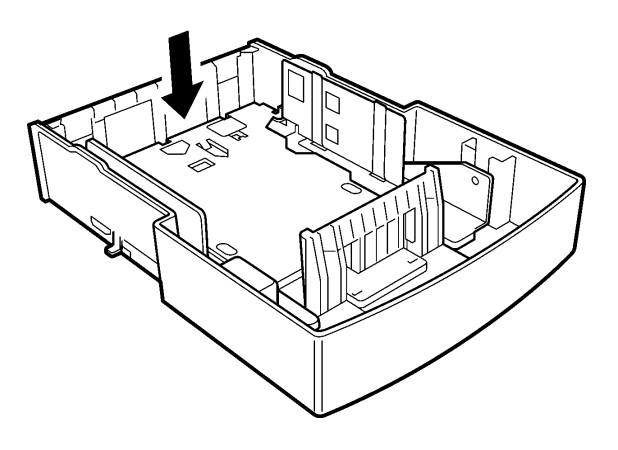

Note: Do not overtighten the screws. They can strip out if care is not taken.

6 Fan the paper stack thoroughly and align its edges.

7 Load the paper into the Cassette.

Note: If you are using pre-printed stock such as letterhead, place the side to be printed face down.

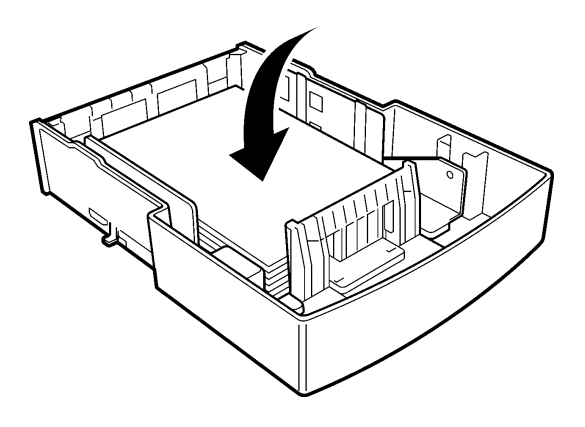

- 8 Do not load paper above the Maximum Level Indicator.
- 9 If you add paper prior to the tray being completely empty, make sure you place the old paper on top the stack.
- 10 Put the Cassette Cover on the Cassette.

11 Install the Cassette into the PFU.

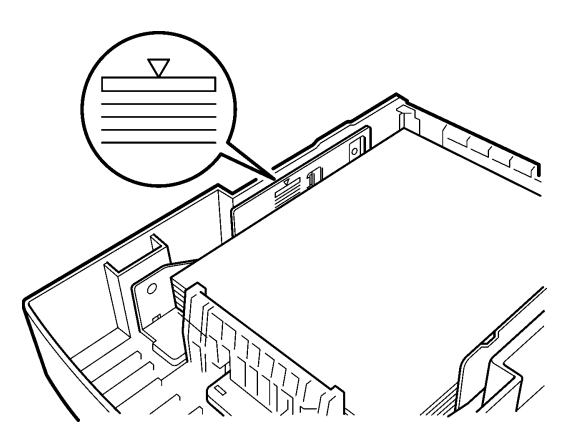

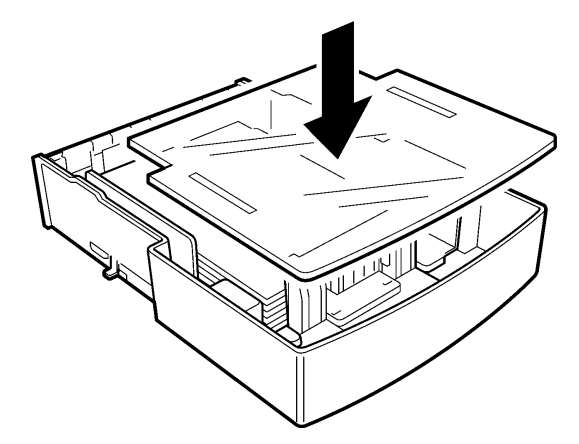

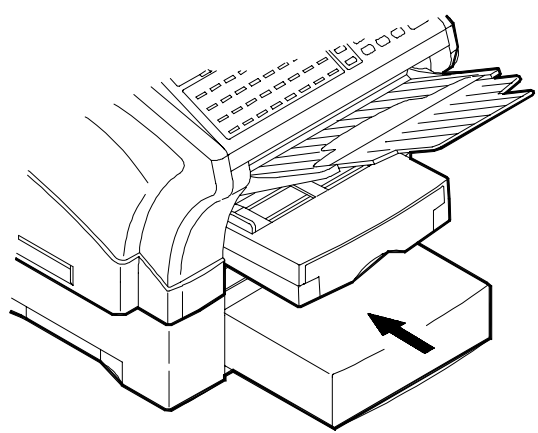

# Notes:

Appendix B

# Safety & Agency Certifications

# **Energy Star**

As an Energy Star Partner, LANIER has determined that this machine meets the Energy Star Guidelines for Energy Efficiency.

#### What is an Energy Star Machine?

Energy Star Machines have a feature that allows them to automatically turn off or go to sleep after a period of inactivity, ensuring night and weekend shut off.

#### Laser Safety

This FAX contains a page printer which operates by means of a laser. There is no possibility of danger from the laser, provided the FAX is operated according to the instructions in this manual provided.

Since radiation emitted by the laser is completely confined within protective housing, the laser beam cannot escape from the machine during any phase of user operation.

#### Internal Laser Radiation (For all Users)

Maximum Radiation power: 7.3P10<sup>-4</sup> (W)Wave Length: 770-810 (nm)

This is a Class IIIb Laser Diode assembly that has an invisible laser beam. The printer head unit is NOT A FIELD SERVICE ITEM.

Therefore, the printer head unit should not be opened under any circumstances.

#### For United States Users

#### Laser Safety

This FAX is certified as a Class 1 Laser product under the U.S. Department of Health and Human Services (DHHS) Radiation Performance Standard according to the Food, Drug and Cosmetic Act of 1990. This means that the FAX does not produce hazardous laser radiation.

#### **CDRH Regulations**

The Center for Devices and Radiological Health (CDRH) of the U.S. Food and Drug Administration implemented regulations for laser products on August 2, 1976. Compliance is mandatory for products marketed in the United States. The label shown below indicates compliance with the CDRH regulations and must be attached to laser products marketed in the United States.

| WARNING: | Use of controls, adjustments or performance of procedures other than those specified in this manual may result in hazardous radiation |
|----------|----------------------------------------------------------------------------------------------------|
|          | exposure.                                                                                                    |

#### For Users In Other Countries

This is a semiconductor laser. The maximum power of the laser diode is 5.0 P10<sup>-4</sup> W and the wavelength is 770-810 nm.

#### FCC Safety Statement

This equipment has been tested and found to comply with the limits for a class B digital device, pursuant to Part 15 of the FCC rules. These limits are designated to provide reasonable protection against harmful interference in a residential installation.

This equipment generates, uses, and can radiate radio frequency energy and, if not installed and used in accordance with the instructions, may cause harmful interference to radio communications. However, there is no guarantee that there will be no interference to radio or television reception. This can be determined by turning the equipment off and then on. The user is encouraged to try to correct the interference by one or more of the following measures:

- Reorient or relocate the receiving antenna.
- Increase the separation between the equipment and receiver.
- Connect the equipment into an outlet on a circuit different from that to which the receiver is connected.
- Consult the dealer or an experienced Radio/TV technician for help.

#### WARNING:

USE ONLY SHIELDED CABLES TO CONNECT I/O DEVICES TO THIS EQUIPMENT. YOU ARE CAUTIONED THAT CHANGES OR MODIFICATIONS NOT EXPRESSLY APPROVED BY THE PARTY RESPONSIBLE FOR COMPLIANCE COULD VOID YOUR AUTHORITY TO OPERATE THE EQUIPMENT.

# FCC Requirements

#### Label Identification

The following information is applicable to the Model 1205, 1210 and 1260 MFD units installed in the United States of America.

This equipment complies with part 68 of FCC rules. On the back panel of this equipment is a label that contains, among other information, the FCC Registration Number and Ringer Equivalence Number (REN) for this equipment. If requested, provide this information to your telephone company. The REN for these units is 0.7B.

The REN is useful to determine the quantity of devices you may connect to your telephone line and still have all of those devices ring when your number is called. In most, but not all areas, the sum of the REN's of all devices connected to one line should not exceed five (5.0). To be certain of the number of devices you may connect to your line, as determined by the REN, you should contact your local telephone company to determine the maximum REN for your calling area.

#### Type Of Service

The Model 2001 and 2002s are designed for use on standard device telephone lines. Connection to coin service provided by the telephone company (central office implemented systems) is prohibited. Connection to party line service is subject to state tariffs.

#### **Telephone Company Procedures**

The goal of the telephone company is to provide you with the best service it can. To do this, it may occasionally be necessary for them to make changes in their equipment, operation, or procedures. If these changes might affect your service or the operation of your equipment, the telephone company will give you notice, in writing, to allow you to make the changes necessary to maintain uninterrupted service.

If you have any questions about your telephone line, such as how many pieces of equipment you can connect to it, the telephone company will provide this information upon request.

In certain circumstances, it may be necessary for the telephone company to request information from you concerning the equipment which you have connected to your telephone line. Upon request of the telephone company, provide the FCC registration number and the Ringer Equivalence Number (REN) of the equipment which is connected to your line. Both of these items are listed on the label on the back of the unit. The sum of all the REN's on your telephone lines should be less than five in order to assure proper service from the telephone company. In some cases, the sum of five may not be usable on a given line.

The Telephone Customer Protection Act of 1991 makes it unlawful for any person to use a computer or other electronic device to send any message via a telephone fax machine unless such message clearly contains in a margin at the top or bottom of each transmitted page or on the first page of the transmission, the date and time it is sent and an identification of the business or other entity, or other individual sending the message, and the telephone number

of the sending machine or such business, other entity, or individual.

To program this information into your machine, refer to the Programming section for information on entering your User ID and telephone number.

#### If A Problem Arises

If any of your telephone equipment is not operating properly, you should immediately remove it from your telephone line, as it may cause harm to the telephone network. If the telephone company notes a problem, they may temporarily discontinue service. When practical, they will notify you in advance of the disconnection. If advance notice is not feasible, you will be notified as soon as possible. When you are notified, you will be given the opportunity to correct the problem and informed of your right to file a complaint with the FCC.

In the event repairs are ever needed on your unit, it should be performed by a service technician authorized by the supplier from whom you purchased your unit.

# FCC (For U.S.A. Users)

#### FCC Part 15 - Radio Frequency Devices Warning

The following applies to the Facsimile Unit (LANIER 2001/2002) only without the LANIER Network option installed.

|                           | N 49 *4                                                      |
|---------------------------|--------------------------------------------------------------|
| FCC : Declaration of G    | Conformity                                                   |
| Product Type              | Facsimile                                                    |
| Product Name              | LANIER 2001/2002                                             |
| Options Accessories       | Second Paper Cassette Unit                                   |
|                           | Expansion Memory (Max 6MB)                                   |
| This Device complies with | n Part15 of the FCC Rules. Operation is subject to following |
| Conditions:               |                                                              |
|                           |                                                              |

(1) this device may not cause harmful interference, and

(2) this device must accept any interference received, including interference that may cause undesired operation.

#### Warning

This equipment has been tested and found to comply with the limits for a Class B digital device, pursuant to Part 15 of the FCC Rules. These limits are designed to provide reasonable protection against harmful interference in a residential installation. This equipment generates, uses, and radiates radio frequency energy and, if not installed and used in accordance with the instructions, may cause harmful interference to radio communications. However, there is no guarantee that interference will not occur in a particular installation. If this equipment does cause harmful interference to radio or television reception, which can be determined by one or more of the following measures:

- Reorient or relocate the receiving antenna.
- Increase the separation between the equipment and the receiver.
- Connect the equipment into an outlet on a circuit different from that to which the receiver is connected.
- Consult the dealer or an experienced radio-TV technician for help.
- Any changes or modifications not expressly to operate this equipment.

#### Note:

- A LAN adapter (LANIER Network) is to be used only in industrial areas. Use of a LAN adapter in residential areas is not recommended.
- This device must be used with shielded interface cables. The use of non-shielded cables is likely to result in Interference with radio communications and is prohibited under FCC rules.
- The design and production of this unit conforms to FCC regulations, and any changes or modifications must be registered with the FCC and are subject to FCC control. Any changes made by the purchaser or user without first contacting the manufacturer will be subject to penalty under FCC regulations.

#### FCC Part 15 - Radio Frequency Devices Warning

The Facsimile Unit (LANIER 2001/2002) with the LANIER Network option installed meets the FCC Class A requirements when the network cable is attached either of the IEEE 802.3 connectors.

#### Warning

This equipment has been tested and found to comply with the limits for a Class A digital device, pursuant to Part 15 of the FCC Rules. These limits are designed to provide reasonable protection against harmful interference when the equipment is operated in a commercial environment. This equipment generates, uses, and radiate radio frequency energy and, if not installed and used in accordance with the instruction manual, may cause harmful interference to radio communications.

Operation of this equipment in a residential area is likely to cause harmful interference at his own expense.

This device must be used with shielded cables likely to result in interference with radio communications and is prohibited under the FCC rules.

The design and production of this unit conform to FCC regulations, and any changes or modifications must be registered with the FCC and are subject to FCC control. Any changes made by the purchaser or user without first contacting the manufacturer will be subject to penalty under FCC regulations.

#### FCC Part 68 - Telecommunication Devices

This equipment complies with Part 68 of the FCC rules. On the rear panel of this equipment is a label that contains, among other information, the FCC registration number and Ringer Equivalence Number (REN) for this equipment. If requested, provide this information to your telephone company.

#### This Equipment uses the Following USOC Jacks: RJ11C.

The REN is useful to determine the quantity of devices you may connect to your telephone line and still have all of those devices ring when your number is called. In most, but not all areas, the sum of the RENs of all devices should not exceed five (5.0). To be certain of the number of devices you may connect to your line, as determined by the REN, you should call your local telephone company to determine the maximum REN for your calling area.

If your telephone equipment causes harm to the telephone network, the Telephone Company may discontinue your service temporarily. If possible, they will notify you in advance. But if advance notice isn't practical, you will be notified as soon as possible. You will be advised of your right to file a complaint with the FCC.

Your telephone company may make changes to its facilities, equipment, operations, or procedures that could affect the proper operation of your equipment. If they do, you will be given advance notice so as to give you an opportunity to maintain uninterrupted service.

#### If you experience trouble with this equipment, please contact:

The telephone company may ask you to disconnect this equipment from the network until the problem has been corrected or you are sure that the equipment is not malfunctioning.

This equipment may not be used on coin service provided by the telephone company. Connection to party lines is subject to state tariffs. (Contact your state public utility commission or corporation commission for information.)

#### **Customer Information for Privately Owned coin Phones**

To comply with state tariffs, the telephone company must be given notification prior to connection.

In some states, prior approval of connection must be obtained from the state Public Utility Commission, Public Service Commission or state Corporation Commission.

#### Warning For Setting Headers and Footers

The Telephone Consumer Protection Act of 1991 makes it unlawful for any person to use a computer or other electronic device to send any message via a telephone fax machine unless such message clearly contains in a margin at the top or bottom of each transmitted page or on the first page of the transmission, the date and time it is sent and an identification of the business or other entity, or other individual sending the message and the telephone number of the sending machine or such business, other entity, or individual.

In order to program this information into your fax machine, you should complete the following steps.

(Refer to the Advance Operation Chapter for more information.

# User Instructions (For Canada Users)

#### Interference-Causing Equipment Standard (ICES-003 ISSUE 2)

#### Warning:

The following applies to the Facsimile Unit (LANIER 2001/2002) only without the LANIER Network option installed.

This Class B digital apparatus meets all requirements of the Canadian Interference-Causing Equipment Regulations. Cet appareil num rique de la classe B respecte toutes les exigences du R glement sur le mat riel brouilleur du Canada.

#### Interference-Causing Equipment Standard (ICES-003 ISSUE 2)

#### Warning:

The following applies to the Facsimile Unit (LANIER 2001/2002) only with the LANIER Network option installed.

This Class A digital apparatus meets all requirements of the Canadian Interference-Causing Equipment Regulations. Cet appareil num rique de la classe B respecte toutes les exigences du R glement sur le mat riel brouilleur du Canada.

#### IC CS-03-Telecommunication Device

#### Notice:

Industry Canada (IC) label identifies certified equipment. This certification means that the equipment meets certain telecommunications network protective, operational, and safety requirements. IC does not guarantee the equipment will operate to the user's satisfaction.

Before installing this equipment, users should ensure that it is permissible to be connected to the facilities of the local telecommunications company. The equipment must also be installed using an acceptable method of connection. In some cases, the company's inside wiring associated with a single line individual service may be extended by means of a certified connector assembly (telephone extension cord). The customer should be aware that compliance with the above conditions may not prevent degradation of service in some situations.

Repairs to certified equipment should be made by an authorized Canadian maintenance facility designated by the supplier. Any repairs or alterations made by the user to this equipment, or equipment malfunctions, may give the telecommunications company cause to request the user to disconnect the equipment.

Users should ensure for their own protection that the electrical ground connections of the power utility, telephone lines, and internal metallic water pipe system, if present, are connected together. This precaution may be particularly important in rural areas.

#### **Caution:**

Users should not attempt to make such connections themselves, but should contact the appropriate electric inspection authority, or electrician, as appropriate.

#### Hearing Aid-Compatibility (For U.S.A / Canada Users)

This equipment complies with the FCC/IC guide lines for hearing aid-compatibility.

# **Agency Certifications**

#### **CE** Mark

**C C** This equipment complies with the requirements of directive 89/336/EEC, Low Voltage Directive 73/23/EEC, and the Harmonisation Directive 93/68/EEC.

Lanier Worldwide, Inc. Im Taubental 6 41468 Neuss 1 Germany

#### **Ozone Release** (For all Users)

During printer operation, a small quantity of ozone is released. This amount is not large enough to harm being adversely. However, be sure the room where the FAX is being used has adequate ventilation, especially if you are printing a high volume of materials, or if the FAX is being used continuously over a long period.

# Warning Labels

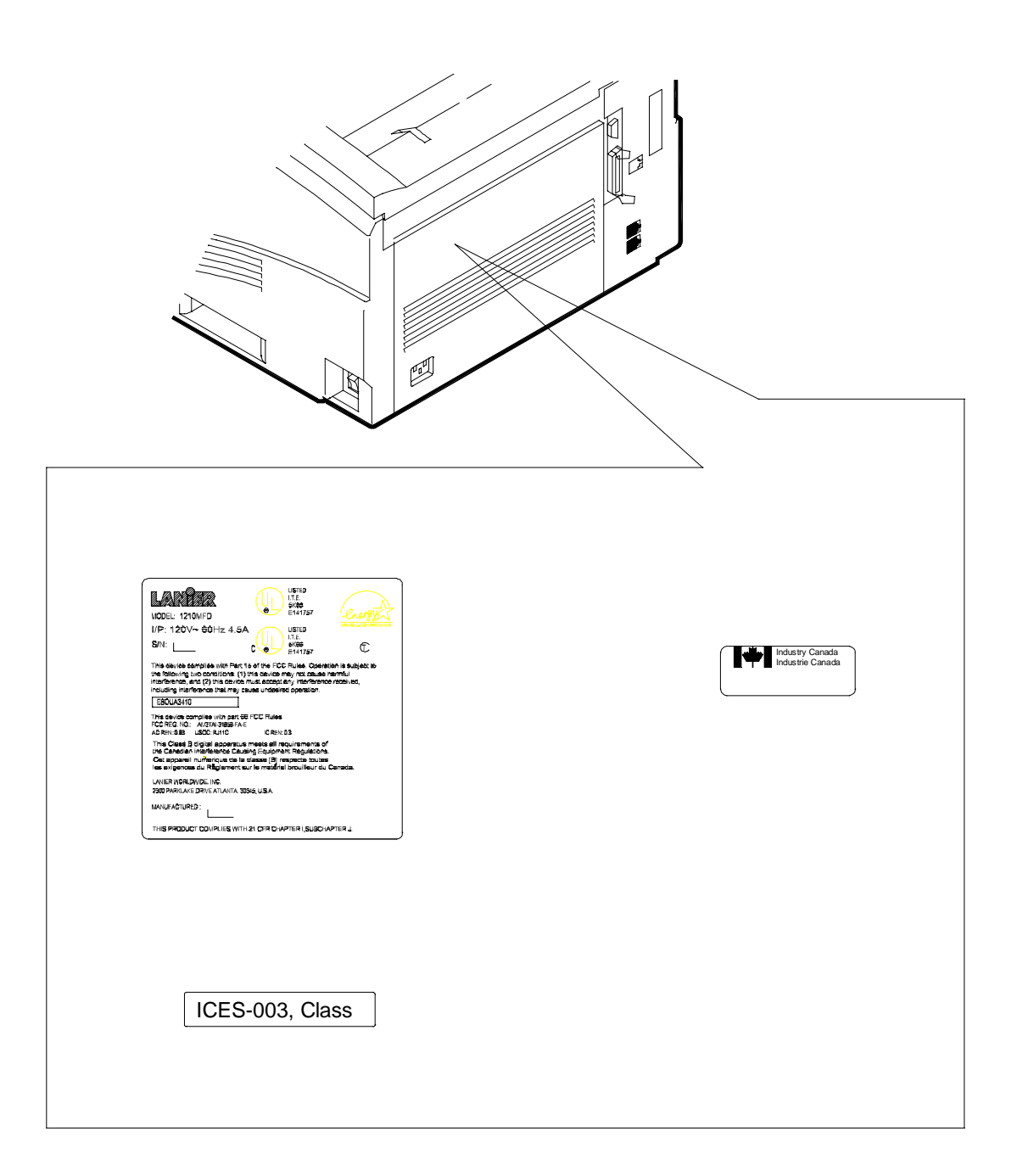

Appendix C

![](_page_198_Picture_1.jpeg)

# Glossary

| ADF                | Automatic Document Feeder                                                                                                    |  |  |  |  |
|--------------------|----------------------------------------------------------------------------------------------------|--|--|--|--|
| Batch              | A group of documents stored in memory at different times and sent together at the same time to a remote unit.                                                                                                    |  |  |  |  |
| Broadcast          | Transmit one document to more than one location, sequentially.<br>This function is available only when Memory Transmit is selected                                                                                                    |  |  |  |  |
| Cancel Session     | Cancel a Delay Transmit or Poll Receive session from memory.                                                                                                    |  |  |  |  |
| CRX                | Continuous Poll Receive - Appears in the Display when the unit is<br>in the Continuous Poll Receive mode, continually polling a list of<br>remote units.                                                                                                    |  |  |  |  |
| Delay Transmission | Allows you to delay sending a document to a single location.                                                                                                    |  |  |  |  |
| Document Memory    | Electronic storage in your fax unit that can store documents for Memory Transmit, for Confidential or for Paper Receive.                                                                                                    |  |  |  |  |
| ECM                | Error Correction Mode                                                                                                    |  |  |  |  |
| Enable             | Turn a feature ON, or make adjustments necessary for a feature to perform.                                                                                                    |  |  |  |  |
| Extremely Fine     | Extremely poor quality documents.                                                                                                    |  |  |  |  |
| Facsimile          | A system of sending printed or graphic information from one<br>location to another by producing a copy (or facsimile) for that<br>information at the Transmitting Location, converting it to an<br>electronic image and sending it over the same telephone lines you<br>use for voice calling.                |  |  |  |  |
| File               | Electronic data for one document stored in memory in the fax unit.                                                                                                    |  |  |  |  |
| File Number        | A unique, 3-digit number automatically assigned by the fax unit to reach document stored in memory. This number is printed on reports regarding information on the particular file. It is also used to verify or clear the document from memory.                                                              |  |  |  |  |
| Fine               | Documents with fine lines and character.                                                                                                    |  |  |  |  |
| Group Dial         | Sequentially dialling more than one location. A Program key in the 1210/1260 MFD can store multiple telephone numbers, enabling the user to enter multiple locations with one key stroke when using Memory Transmit. Group Dial can also be performed by entering multiple One Touch locations for a session. |  |  |  |  |
| ITT - TSS          | International Telecommunications Union - Telecommunications<br>Standardization Sector (formerly CCITT)                                                                                                    |  |  |  |  |
| LCD                | Liquid Crystal Display                                                                                                    |  |  |  |  |
| LN                 | Load Number                                                                                                    |  |  |  |  |
| MFD                | Multifunction Device                                                                                                    |  |  |  |  |

| One Touch key   | Can store selected job features and phone numbers using the program keys.                                                                                                    |  |  |  |  |  |
|-----------------|----------------------------------------------------------------------------------------------------|--|--|--|--|--|
| ORG             | Original                                                                                                    |  |  |  |  |  |
| от              | One Touch key                                                                                                    |  |  |  |  |  |
| Photo           | Photographs and glossy photo-quality originals.                                                                                                    |  |  |  |  |  |
| Poll            | One fax unit asking another unit if the called unit has documents<br>loaded in the Feeder or stored in memory to send to the calling<br>unit.                                                                 |  |  |  |  |  |
| Receiving       | Converting the electronic signals into a facsimile of the original document.                                                                                                    |  |  |  |  |  |
| Reduction       | Reducing incoming documents to fit to the size of the paper in your cassette.                                                                                                    |  |  |  |  |  |
| Relay Broadcast | To initiate a Relay Broadcast to a Relaying unit, which then sends<br>the document to a group of receivers.                                                                                                   |  |  |  |  |  |
| REN             | Ringer Equivalence Number                                                                                                    |  |  |  |  |  |
| RX              | Received Transmission                                                                                                    |  |  |  |  |  |
| Scanning        | Reading and converting the document information into electronic signals.                                                                                                    |  |  |  |  |  |
| SD              | Speed Dial                                                                                                    |  |  |  |  |  |
| Sender ID       | The letters and numbers you choose to enter into your fax unit to identify yourself or your company to a remote fax unit. Your Sender ID will print out at the top of copies you transmit to other fax units. |  |  |  |  |  |
| SESS            | Session Number                                                                                                    |  |  |  |  |  |
| Session         | The activity performed by a fax unit from the time START is activated to the time the fax unit disconnects the telephone line and returns to Standby.                                                         |  |  |  |  |  |
| STD             | Standard Mode                                                                                                    |  |  |  |  |  |
| Sub-Addressing  | To send a document to a compatible computer system and have it delivered to an individual network user.                                                                                                    |  |  |  |  |  |
| TEL             | Telephone                                                                                                    |  |  |  |  |  |
| Transmitting    | Sending the signals through a telephone to another facsimile receiving device.                                                                                                    |  |  |  |  |  |
| тх              | Outgoing Transmission                                                                                                    |  |  |  |  |  |

# Index

# **Symbols**

| "#" Key |  |  |  |  |  |  |  |  | 2-7 |
|---------|--|--|--|--|--|--|--|--|-----|
|---------|--|--|--|--|--|--|--|--|-----|

# **Numerics**

| 2 SIDED 1A. Key | • • | •• | • • | 3-16 |
|-----------------|-----|----|-----|------|
|-----------------|-----|----|-----|------|

# A

| Agency Certification  | 1-1 |
|-----------------------|-----|
| Agency Certifications | B-9 |
| Auto Receive          | 2-8 |

# B

Broadcast ..... 3-2

# С

| Changing Drum Cartridge 6-10        |
|-------------------------------------|
| Changing Toner Cartridge 6-9        |
| Class 1 Fax/Modem 5-18              |
| Installing the PC-Fax Software 5-19 |
| Interface 5-18                      |
| PC Requirements 5-18                |
| Printing 5-21                       |
| Receiving a Fax                     |
| Scanning 5-20                       |
| Sending a Fax 5-20                  |
| Using Class 1 Mode 5-19             |
| Clearing Paper Jams 6-4             |
| Document Feeder 6-4                 |
| Main Unit 6-5                       |
| Connector                           |
| Connector                           |
| Dual Line 1-6                       |
| External Line 1-6                   |
| Network 1-6                         |
| Parallel 1-6                        |
| RS232 1-6                           |
| Serial                              |

| Telephone Handset 1-6     |
|---------------------------|
| Telephone Line 1-6        |
| Continuous Polling RX 3-7 |
| Controls                  |
| '#' Key 1-11              |
| '*' Key 1-10              |
| '+' Key 1-10              |
| 10-Key Pad 1-11           |
| 2-Sided TX 1-9            |
| Arrow Keys 1-9            |
| Auto RX Key 1-8           |
| Сору Кеу 1-11             |
| Function Key 1-9          |
| Hook Key 1-10             |
| Journal Key 1-9           |
| Memory TX Key 1-8         |
| NO Key 1-9                |
| One-Touch Keys 1-10       |
| Original Type Key 1-8     |
| PIN Key 1-9               |
| Program Key 1-9           |
| Redial/Pause Key 1-10     |
| Report Key 1-9            |
| Resolution Key 1-8        |
| Schedule Key 1-9          |
| Speed Dial Key 1-10       |
| START Key 1-11            |
| STOP Key 1-11             |
| TEL DIR Key 1-10          |
| YES Key 1-9               |
| Copying 2-12              |

# D

#### Ε

| Energy Star                  | B-1 |
|------------------------------|-----|
| Entering Numbers and Letters | 4-4 |

# F

| Fax Transmit     | 2-1 |
|------------------|-----|
| FCC Requirements | B-3 |
| Function Menu    | 3-1 |

# G

| GDI Printer                     |       |
|---------------------------------|-------|
| Configuring                     | 5-14  |
| Connecting to Your PC           | 5-11  |
| Getting Help                    | 5-14  |
| Installing The Printer Driver . | 5-11  |
| PC Requirements                 | 5-10  |
| Printing                        | 5-14  |
| GDI Printer Feature             | 5-10  |
| Group Dial                      | . 2-7 |
|                                 |       |

# Η

| HOOK Key |  |  |  |  |  |  |  |  | 3-17 |
|----------|--|--|--|--|--|--|--|--|------|
| •        |  |  |  |  |  |  |  |  |      |

# /

| Important Safeguards 1-2        |
|---------------------------------|
| Indicators                      |
| Alarm 1-8                       |
| Auto RX 1-8                     |
| Memory TX 1-8                   |
| Initial User Data 4-5           |
| Entering The Date & Time 4-5    |
| Entering Your Telephone Number. |
| 4-5                             |
| Entering Your User Name 4-6     |
| Setting Department ID 4-6       |
| Installing                      |
| Document Exit Troy A 5          |
| Document Exit Hay A-5           |
| Document Feed Tray A-5          |
| Drum Cartridge A-3              |
| Final Checkout A-10             |
| Handset A-7                     |
| Paper Exit Tray A-5             |
| PC Cables A-7                   |
| Power Cord                      |
| Telephone Cords A-6             |
| Toner Cartridge A-4             |
|                                 |

#### J

| JOURNAL Key |  |  | • |  |  |  | 3-11 |
|-------------|--|--|---|--|--|--|------|
| •           |  |  |   |  |  |  |      |

# K

| Key Pad Dial | •••••• | 2-7 |
|--------------|--------|-----|
|--------------|--------|-----|

### L

| Laser Safety B-1          |
|---------------------------|
| Line 2 Setting 4-35       |
| Line 2 Fax Number 4-35    |
| Line 2 Tone / Pulse 4-36  |
| TX Line Priority 4-36     |
| Loading Paper 6-1         |
| Optional PFU Cassette 6-2 |
| Paper Tray 6-1            |
|                           |

# Μ

| Machine Components 1-        | 5 |
|------------------------------|---|
| AC Power Connector 1-        | 6 |
| Bypass Feed Tray 1-          | 5 |
| Control Panel 1-             | 5 |
| Control Panel Layout 1-      | 8 |
| Cover Release Buttons 1-     | 7 |
| Display Symbols 1-1          | 2 |
| Document Alignment Guides 1- | 5 |
| Document Exit Tray 1-        | 5 |
| Document Feed Tray 1-        | 5 |
| Drum Cartridge 1-            | 7 |
| Dual Line Connector 1-       | 6 |
| Hand Set Connector 1-        | 6 |
| Network Connector 1-         | 6 |
| ON/OFF Switch 1-             | 6 |
| Paper Exit Tray 1-           | 5 |
| Paper Feed Unit (PFU) 1-     | 7 |
| Paper Tray 1-                | 5 |
| Parallel Connector 1-        | 6 |
| Scanner Cover 1-             | 5 |
| Serial Connector 1-          | 6 |
| Telephone Line Connector 1-  | 6 |
| Toner Cartridge 1-           | 7 |
| Top Cover 1-                 | 7 |
| Machine Operations 4-        | 7 |

#### 0

| One Touch Dial        | 2-7 |
|-----------------------|-----|
| Options               |     |
| Dual Line Connector   | 1-6 |
| NIC Card              | 1-6 |
| Paper Feed Unit (PFU) | 1-7 |
| Ozone Release         | B-9 |
|                       |     |

#### Ρ

| PCL4 Emulation                      |
|-------------------------------------|
| Basic Operation 5-8                 |
| Connecting to a Computer 5-7        |
| Printing Envelopes 5-8              |
| Setting Up the Computer Application |
| Printer Driver 5-8                  |
| Using the Manual Feed Tray to Print |
| 5-8                                 |
| PCL4 Emulation (2002 only) 5-7      |
| PIN CODE Key 3-15                   |
| Polling RX 3-7                      |
| Polling TX 3-6                      |
| Print Mailbox RX 3-5                |
|                                     |

# Printer Messages5-9Auto-Select Paper Tray5-9Program Dial2-7Broadcast4-19Mailbox TX4-20Polling RX4-21Relay Initiate4-21Timer TX4-20

# R

| Receiving a Document 2-8   |
|----------------------------|
| Relay Initiate 3-8         |
| REPORT Key 3-12            |
| Reports 3-13, 4-37         |
| Activity Report 4-37       |
| Broadcast Report 4-39      |
| Manual TX Report 3-13      |
| Other 4-40                 |
| Reservation Report 4-37    |
| RX Results Report 4-38     |
| Toner Low Report 4-39      |
| Transmit Confirmation 3-13 |
| TX Results Report 4-38     |
| RX Operation               |
| Closed Network 4-30        |
| Continuous Poll RX 4-33    |
| Footer 4-32                |
| Mailbox RX 4-30            |
| Memory RX Mode 4-27        |
| Number of Rings 4-29       |
| Reduction RX 4-30          |
| RX Mode 4-32               |
| Two Page Print 4-29        |
| e                          |

#### S

| Scanning                      |      |
|-------------------------------|------|
| Auto Cassette Select          | 4-15 |
| Contrast                      | 4-13 |
| Installing the TWAIN Driver . | 5-15 |
| PC Requirements for the TWA   | N    |
| Option                        | 5-15 |
| Print Density                 | 4-13 |
| Recording Paper Size          | 4-14 |
| Reduction Copy                | 4-14 |
| Resolution                    | 4-12 |
| Scanner Troubleshooting       | 5-17 |
| Scanning                      | 5-16 |
|                               |      |

| Scanning (TWAIN Driver Option) 5-15 |
|-------------------------------------|
| SCHEDULE Key 3-14                   |
| Set Printer 5-1                     |
| Font Number 5-3                     |
| GDI Enhance 5-5                     |
| Line Number 5-4                     |
| Number of Copies 5-2                |
| PCL4                                |
| Print Font 5-4                      |
| Symbol Set 5-2                      |
| Setting Up Fax Unit A-3             |
| Setting Up the (Optional) PFU A-12  |
| Specifications                      |
| Electrical 8-1                      |
| Environmental 8-7                   |
| Facsimile 8-4                       |
| Operational 8-2                     |
| Optional Accessories 8-4            |
| Class 1 Interface (RS-232) . 8-4    |
| Dual Line 8-6                       |
| LAN Interface 8-5                   |
| PC Interface 8-5                    |
| Physical 8-1                        |
| Speed Dial 2-7                      |
| Substitute Memory Receive 2-11      |
| Supplies                            |
| Drum Cartridge 1-7                  |
| Toner Cartridge 1-7                 |
| Switch                              |
| ON/OFF 1-6                          |

#### Using Combination Dial 2-6, 2-7, 3-9 Using Handset 2-4 Using TEL DIR 3-10 Using the HOOK Key 2-5 Using the TEL/DIR Key 2-7

# W

Warning Labels ..... B-10

# **7**

| Timer TX (Delay Transmission) 3-3 |
|-----------------------------------|
| Troubleshooting 7-1               |
| Error Indication Types 7-1        |
| Error Messages 7-2                |
| Tips 7-5                          |
| Turning Power ON A-9              |
| TX Operation 4-23                 |
| Closed Network TX 4-24            |
| Default TX 4-23                   |
| Fax Forwarding 4-24               |
| Header                            |

# U

| Unpacking         |   |  |  |  |  |   | A-1 |
|-------------------|---|--|--|--|--|---|-----|
| User Program Area | • |  |  |  |  | • | 4-1 |

#### New Machine Warranty and Limitation of Liability

#### Warranty – 90 days

Lanier warrants that its equipment and accessories will be free from defective parts and workmanship for a period of ninety (90) days from the date of first installation by Lanier's Authorized Dealer. Customers must notify a Lanier servicing dealer or Lanier of a warranty claim within the warranty period. For a listing of authorized Lanier servicing dealers or to notify Lanier of a warranty claim, write to Lanier Worldwide, Inc., 2300 Parklake Drive, N.E., Atlanta, Georgia 30345-2979.

#### Warranty Exclusions

THE FOREGOING EXPRESS WARRANTY IS MADE IN LIEU OF ALL OTHER PRODUCT WARRANTIES, EXPRESS OR IMPLIED, INCLUDING MERCHANTABILITY AND FITNESS AND THOSE ARISING FROM A COURSE OF DEALING OF USAGE OF TRADE. The Express Warranty will not apply to drums, cleaning blades, fuser cleaning felts, toner, developer or paper or to defects of damage incurred in transportation, or due to accident; neglect; misuse such as use of harmful or unapproved supplies; alterations; operator error; power surges; failure to properly install, clean, maintain, or repair; improper operating environment; or failure to provide proper utilities. The Express Warranty also will not apply to used or refurbished Lanier equipment unless Lanier expressly authorizes resale with its original equipment warranty.

#### Limitation of Liability

Fulfillment of Lanier's warranty obligation shall be the Customer's exclusive remedy and Lanier's and the Lanier Dealer's limit of liability for any breach of warranty or otherwise. In no event will Lanier or Lanier's Dealers be responsible or liable for special, incidental or consequential losses or damages.

![](_page_209_Picture_0.jpeg)

Customer Vision – our commitment to your complete satisfaction

![](_page_209_Picture_2.jpeg)

www.lanier.com

next level document solutions

Lanier Worldwide, Inc. | 2300 Parklake Drive, N.E. | Atlanta, GA USA 30345 U1201-4932